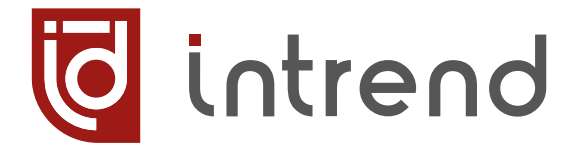

РУКОВОДСТВО ПО ЭКСПЛУАТАЦИИ

# ITMMT4-8x8 ITMMT4-16x16 ITMMT4-36x36

Бесподрывный модульный матричный коммутатор с функцией видеостены

УВСН.468364.189 РЭ УВСН.468364.117 РЭ УВСН.468364.137 РЭ

ВЕРСИЯ 2025.03

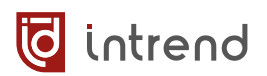

#### Сведения об авторских правах

#### ©2025 ООО "Аувикс"

Все права защищены. Данный документ может передаваться и воспроизводиться только целиком и в неизменённом виде. Ни одна отдельная часть этого документа не может быть воспроизведена или передана каким-либо образом без письменного разрешения ООО "Аувикс".

#### Сведения о товарных знаках

"Аувикс", "AUVIX", "InTrend" и соответствующие графические логотипы являются товарными знаками или зарегистрированными товарными знаками ООО "Аувикс".

# Оглавление

| 1 | Введение                                                                   | 4    |
|---|----------------------------------------------------------------------------|------|
|   | I.1 Рекомендации по мерам безопасности                                     | 4    |
|   | 1.2 Сведения о сертификации                                                | 4    |
| 2 | Назначение                                                                 | 5    |
| 3 | Описание                                                                   | 7    |
|   | 3.1      Внешний вид прибора                                               | 7    |
|   | 3.2 Передняя панель прибора                                                | 8    |
|   | ITMMT4-8x8                                                                 | 8    |
|   | Меню на ЖК-дисплее ITMMT4-8x8                                              | 9    |
|   | ITMMT4-16x16, ITMMT4-36x36                                                 | 10   |
|   | 3.3 Задняя панель прибора                                                  | . 10 |
|   | 3.4 Подключение портов управления                                          | . 12 |
| 4 | Карты (модули) для установки в шасси                                       | . 14 |
|   | 4.1 Ассортимент карт                                                       | . 15 |
|   | 4.2 Порядок установки карты                                                | . 15 |
|   | 4.3 Порядок демонтажа карты                                                | . 15 |
|   | 4.4 Общие технические характеристики карт                                  | . 15 |
|   | 1.5 Подключение звуковых аналоговых небалансных входов/выходов             | . 16 |
|   | 1.6         Подключение портов RS-232                                      | . 17 |
|   | Пример (1) управления удалённым устройством по RS-232                      | 17   |
|   | Пример (2) практического применения портов RS-232                          | 18   |
|   | 4.7 Ассортимент карт                                                       | . 19 |
|   | ITMCI4-H2A                                                                 | 19   |
|   | ITMCO4-H2A                                                                 | 20   |
|   | ITMCI4-HDBT3A                                                              | 21   |
|   | ITMCO4-HDBT3A                                                              | 23   |
|   | ITMCI4-FH2                                                                 | 25   |
|   | ITMCO4-FH2                                                                 | 26   |
| 5 | Управление с помощью встроенных средств                                    | . 28 |
|   | 5.1 Для ITMMT4-8x8: управление кнопками на передней панели                 | . 28 |
|   | 5.2 Для ITMMT4-16x16, ITMMT4-36x36: управление с помощью сенсорного экрана | . 28 |
|   | Индикация активности входа или выхода                                      | 29   |
|   | Коммутация входа на один или несколько выходов                             | 29   |
|   | Коммутация выхода на вход                                                  | 30   |
|   | Вызов пресета                                                              | 31   |
|   | Режим настройки                                                            | 31   |
| 6 | Управление с помощью ПО из комплекта поставки                              | . 37 |
|   | 5.1 Запуск ПО и авторизация                                                | . 38 |
|   | b.2 Установка связи с прибором                                             | . 39 |
|   | 5.3 Операции по коммутации                                                 | . 40 |
|   | 6.3.1 Режим «перекрёстка»                                                  | 40   |
|   | 6.3.2 «Плиточный» режим                                                    | 42   |

# 词 intrend

|    | 6.4                                              | Настройки входов и выходов                             | . 44 |
|----|--------------------------------------------------|--------------------------------------------------------|------|
|    | 6.5                                              | Дополнительные настройки выходов                       | . 46 |
|    | 6.6                                              | Настройка видеостен                                    | . 47 |
|    | 6.6.1                                            | Считывание текущей конфигурации и пресеты              | .48  |
|    | 6.6.2                                            | Подготовка конфигурирования видеостен                  | .48  |
|    | 6.6.3                                            | Настройка номеров выходов                              | 48   |
|    | 6.6.4                                            | Создание видеостены                                    | .50  |
|    | 6.6.5                                            | Настройка компенсации рамок                            | 50   |
|    | 6.6.6                                            | Коммутация видеостены на вход                          | .51  |
|    | 6.6.7                                            | Удаление видеостены                                    | 51   |
|    | 6.7                                              | Настройки интерфейса управления                        | 52   |
|    | 6.7.1                                            | Настройки интерфейса управления                        | .52  |
|    | 6.7.2                                            | Текущее состояние                                      | 53   |
|    | 6.7.3                                            | Настройка пользователей                                | 53   |
|    | 6.7.4                                            | Системные операции                                     | 53   |
|    | 6.7.5                                            | Операции с EDID                                        | 54   |
|    | 6.7.6                                            | Отправка команд через последовательный порт            | 57   |
|    | 6.8                                              | Обновление прошивки                                    | . 59 |
|    | 6.8.1                                            | Загрузка прошивок штатным ПО InTrend Matrix4           | 60   |
|    | 6.8.2                                            | Загрузка прошивок дополнительным ПО InTrend Matrix4 Up | 61   |
| 7  | Упра                                             | вление через встроенную веб-страницу                   | 63   |
|    | 7.1                                              | Страница авторизации                                   | 63   |
|    | 7.2                                              | Управление матрицей                                    | . 64 |
|    | Режи                                             | м «перекрёстка»                                        | .64  |
|    | «Пли                                             | точный» режим                                          | .66  |
|    | 7.3                                              | Режим настройки                                        | . 67 |
|    | 7.4                                              | Настройка видеостен                                    | . 71 |
|    | 7.5                                              | Настройка пресетов                                     | 74   |
| 8  | Упра                                             | вление от внешней системы управления                   | 75   |
|    | 8.1                                              | Управление через ЛВС Ethernet                          | 75   |
|    | 8.1.1                                            | Системные команды                                      | .76  |
|    | 8.1.2                                            | Настройки интерфейса управления                        | 78   |
|    | 8.1.3                                            | Управление коммутацией                                 | 79   |
|    | 8.1.4                                            | Настройки входов                                       | .80  |
|    | 8.1.5                                            | Настройки выходов                                      | .83  |
|    | 8.1.6                                            | Дополнительные настройки входов и выходов              | .86  |
|    | 8.1.7                                            | Операции с EDID                                        | .87  |
|    | 8.1.8                                            | Настройка видеостен                                    | .88  |
|    | 8.1.9                                            | Пресеты                                                | .91  |
|    | 8.1.10                                           | О Отправка команд через последовательный порт          | .91  |
|    | 8.2                                              | Управление через RS-232                                | 92   |
| 9  | Упра                                             | вление с помощью ИК-пульта                             | 93   |
| 10 | О Типовые неисправности и методы их устранения94 |                                                        |      |
| 11 | Т                                                | ехнические характеристики                              | 95   |
| 12 | Б                                                | арантийные обязательства                               | 97   |
|    |                                                  | •                                                      |      |

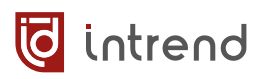

# 1 Введение

Российская компания AUVIX выпускает широкий ассортимент продукции для применения на рынке профессиональных аудио-видео систем. Значительная часть продукции производится на территории Российской Федерации на современном оборудовании, с использованием новейших технологий и отвечает самым высоким требованиям по качеству и надёжности. Продукция согласуется со стандартами РФ, имеет все необходимые сертификаты соответствия и сопровождается подробной эксплуатационной документацией. Компания AUVIX делает всё возможное для того, чтобы её продукция отвечала самым строгим требованиям, предъявляемым российскими и зарубежными заказчиками в реальных проектах.

# 1.1 Рекомендации по мерам безопасности

- Внутри устройства отсутствуют составные части, обслуживаемые пользователем.
- Используйте только сетевой адаптер или кабель электропитания, поставляемый вместе с устройством.
- Не открывайте корпус устройства. Высокое напряжение может вызвать удар электрическим током. Допускается техническое обслуживание устройства только квалифицированным персоналом.
- Перед установкой устройства отключите электропитание и отсоедините устройство или его адаптер питания от розетки электросети.

# 1.2 Сведения о сертификации

Изделие сертифицировано на соответствие требованиям Таможенного Союза:

- TP TC 004/2011 «О безопасности низковольтного оборудования»
- LIIL ТР ТС 020/2011 «Электромагнитная совместимость технических средств»

# 2 Назначение

Серия модульных матричных коммутаторов **ITMMT4-xxx** предназначена для использования в профессиональных аудио-видеосистемах.

Серия состоит из 3 видов унифицированных шасси с размерностью до 8x8, 16x16 или 36x36 (входов/выходов; эта размерность указывается в наименовании прибора, на месте символов «xxx»). В шасси устанавливаются унифицированные входные карты (сменные модули) и выходные карты (по 4 порта в каждой карте). Число карт определяется требованиями к создаваемой системе коммутации и определяет реальное число входов и выходов в приборе (необязательно заполнять шасси до его максимальной ёмкости).

Выпускаются карты различного типа (с разными типами интерфейсов и характеристиками). Тип шасси, типы и количество карт следует указывать при заказе матричного коммутатора. Тем не менее, карты допускают замену, удаление или добавление (в пределах ёмкости шасси) на месте эксплуатации (операции допустимы даже при включённом электропитании шасси). Это обеспечивает как возможность оперативного ремонта прибора (путём замены только неисправной карты), так и обновления и доукомплектования прибора при будущем развитии системы.

Прибор представляет собой презентационный неблокирующий матричный коммутатор, позволяющий направить на каждый из выходов сигнал с любого из входов. Полоса пропускания шасси в 18 Гбит/с позволяет передавать сигналы с разрешением до 4К, 60 Гц (4:4:4) (при использовании соответствующих карт).

Прибор обеспечивает высококачественное, быстрое и бесподрывное переключение сигнала на своих выходах. Дополнительно выходы могут быть переведены в режим драйвера видеостены, с гибкой системой объединения экранов. Беспроблемное подключение источников сигнала обеспечивается интеллектуальной обработкой EDID на входах прибора.

Приборы ITMMT4-16x16, ITMMT4-36x36 оборудованы встроенной панелью управления на основе сенсорного экрана (тач-скрина) с удобным интерфейсом на русском языке, оптимизированном для управления пальцами. Модель ITMMT4-8x8 имеет более простой индикатор и управление кнопками на передней панели.

- Резервированный блок питания и два ввода электропитания во всех типах шасси
- Допустим режим работы «24/7»
- Карты заказываются отдельно от шасси в количестве и номенклатуре, необходимой для данного проекта
- Все карты могут заменяться «на горячую» (hot-swappable)
- Для карт с интерфейсом HDMI поддерживаются разрешения до 4K/60 Гц в форматах RGB, YUV(4:4:4), YUV(4:2:2)

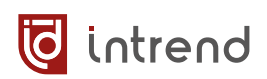

- Для карт с интерфейсом HDBaseT® поддерживаются разрешения до 4K/60 Гц в форматах RGB, YUV(4:4:4), YUV(4:2:0), также поддерживается выдача питания по кабелю системы PoC (Power Over Cable) (при использовании внешних источников питания и совместимых приёмников или передатчиков HDBaseT®)
- Для карт с оптическим интерфейсом поддерживаются передача или приём данных по одномодовому (на расстояние до 10 км) либо мультимодовому (до 300 м) оптоволокну (обеспечивается универсальным модулем SFP)
- Функция драйвера видеостены (с принудительной синхронизацией выходов и компенсацией рамки), поддержка быстрого бесподрывного, незаметного переключения между входами, стабильность синхронизации на выходах и установка на них требуемого разрешения обеспечивается наличием масштабаторов на каждом выходе прибора
- Переворот и зеркалирование выходных сигналов, настройка яркости, контрастности и т.д.
- Эмбедирование и деэмбедирование звука в картах
- Обработка и запоминание EDID
- Функции отключения изображения (Video Mute) на каждом выходе
- Управление кнопками на передней панели с использованием ЖК-дисплея или сенсорного экрана (в зависимости от модели), дистанционное управление по RS-232 и TCP/IP, в том числе через встроенные веб-страницы, упрощённое управление с ИК-пульта (в комплекте)
- Бесплатное программное обеспечение (ПО) для настройки и управления прибором
- Открытый протокол управления допускает интеграцию с любыми внешними системами управления
- Стандартный корпус для монтажа в стойку, высота от 2U до 6U (в зависимости от шасси)

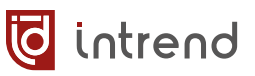

# 3 Описание

# 3.1 Внешний вид прибора

В зависимости от размерности шасси приборы имеют различную высоту корпуса. Ниже показан внешний вид модификаций прибора.

| Модель<br>шасси | Макс.<br>размер-<br>ность | Габаритные<br>размеры<br>(ШхГхВ) | Изображение                                                                                                    |
|-----------------|---------------------------|----------------------------------|----------------------------------------------------------------------------------------------------|
| ITMMT4-8x8      | 8 x 8                     | 2U<br>483x377x89 мм              |                                                                                                    |
| ITMMT4-16x16    | 16 x 16                   | 3U<br>483x379x133 мм             | Intrend     Intrend     I                                                                                                    |
| ITMMT4-36x36    | 36 x 36                   | 6U<br>483x378x266 мм             | intrend<br>intrend<br>int |

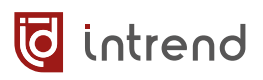

# 3.2 Передняя панель прибора

### ITMMT4-8x8

Данная модель имеет ЖК-индикатор и набор управляющих кнопок на передней панели.

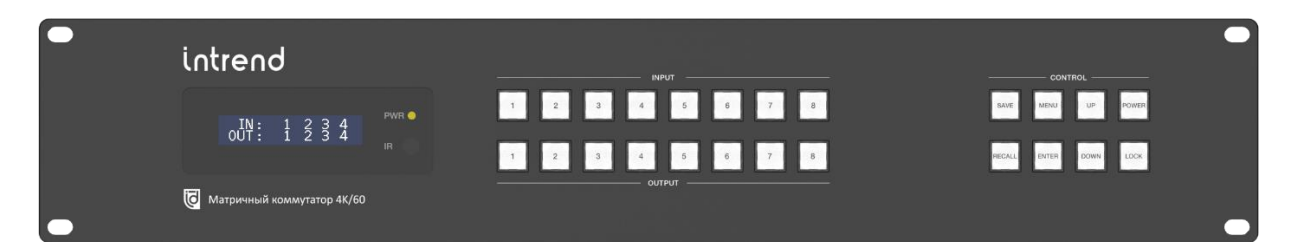

| Элемент                                                                                                    | Описание                                                                                                    |  |
|----------------------------------------------------------------------------------------------------|----------------------------------------------------------------------------------------------------|--|
| ЖК-дисплей                                                                                                    | Показывает текущее состояние коммутации входов (IN) на выходы (OUT). Периодически переключается между выводом состояния вы-<br>ходов 14 и выходов 58.                                                                                                    |  |
|                                                                                                    | При вызове меню выводит настроечные меню прибора.                                                                                                    |  |
| PWR                                                                                                    | Светодиодный индикатор наличия питания. Горит жёлтым цветом в<br>нормальном режиме работы; красным цветом при нахождении при-<br>бора в режиме ожидания (Standby); не горит при полностью выклю-<br>ченном электропитании.                                 |  |
| INPUT [18]                                                                                                    | Кнопки выбора входа                                                                                                    |  |
| OUTPUT [18]                                                                                                    | Кнопки выбора выхода                                                                                                    |  |
| Для коммутации входа на выход нажмите нужную кнопку INPUT, далее кнопку OUTPUT. На экране будут выведены выбранные номера. Для подтверждения тации нажмите ENTER, для отмены не нажимайте ENTER несколько секунд. |                                                                                                    |  |
| SAVE                                                                                                    | Сохранение текущих настроек матрицы как пресета коммутации.<br>Нажмите SAVE, кнопками UP/DOWN установите номер пресета (от 1<br>до 64), нажмите ENTER для записи. Для отмены не нажимайте<br>ENTER в течение нескольких секунд.                            |  |
| RECALL                                                                                                    | Вызов сохраненного пресета. Нажмите RECALL, кнопками UP/DOWN установите номер пресета (от 1 до 64), нажмите ENTER для вызова. Для отмены не нажимайте ENTER в течение нескольких секунд.                                                                   |  |
| MENU                                                                                                    | Вызов экранного меню, см. описание ниже. Для выхода из меню не нажимайте кнопки в течение нескольких секунд.                                                                                                    |  |
| UP, DOWN                                                                                                    | Кнопки увеличения или уменьшения значения параметра на экране (например, номера пресета или настройки в меню)                                                                                                    |  |
| POWER                                                                                                    | Нажмите и удерживайте несколько секунд для перевода прибора в режим ожидания (Standby). В данном режиме прибор не передаёт никакие сигналы и не отрабатывает команды коммутации. Индикатор PWR загорается красным цветом.                                  |  |
|                                                                                                    | Для перевода прибора в активный режим вновь нажмите POWER.                                                                                                    |  |
| LOCK                                                                                                    | Нажмите кнопку LOCK, чтобы заблокировать/разблокировать кла-<br>виши на передней панели. Когда кнопки на передней панели забло-<br>кированы, при их нажатии на индикаторе выводится надпись<br>«PANEL LOCKED». Вновь нажмите LOCK для разблокировки кнопок |  |

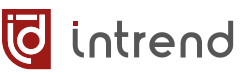

#### Меню на ЖК-дисплее ITMMT4-8х8

При последовательном нажатии кнопки **MENU** прибор в цикле выводит различные меню на ЖК-индикатор. Для отмены вывода меню не нажимайте никакие кнопки в течение нескольких секунд.

1. Вывод информации о текущем EDID по указанному входу прибора. Выбрать нужный вход (в пределах 1...8) можно нажатием кнопок UP, DOWN. Изменение данной настройки возможно только через дистанционное управление (например, через веб-страницу или управляющее ПО). Пример вывода EDID для входа 3:

#### Input <u>3 EDID:</u> 1080P 2.0 CH

- 2. Вывод текущей скорости обмена по интерфейсу управления RS-232 «BAUD RATE» (по умолчанию 115200). Для изменения нажимайте кнопки UP, DOWN, для сохранения настройки нажмите ENTER.
- 3. Вывод текущей настройки DHCP и текущего IP-адреса сетевого адаптера прибора. Меню позволяет включить или выключить DHCP. Установка статического IP-адреса при выключенном DHCP (OFF) возможна только через дистанционное управление (например, через веб-страницу или управляющее ПО). Пример вывода:

#### DHCP ON 192.168.111.104

Для изменения состояния DHCP (ON/OFF) нажимайте кнопки UP, DOWN, для сохранения настройки нажмите ENTER, после чего перезагрузите прибор по питанию. Действительный IP-адрес может появиться в меню с задержкой до нескольких минут после включения прибора.

- 4. Выполнение сброса к заводским настройкам «FACTORY DEFAULT» выполняется при нажатии ENTER (и ещё раз ENTER для подтверждения) в момент вывода данного меню. При сбросе настроек:
- Режим DHCP включается (ON)
- Коммутационное поле сбрасывается в исходное состояние (1-1, 2-2 и т.д.)
- Режим отключения выхода (Video Mute) снимается по всем выходам, зеркалирование и поворот отменяется
- Видеостена разбирается
- Настройки EDID возвращаются к значению 1080Р 2.0 CH
- Выходы переводятся в режим 1080Р/60
- Для всех входных модулей выбирается эмбедированный звук

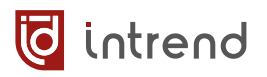

### ITMMT4-16x16, ITMMT4-36x36

Данные модели имеют однотипные сенсорные панели управления. В качестве примера показана панель для **ITMMT4-16x16**.

|   | ishusad |                      |                                                      |                                                          |
|---|---------|----------------------|------------------------------------------------------|----------------------------------------------------------|
|   | Intreno | Выберите вход        | 🤯 intrend                                            | Выберите выход                                           |
|   |         | Докладчик ПК (в      | ход 2) Вызов просетов<br>Конференция 1 Конференция 2 | <ul> <li>Проектор</li> <li>Мон.<br/>оператора</li> </ul> |
|   |         | Peseps<br>(nox 1)    | ОD Только ВКС Только ВҮОО                            | Стена (8Л) Стена (8П)                                    |
|   |         | • вкс 10 гр          | ut 6 Tecr Preset 6                                   | Стена (НЛ)                                               |
|   |         | От танскрина. • Триб | Systa 1-8 9-16                                       | Ounput 7 Na BKC                                          |
|   |         | 1-8 9-16             | Режита настройки                                     | 1-8 9-16                                                 |
| - |         |                      |                                                      |                                                          |
|   |         |                      |                                                      |                                                          |

Правила работы с сенсорной панелью см. в разд. 5.2.

- Индикатор POWER: Светодиодный индикатор наличия питания. Горит жёлтым цветом в нормальном режиме работы; красным цветом при нахождении прибора в режиме ожидания (Standby); не горит при полностью выключенном электропитании.
- Индикатор IR: не используется.
- Порт SERVICE (USB Type C): используется только для обновления прошивки сенсорной панели в сервисном центре AUVIX. Порт не обеспечивает питанием внешние устройства.

# 3.3 Задняя панель прибора

Модели приборов различаются количеством входных/выходных карт, которые можно установить в шасси, и соответственно высотой корпуса. Примеры шасси, скомпонованных с картами, показаны ниже.

| ITMMT4-8x8 (2U) | ITMMT4-16x16 (3U) | ITMMT4-36x36 (6U) |
|-----------------|-------------------|-------------------|
|                 |                   |                   |

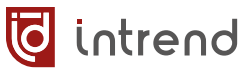

В качестве примера ниже рассматривается задняя панель прибора ITMMT4-16x16.

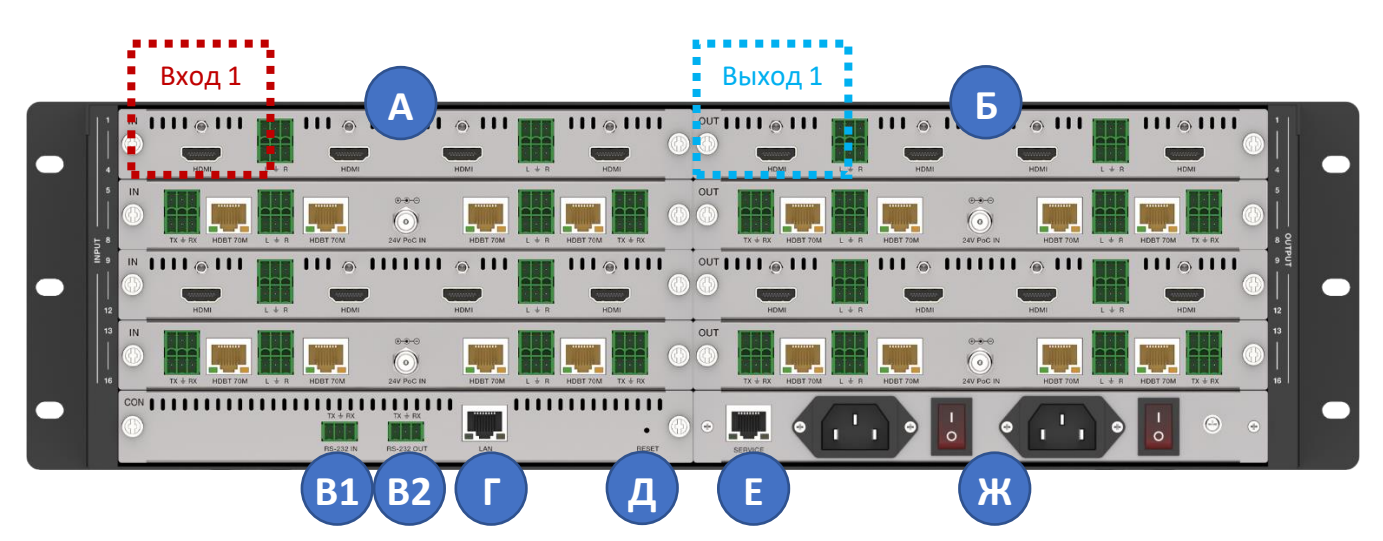

| Элемент | Описание                                                                                                    |
|---------|----------------------------------------------------------------------------------------------------|
| A       | Слоты для установки унифицированных входных карт (модулей).<br>2 слота для модели ITMMT4-8x8<br>4 слота для модели ITMMT4-16x16<br>9 слотов для модели ITMMT4-36x36<br>Отсчёт входов в карте идёт слева направо, отсчёт карт — сверху-вниз<br>(т.е. вход 1 находится вверху слева, выделен красной рамкой)     |
| Б       | Слоты для установки унифицированных выходных карт (модулей).<br>2 слота для модели ITMMT4-8x8<br>4 слота для модели ITMMT4-16x16<br>9 слотов для модели ITMMT4-36x36<br>Отсчёт выходов в карте идёт слева направо, отсчёт карт — сверху-вниз<br>(т.е. выход 1 находится вверху слева, выделен голубой рамкой). |
|         | Правила установки карт и ассортимент карт см. в разд. 4.                                                                                                    |
| B<br>F  | Модуль контроллера управления (входит в комплект шасси). Имеет порты<br>для подключения внешней системы управления или компьютера с ПО по<br>интерфейсу RS-232 (B1), дополнительного управляемого устройства (B2) и<br>Ethernet (LAN) (Г).<br>Подключение интерфейсов см. в <u>разд. 3.4</u> .                 |
| А       | Кнопка Reset (углублена в панели, рекомендуется нажимать зубочисткой или подобным тонким предметом). Нажатие на кнопку на 10 с приводит к сбросу прибора к заводским настройкам и к перезагрузке.                                                                                                    |
| E       | Модуль блока питания (Е) (входит в комплект шасси).<br>Две вилки (с заземлением) для раздельного ввода напряжения электро-<br>питания для двух встроенных блоков питания прибора, совмещённые с<br>выключателями.                                                                                              |
| ж       | Дополнительное подключение SERVICE (Д) в данной версии прибора не используется, и разъём может отсутствовать                                                                                                    |

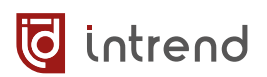

# 3.4 Подключение портов управления

Для управления данным прибором подключение порта RS-232 (например, к com-порту на компьютере или к кабелю RS-232—USB) осуществляется к съёмному блоку клемм (типа Phoenix, шаг 3,81 мм) **RS-232 IN**.

| Обозначение<br>на клемме | Соединить с контактом разъёма DB-9M<br>на компьютере |
|--------------------------|------------------------------------------------------|
| RX                       | 3 (TxD)                                              |
| G                        | 5 (GND)                                              |
| ТХ                       | 2 (RxD)                                              |

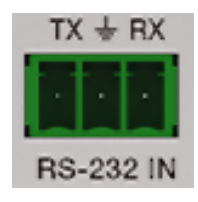

Настройки обмена по умолчанию:

- Скорость передачи данных: 115200 бит/с
- Режим: 8 бит данных, без чётности, 1 стоповый бит

Скорость обмена по RS-232 можно изменить через экранное меню (для **ITMMT4-8x8**), с помощью ПО из комплекта поставки прибора, а также командами протокола. Протокол обмена описан в <u>разд. 8</u> «Управление от внешней системы управления».

В комплекте прибора поставляются:

- Короткий переходник с клеммного блока на разъём DB-9F (для подключения непосредственно к сот-порту компьютера или к кабелю RS-232—USB)
- Переходник RS-232—USB с разъёмом DB-9М. При подключении к USB компьютера определяется как сот-порт и может работать с ПО, использующим сот-порт

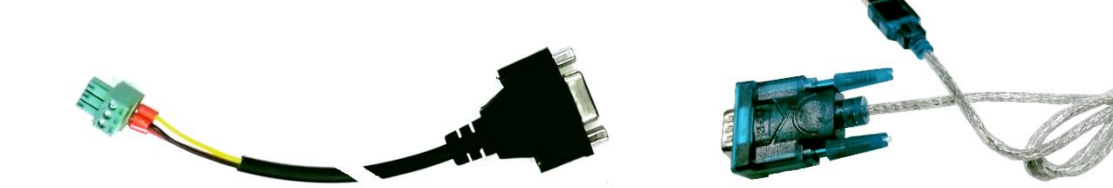

Порт **RS-232 OUT** предназначен для выдачи команд управляемым внешним устройствам из ПО (см. <u>разд. 6.7.6</u>) и команду «commandForwarding» в протоколе обмена (см. разд. <u>8.1.10</u>). Подключение аналогично **RS-232 IN**.

Подключение локальной сети Ethernet 10/100BaseT может выполняться сетевым патч-кордом как напрямую к сетевой карте компьютера (например, для первоначальной настройки прибора), так и к сетевой инфраструктуре ЛВС (например, для штатного управления прибором). Используется разъём LAN на контроллере прибора.

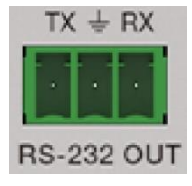

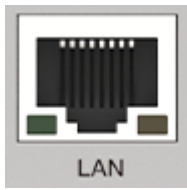

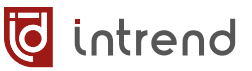

**ПРИМЕЧАНИЕ:** Разъём **SERVICE** на модуле питания не используется.

Начальные заводские настройки прибора: DHCP включено (IP-параметры выдаются DHCP-сервером). При отсутствии DHCP-сервера прибор пытается автоматически присвоить себе адрес 192.168.0.100 (маска 255.255.0.0, шлюз 192.168.0.1).

Данные параметры можно изменить с помощью ПО из комплекта поставки прибора (см. <u>разд. 6.7</u>) или с помощью протокола обмена (см. <u>разд. 8.1.2</u>).

# 4 Карты (модули) для установки в шасси

Все карты (модули входов или выходов) в семействе матричных коммутаторов ITMMT4ххх унифицированы и могут использоваться в любых шасси из данного семейства. Каждая карта содержит либо 4 входа, либо 4 выхода для сигналов HDMI, HDBaseT® или оптических (в зависимости от типа карты). Все выходные карты оборудованы внутренним блоком масштабирования, реализующим следующие функциональные возможности:

- Бесподрывность (отсутствие сбоев в синхронизации выходного сигнала) при переключениях между входными источниками
- Функции видеостены
- Установка заданного выходного разрешения и видеорежима

Данные карты могут устанавливаться в любые слоты INPUT (входы) или OUTPUT (выходы) в зависимости от типа карты (входная, выходная). Рекомендуется устанавливать карты в последовательные слоты шасси (без пропусков, сверху вниз).

Количество и состав карт определяются потребностями создаваемой аудио-видеосистемы, при её проектировании. Карты заказываются отдельно от шасси. Состав установленных карт можно изменять в дальнейшем, например, при обновлении системы или расширении числа её входов или выходов.

**ПРИМЕЧАНИЕ:** При установке карт никакие обязательные действия по конфигурированию шасси прибора не требуются. Однако внешняя система управления должна учитывать реальный состав установленных карт и их функциональное назначение в системе. Протокол управления позволяет определить конкретную конфигурацию прибора, типы и число карт в слотах. На этапе настройки прибора можно также задать параметры работы карт, например с помощью ПО из комплекта поставки, см. <u>разд. 6.4</u>.

**ВНИМАНИЕ!** Установка и снятие любых карт в шасси рекомендуется осуществлять после отключения питания прибора и отсоединения всех подключённых к разъёмам карты кабелей. Тем не менее, карты допускают и «горячую» замену, без отключения питания шасси. При такой замене в любом случае требуется отключить от карты любые кабели. После замены карты обратное подключение кабелей настоятельно рекомендуется выполнять при отключённом электропитании внешних устройств. Также требуется обеспечить непрерывное и качественное заземление шасси и внешних устройств на единый контур заземления. Поскольку стандартные аудио-видео и управляющие интерфейсы не имеют гальванической развязки, невыполнение вышеуказанных рекомендаций может привести к необратимому повреждению аппаратуры. Такое повреждение не покрывается гарантийными обязательствами AUVIX.

**ВНИМАНИЕ!** Для всех шасси (и, особенно, для прибора ITMMT4-36x36) рекомендуется всегда подключать к сети электропитания оба блока питания. Это уменьшает нагрузку на каждый из них и, соответственно, их нагрев, и повышает долговременную надёжность системы.

# 4.1 Ассортимент карт

| Модель        | Тип      | Описание                                                                           |
|---------------|----------|------------------------------------------------------------------------------------|
| ITMCI4-H2A    | Входная  | Входная карта HDMI 2.0 с разрешением до 4К и<br>эмбедированием аудиосигнала        |
| ITMCI4-HDBT3A |          | Входная карта HDBaseT® 3.0 с разрешением до 4К и эмбедированием аудиосигнала       |
| ITMCI4-FH2    |          | Входная карта оптическая с разрешением до 4К                                       |
| ITMCO4-H2A    | Выходная | Выходная карта HDMI 2.0 с разрешением до 4К и деэмбедированием аудиосигнала        |
| ITMCO4-HDBT3A |          | Выходная карта HDBaseT® 3.0 с разрешением до 4К<br>и деэмбедированием аудиосигнала |
| ITMCO4-FH2    |          | Выходная карта оптическая с разрешением до 4К                                      |

# 4.2 Порядок установки карты

- Отключить электропитание прибора (рекомендуется)
- Отвинтить и снять заглушку, установленную на нужный слот. Заглушку сохранить на случай демонтажа карты
- Аккуратно задвинуть карту внутрь шасси. Разъём на задней части карты должен мягко войти в ответную часть внутри шасси
- Закрепить карту в шасси боковыми винтами

# 4.3 Порядок демонтажа карты

- Отключить электропитание прибора (рекомендуется)
- Отсоединить все кабели, которые, возможно, подключены к данной карте
- Отвинтить два винта по бокам карты
- Извлечь карту из шасси
- Установить на открытый слот заглушку (из комплекта шасси) и закрепить её винтами. Наличие заглушек обеспечивает правильный режим охлаждения шасси и карт

#### 4.4 Общие технические характеристики карт

| Параметр                | Значение |
|-------------------------|----------|
| Рабочая температура     | 040°C    |
| Температура хранения    | -2070°C  |
| Относительная влажность | 1090%    |

词 intrend

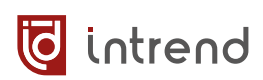

# 4.5 Подключение звуковых аналоговых небалансных входов/выходов

| Тип аудиоразъёма<br>на карте                                                                     | Сдвоенная 3-контактная съёмная<br>клемма типа Phoenix (шаг 3,81 мм)<br>В верхнем ряду канал 1<br>В нижнем ряду канал 2 |                                                                    |
|--------------------------------------------------------------------------------------------------|----------------------------------------------------------------------------------------------------|--------------------------------------------------------------------|
| Пример подключе-<br>ния небалансного<br>стереозвука                                              | GND                                                                                                    | R                                                                  |
| Соответствие<br>аудиовходов или<br>аудиовыходов<br>видеоразъёмам<br>на примере<br>карты HDMI OUT |                                                                                                    | 3<br>L + IR HDMI<br>4                                              |
| и<br>карты HDBaseT OUT                                                                           |                                                                                                    | 3<br>4<br>4<br>4<br>4<br>4<br>4<br>4<br>4<br>4<br>4<br>4<br>4<br>4 |

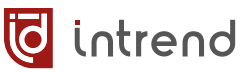

# 4.6 Подключение портов RS-232

Карты с интерфейсом HDBaseT® и оптические обеспечивают двусторонний обмен по управляющему интерфейсу RS-232 (используются только сигналы Tx, Rx) с удалённым приёмником или передатчиком. Подключение линий интерфейса (индивидуально к каждому порту) выполняется на 3-контактном клеммном разъёме Phoenix (шаг 3,81 мм); соответствие клемм и портов на карте показано на рисунке ниже (пример для карты с портами HDBaseT).

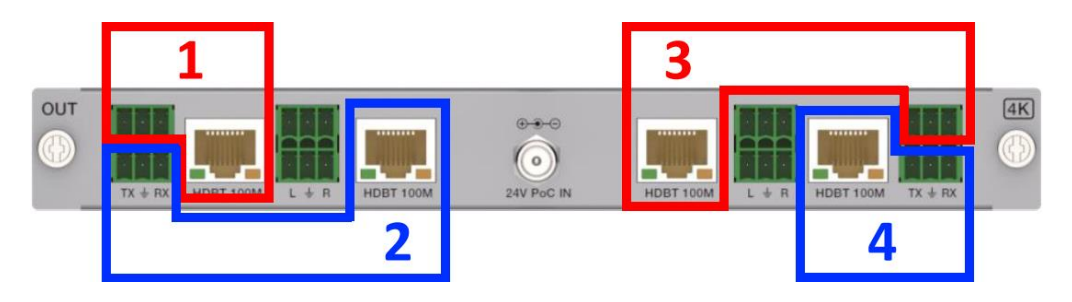

**ВНИМАНИЕ!** Сигналы портов RS-232 никак не маршрутизируются внутри матрицы прибора. Сигналы передаются только между портом на карте и удалённым приёмником или передатчиком, подключённым по длинной линии связи (HDBaseT или оптической).

#### Пример (1) управления удалённым устройством по RS-232

Контроллер управления iRidi, через имеющийся на нём порт RS-232, управляет удалённым устройством, коммутатором InTrend ITFSM-5x1HDC. Для передачи сигналов управления используется выход 1 матричного коммутатора (для которого установлена оптическая выходная карта), связанный по оптической линии с приёмником InTrend ITEB-FH2.

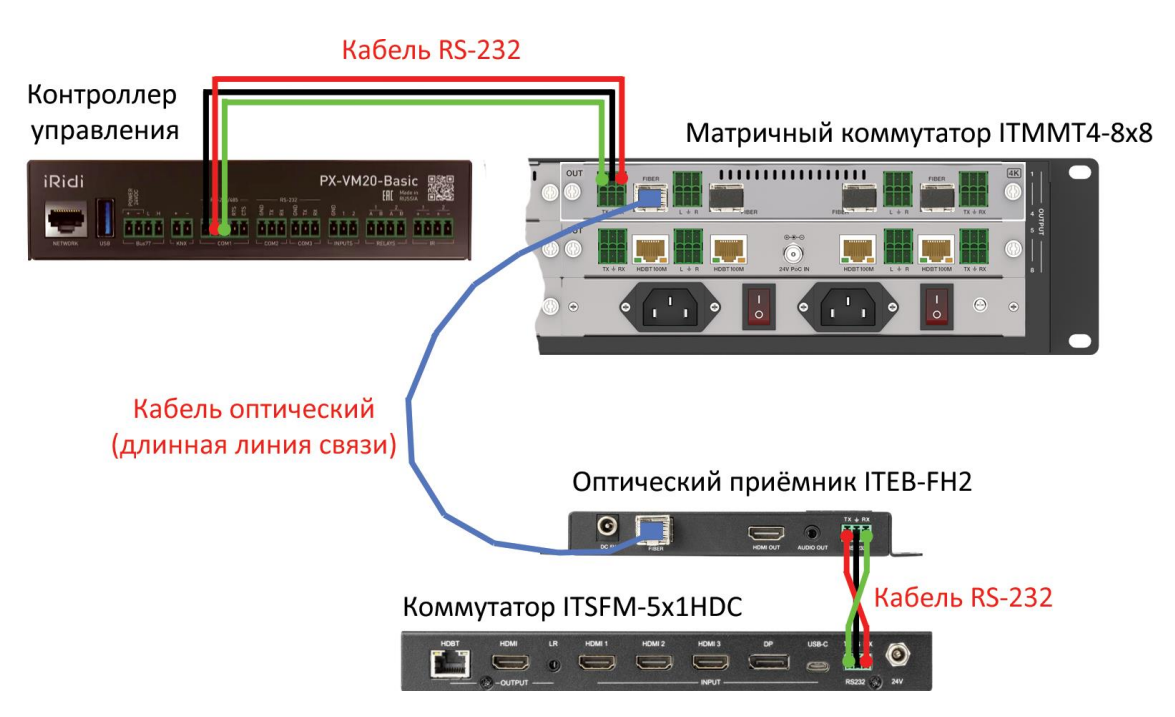

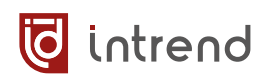

#### OUT 1111 @ 111 1111111 111 0 OUT .... $\bigcirc$ CON S ..... .... | | 🖊 | | | | • RESET RS-232 IN RS-232 OU ЛВС (LAN) HDBT

#### Пример (2) практического применения портов RS-232

- Прибор получает команды от внешней системы управления через локальную сеть (ЛВС, LAN). В частности, командами «commandForwarding» (см. в протоколе обмена) через порт RS-232-OUT прибора пересылаются данные для управления внешним устройством
- Эти данные передаются на порт RS-232 (4) входной карты HDBaseT (контакт Tx порта на контроллере прибора подключён к контакту Rx карты)
- Данные передаются по линии HDBT (экранированным кабелем витой пары Cat6) на соответствующий передатчик HDBaseT (например, типа InTrend ITET-100HDBT или ITE-100HDBT3), и с этого передатчика попадают на управляемое устройство (например, медиаплеер)
- Ответ от управляемого устройства проходит тот же путь обратно (через передатчик, линию HDBT, порт на карте HDBaseT). Однако заводить его далее на контроллер прибора нет смысла, т.к. метода считывания ответа от устройства с порта RS-232 OUT в текущей версии прошивки не предусмотрено.

# 4.7 Ассортимент карт

# ITMCI4-H2A

Входная карта HDMI 2.0 с разрешением до 4К и эмбедированием аудиосигнала.

#### Технические характеристики:

| Параметр                      | Значение                                                                                                    |  |
|-------------------------------|----------------------------------------------------------------------------------------------------|--|
| Входные разрешения            | до 4096х2160/60 Гц (RGB, YUV4:4:4)                                                                          |  |
|                               | или до 3840х2160/60 Гц (RGB, YUV 4:4:4)                                                                     |  |
| Скорость передачи данных HDMI | до 18 Гбит/с                                                                                                |  |
| Глубина цвета                 | Обычная: 8 бит/канал; DeepColor: 10, 12 бит/ка-<br>нал (только для разрешений ниже 4К/60 4:4:4)             |  |
| Поддержка стандартов          | HDMI 2.0b, DVI 1.0, HDCP 1.4, 2.2                                                                           |  |
| Аудиовходы                    | На съёмных 3,81-мм клеммах Phoenix, небаланс-<br>ный звуковой стереофонический сигнал линей-<br>ного уровня |  |

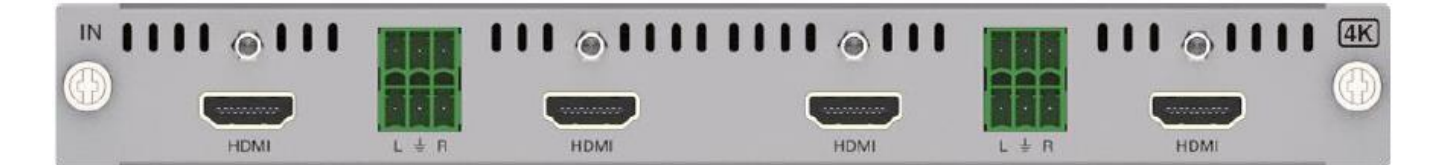

Входы пропускают через себя эмбедированный в HDMI аудиосигнал (при его наличии). Протокол управления и ПО из комплекта поставки позволяют включить эмбедирование звука с соответствующего аналогового звукового входа линейного уровня (на клеммах Phoenix). Подключение звука см. в <u>разд. 4.5</u>. Этот звук эмбедируется в режиме LPCM Stereo.

Каждый вход имеет встроенный эмулятор данных EDID. Загрузка данных выполняется с помощью команд протокола управления или ПО из комплекта поставки (обычно на этапе пуско-наладки системы).

# ITMCO4-H2A

Выходная карта HDMI 2.0 с разрешением до 4К и деэмбедированием аудиосигнала.

#### Технические характеристики:

| Параметр                           | Значение                                                                                               |
|------------------------------------|----------------------------------------------------------------------------------------------------|
| Входные разрешения (по-            | до 4096x2160/60 Гц (RGB, YUV4:4:4)                                                                     |
| сле коммутации в шасси<br>матрицы) | или до 3840x2160/60 Гц (RGB, YUV4:4:4)                                                                 |
| Выходные разрешения                | 4096x2160p/60/50/30/25/24 Гц,                                                                          |
|                                    | 3840х2160р/60/50/30/25/24 Гц,                                                                          |
|                                    | 2560х1440р/60 Гц, 1920х1200/60 Гц,                                                                     |
|                                    | 1920х1080р/60/50/30/25/24 Гц,                                                                          |
|                                    | 1920x1080i/60/50 Гц,                                                                                   |
|                                    | 1600x1200p/60 Гц, 1680x1050p/60 Гц, 1360x768p/60 Гц,                                                   |
|                                    | 1280x1024p/60 Гц, 1280x800p/60 Гц,<br>  1280x720= //0/50/25 Би                                         |
|                                    | 1280х/20р/60/50/30/251ц,<br>1024х768р/60 Гц, 720х480і/60 Гц, 720х576і/50 Гц                            |
| Глубина цвета                      | Обычная: 8 бит/канал                                                                                   |
| Поддержка стандартов               | HDMI 2.0b, DVI 1.0, HDCP 1.4, 2.2                                                                      |
| Аудиовыходы                        | На съёмных 3,81-мм клеммах Phoenix, небалансный зву-<br>ковой стереофонический сигнал линейного уровня |

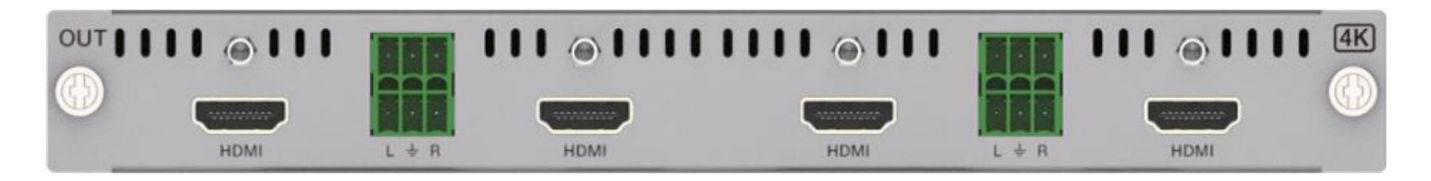

Установка разрешения, считывание данных EDID с выходов, настройка режима видеостены выполняются с помощью команд протокола управления или ПО из комплекта поставки.

Выходы обеспечивают передачу эмбедированного в HDMI аудио (в случае его наличия). Одновременно аудио деэмбедируется и выдаётся на аналоговые звуковые входы линейного уровня (на клеммах Phoenix). Подключение звука см. в разд. <u>4.5</u>.

**ВНИМАНИЕ:** Выходы поддерживают звук только в формате PCM Stereo. Многоканальные форматы не поддерживаются.

### ITMCI4-HDBT3A

Входная карта HDBaseT® 3.0 с разрешением до 4К/60 и эмбедированием аудиосигнала.

#### Технические характеристики:

| Параметр                                                  | Значение                                                                                               |
|-----------------------------------------------------------|----------------------------------------------------------------------------------------------------|
| Входные разрешения сиг-<br>нала формата HDBaseT<br>(HDBT) | до 4096x2160/60 Гц (RGB, YUV4:4:4)<br>или до 3840x2160/60 Гц (RGB, YUV4:4:4) *                         |
| Скорость передачи данных<br>HDMI                          | до 18 Гбит/с *                                                                                         |
| Глубина цвета                                             | Обычная: 8 бит/канал; DeepColor: 10, 12 бит/канал<br>(только для разрешений ниже 4К/60 4:4:4) *        |
| Поддержка стандартов                                      | HDMI 2.0b, DVI 1.0, HDCP 1.4, 2.2                                                                      |
| Длина линии HDBaseT**                                     | до 100 м (для 1080р или 4К)                                                                            |
| Порты RS-232                                              | На съёмных 3,81-мм клеммах Phoenix                                                                     |
| Скорость обмена по пор-<br>там RS-232                     | Любая до 115200 бит/с ***                                                                              |
| Аудиовходы                                                | На съёмных 3,81-мм клеммах Phoenix, небалансный зву-<br>ковой стереофонический сигнал линейного уровня |

\* Указанные видеорежимы, скорости передачи данных и глубина цвета достигаются при использовании совместимых передатчиков, поддерживающих функции HDBaseT® версии 3 (например, карты InTrend ITMCO4-HDBT3A, прибора InTrend ITE-100HDBT3). Для передатчиков с поддержкой версии 2 и ниже (например, приборов InTrend ITET-100HDBT) возможности карты ограничены характеристиками таких передатчиков.

\*\* Указанная длина линии HDBaseT (HDBT) достигается при использовании совместимых передатчиков HDBT и кабелей класса не хуже Cat6a, FTP/STP, с экранированными разъёмами RJ-45 (Cat6), без использования промежуточных патч-панелей или переходов.

\*\*\* Порты RS-232 обеспечивают обмен с удалёнными портами на передатчиках (любых версий HDBaseT®), имеющих такие порты. Указанная скорость обмена может быть дополнительно ограничена возможностями передатчика. Подключение портов см. в <u>разд. 4.6</u>.

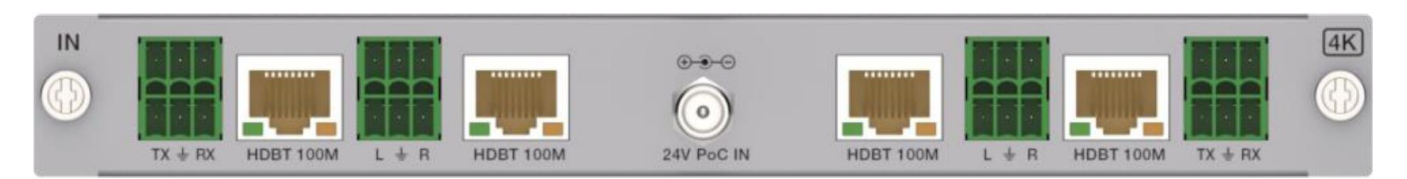

Входы пропускают через себя эмбедированный в HDMI аудиосигнал (при его наличии). Протокол управления и ПО из комплекта поставки позволяют включить эмбедирование звука с соответствующего аналогового звукового входа линейного уровня (на клеммах Phoenix). Подключение звука см. в <u>разд. 4.5</u>. Этот звук эмбедируется в режиме LPCM Stereo.

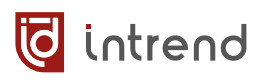

Каждый вход имеет встроенный эмулятор данных EDID. Загрузка данных выполняется с помощью команд протокола управления или ПО из комплекта поставки (обычно на этапе пуско-наладки системы).

Дополнительно карта может обеспечивать питание внешних передатчиков HDBaseT по кабелю витой пары (по линии HDBT). Для использования данной функции передатчики должны поддерживать протокол InTrend PoC или InTrend iPoC. Оборудование, не поддерживающее InTrend PoC/iPoC, также может подключаться к данным входам карт без опасности его повреждения (но питания не получит).

Для использования функции PoC к разъёму «24V PoC IN» должен быть подключён внешний блок питания постоянного стабилизированного напряжения 24 В на ток не менее 0,5 А на каждый используемый с PoC вход карты (т.е. не менее 2 А при использовании с PoC всех четырёх портов; также зависит от мощности, потребляемой конкретными передатчиками). Такой блок питания не входит в комплект поставки и приобретается отдельно (могут также использоваться, например, адаптеры питания от внешних передатчиков или специализированный распределитель-коммутатор питания InTrend ITPDC-16P, при условии выполнения вышеуказанных требований по току нагрузки).

### ITMCO4-HDBT3A

Выходная карта HDBaseT® 3.0 с разрешением до 4К/60 и деэмбедированием аудиосигнала.

#### Технические характеристики:

| Параметр                                                      | Значение                                                                                                    |  |
|---------------------------------------------------------------|----------------------------------------------------------------------------------------------------|--|
| Входные разрешения (по-<br>сле коммутации в шасси<br>матрицы) | до 4096x2160/60 Гц (RGB, YUV4:4:4)<br>или до 3840x2160/60 Гц (RGB, YUV4:4:4)                                                                                                    |  |
| Выходные разрешения *                                         | 4096x2160p/60/50/30/25/24 Гц,<br>3840x2160p/60/50/30/25/24 Гц,<br>2560x1440p/60 Гц, 1920x1200/60 Гц,<br>1920x1080p/60/50/30/25/24 Гц,<br>1920x1080i/60/50 Гц,<br>1600x1200p/60 Гц, 1680x1050p/60 Гц, 1360x768p/60 Гц,<br>1280x1024p/60 Гц, 1280x720p/60/50 Гц,<br>1024x768p/60 Гц, 720x480i/60 Гц, 720x576i/50 Гц |  |
| Глубина цвета                                                 | Обычная: 8 бит/канал                                                                                                    |  |
| Поддержка стандартов                                          | HDMI 2.0b, DVI 1.0, HDCP 1.4, 2.2                                                                                                    |  |
| Длина линии HDBaseT **                                        | до 100 м (для 1080р или 4К)                                                                                                    |  |
| Порты RS-232                                                  | На съёмных 3,81-мм клеммах Phoenix                                                                                                    |  |
| Скорость обмена по пор-<br>там RS-232                         | любая до 115200 бит/с ***                                                                                                    |  |
| Аудиовыходы                                                   | На съёмных 3,81-мм клеммах Phoenix, небалансный зву-<br>ковой стереофонический сигнал линейного уровня                                                                                                    |  |

\* Указанные видеорежимы и глубина цвета достигаются при использовании совместимых приёмников, поддерживающих функции HDBaseT® версии 3 (например, карты InTrend ITMCI4-HDBT3A, приборы InTrend ITE-100HDBT3). Для приёмников с поддержкой версии 2 и ниже (например, приборов InTrend ITER-100HDBT) возможности карты ограничены характеристиками таких приёмников.

\*\* Указанная длина линии HDBaseT (HDBT) достигается при использовании совместимых приёмников HDBT и кабелей класса не хуже Cat6a, FTP/STP, с экранированными разъёмами RJ-45 (Cat6), без использования промежуточных патч-панелей или переходов.

\*\*\* Порты RS-232 обеспечивают обмен с удалёнными портами на приёмниках (любых версий HDBaseT®), имеющих такие порты. Указанная скорость обмена может быть дополнительно ограничена возможностями приёмника. Подключение портов см. в разд. <u>4.6</u>.

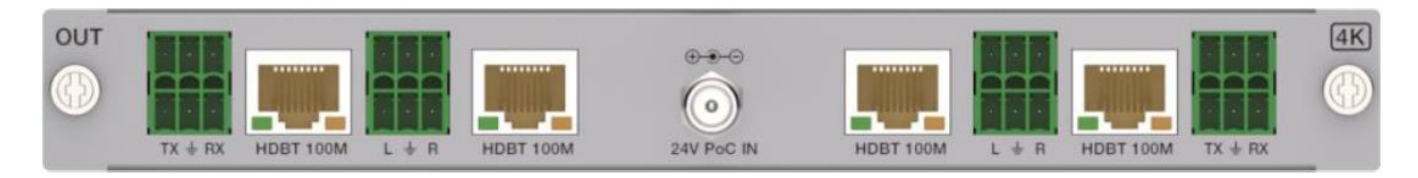

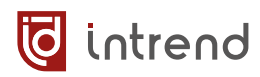

Установка разрешения, считывание данных EDID от подключённых к выходам удалённых дисплеев, настройка режима видеостены выполняются с помощью команд протокола управления или ПО из комплекта поставки.

Выходы обеспечивают передачу эмбедированного в HDMI аудио (в случае его наличия). Одновременно аудио деэмбедируется и выдаётся на аналоговые звуковые выходы линейного уровня (на клеммах Phoenix). Подключение звука см. в <u>разд. 4.5</u>.

**ВНИМАНИЕ:** Выходы поддерживают звук только в формате PCM Stereo. Многоканальные форматы не поддерживаются.

Дополнительно карта может обеспечивать питание внешних передатчиков HDBaseT®. Принцип аналогичен описанному для карты ITMCO4-HDBT3A.

### ITMCI4-FH2

Входная карта оптическая с разрешением до 4К/60, эмбедированием аудиосигнала и сменными модулями SFP.

#### Технические характеристики:

| Параметр                                             | Значение                                                                                                    |
|------------------------------------------------------|----------------------------------------------------------------------------------------------------|
| Входные разрешения сигнала<br>формата HDBaseT (HDBT) | до 4096x2160/60 Гц (RGB, YUV4:4:4)<br>или до 3840x2160/60 Гц (RGB, YUV4:4:4)                                                                       |
| Скорость передачи данных<br>HDMI                     | до 18 Гбит/с                                                                                                    |
| Глубина цвета                                        | Обычная: 8 бит/канал; DeepColor: 10, 12 бит/канал<br>(только для разрешений ниже 4К/60 4:4:4)                                                      |
| Поддержка стандартов                                 | HDMI 2.0b, DVI 1.0, HDCP 1.4, 2.2                                                                                                    |
| Разъёмы для модулей SFP                              | SFP Host, 20-конт. (4 шт.). Карта комплектуется уни-<br>версальным модулем SFP (поддержка одно- и муль-<br>тимодового оптоволокна, один разъём LC) |
| Длина одномодовой линии                              | до 10 км                                                                                                    |
| Длина мультимодовой линии                            | до 300 м (класс кабеля ОМ3 или выше)                                                                                                    |
| Порты RS-232                                         | На съёмных 3,81-мм клеммах Phoenix                                                                                                    |
| Скорость обмена по портам<br>RS-232                  | Любая до 115200 бит/с                                                                                                    |
| Аудиовходы                                           | На съёмных 3,81-мм клеммах Phoenix, небалансный звуковой стереосигнал линейного уровня                                                             |

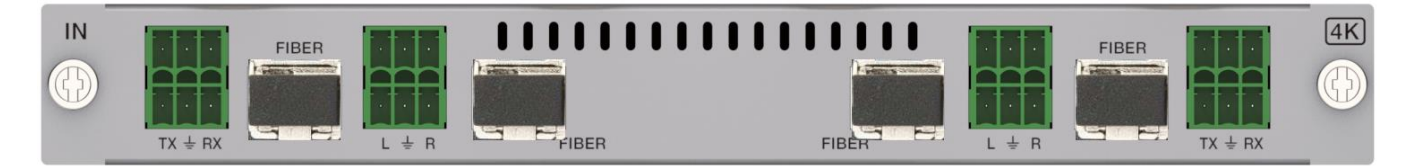

Оптическая карта совместима с комплектами передатчиков и приёмников типа InTrend ITEB-FH2, с передатчиками типа ITET-FH2.

Входы пропускают через себя эмбедированный в HDMI аудиосигнал (при его наличии). Протокол управления и ПО из комплекта поставки позволяют включить эмбедирование звука с соответствующего аналогового звукового входа (на клеммах Phoenix). Подключение звука см. в <u>разд. 4.5</u>. Этот звук эмбедируется в режиме LPCM Stereo.

Подключение портов и примеры применения RS-232 см. в разд. 4.6.

Каждый вход имеет встроенный эмулятор данных EDID. Загрузка данных выполняется с помощью команд протокола управления или ПО из комплекта поставки (обычно на этапе пуско-наладки системы).

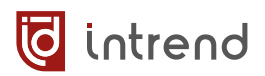

# ITMCO4-FH2

Выходная карта оптическая с разрешением до 4К/60, деэмбедированием аудиосигнала и сменными модулями SFP.

#### Технические характеристики:

| Параметр                                                      | Значение                                                                                                    |  |  |
|---------------------------------------------------------------|----------------------------------------------------------------------------------------------------|--|--|
| Входные разрешения (по-<br>сле коммутации в шасси<br>матрицы) | - до 4096x2160/60 Гц (RGB, YUV4:4:4)<br>или до 3840x2160/60 Гц (RGB, YUV4:4:4)                                                                                                    |  |  |
| Выходные разрешения                                           | 4096x2160p/60/50/30/25/24 Γц,<br>3840x2160p/60/50/30/25/24 Γц,<br>2560x1440p/60 Γц, 1920x1200/60 Γц,<br>1920x1080p/60/50/30/25/24 Γц,<br>1920x1080i/60/50 Γц,<br>1600x1200p/60 Γц, 1680x1050p/60 Γц, 1360x768p/60 Γц,<br>1280x1024p/60 Γц, 1280x720p/60/50 Γц,<br>1024x768p/60 Γц, 720x480i/60 Γц, 720x576i/50 Γц |  |  |
| Глубина цвета                                                 | Обычная: 8 бит/канал                                                                                                    |  |  |
| Поддержка стандартов                                          | HDMI 2.0b, DVI 1.0, HDCP 1.4, 2.2                                                                                                    |  |  |
| Разъёмы для модулей<br>SFP                                    | SFP Host, 20-конт. (4 шт.). Карта комплектуется универ-<br>сальным модулем SFP (поддержка одно- и мультимодо-<br>вого оптоволокна, один разъём LC)                                                                                                    |  |  |
| Длина одномодовой ли-<br>нии                                  | до 10 км                                                                                                    |  |  |
| Длина мультимодовой<br>линии                                  | до 300 м (класс ОМ3 или выше)                                                                                                    |  |  |
| Порты RS-232                                                  | На съёмных 3,81-мм клеммах Phoenix                                                                                                    |  |  |
| Скорость обмена по пор-<br>там RS-232                         | любая до 115200 бит/с                                                                                                    |  |  |
| Аудиовыходы                                                   | На съёмных 3,81-мм клеммах Phoenix, небалансный зву-<br>ковой стереофонический сигнал линейного уровня                                                                                                    |  |  |

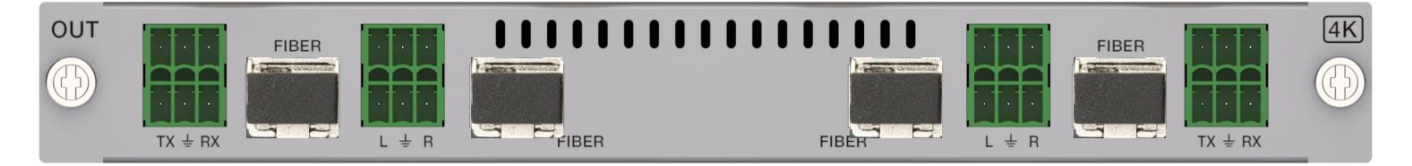

Оптическая карта совместима с комплектами передатчиков и приёмников типа InTrend ITEB-FH2, с приёмниками типа ITET-FH2.

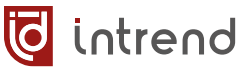

Установка разрешения, считывание данных EDID от подключённых к выходам удалённых дисплеев, настройка режима видеостены выполняются с помощью команд протокола управления или ПО из комплекта поставки.

Выходы обеспечивают передачу эмбедированного в HDMI аудио (в случае его наличия). Одновременно аудио деэмбедируется и выдаётся на аналоговые звуковые выходы линейного уровня (на клеммах Phoenix). Подключение звука см. в разд. 4.5.

**ВНИМАНИЕ:** Выходы поддерживают звук только в формате PCM Stereo. Многоканальные форматы не поддерживаются.

Подключение портов и примеры применения RS-232 см. в разд. 4.6.

# 5 Управление с помощью встроенных средств

# 5.1 Для ITMMT4-8x8: управление кнопками на передней панели

См. <u>разд. 3.2</u> «Передняя панель прибора» с подробным описанием функций кнопок и ЖК-индикатора на передней панели.

# 5.2 Для ITMMT4-16x16, ITMMT4-36x36: управление с помощью сенсорного экрана

Модели ITMMT4-16x16, ITMMT4-36x36 оснащены на передней панели сенсорным экраном, который позволяет удобно оперировать большим количеством входов, выходов и пресетов.

Дополнительно сенсорный экран позволяет реализовать режим автоматического переключения выходов на резервные входы.

При запуске прибора на сенсорный экран выводится панель управления. Ниже для примера будет показан вид такой панели для **ITMMT4-16x16**, панель для **ITMMT4-36x36** отличается только большим количеством доступных входов и выходов.

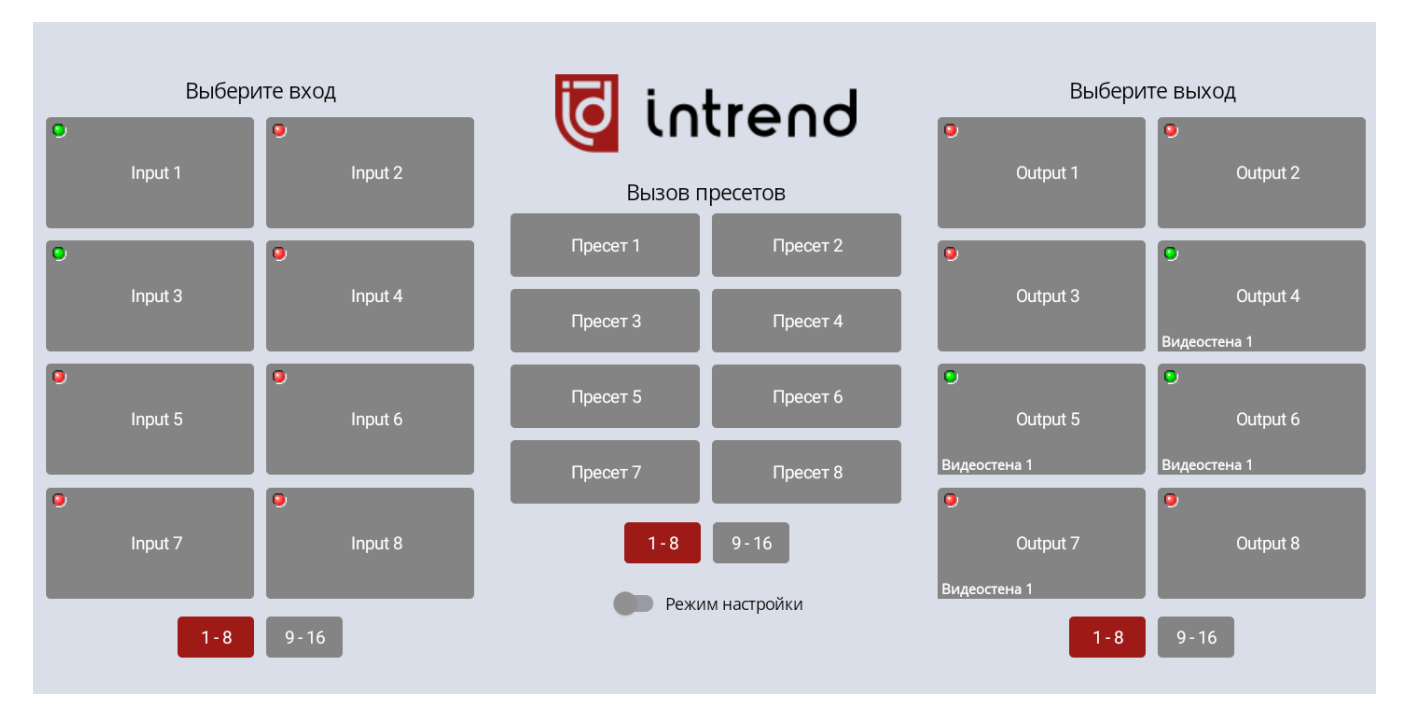

Из-за ограниченности пространства на экране и для удобства работы пальцами наиболее значимые кнопки в интерфейсе сделаны крупными. В результате на экране умещается до 8 кнопок входов, 8 кнопок выходов и 8 кнопок пресетов. Поскольку в реальном приборе может быть большее число ресурсов, доступ к ним выполняется выбором нужной страницы — «1-8» или «9-16» (для прибора ITMMT4-36x36 число страниц может быть больше). Кнопки выбора страниц расположены под группами основных кнопок.

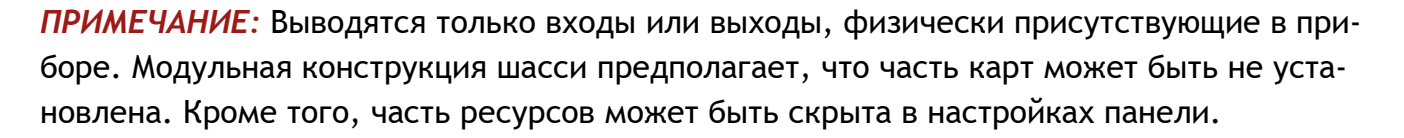

Выбор языка интерфейса, названий входов, выходов и пресетов, доступность ресурсов и другие параметры меняются в режиме настройки (см. ниже).

#### Индикация активности входа или выхода

На кнопках входов и выходов расположены индикаторы, позволяющие оценить состояние связей прибора с источниками и потребителями сигнала.

| • | Для входа: на входе присутствует видеосигнал<br>Для выхода: кабель между выходом и приёмником (дисплеем) подклю-<br>чён, дисплей активен |
|---|----------------------------------------------------------------------------------------------------|
|   | Для входа: на входе нет видеосигнала<br>Для выхода: кабель не подключён или дисплей неактивен                                            |

#### Коммутация входа на один или несколько выходов

Нажмите кнопку нужного входа (в левой группе кнопок). В группе кнопок справа будут подсвечены выходы, на которые в настоящий момент уже скоммутирован данный вход.

**ПРИМЕЧАНИЕ:** Возможно, вход также скоммутирован и на некоторые выходы, находящиеся на другой странице. Чтобы это проконтролировать, выберите другую страницу выходов и вновь нажмите кнопку входа.

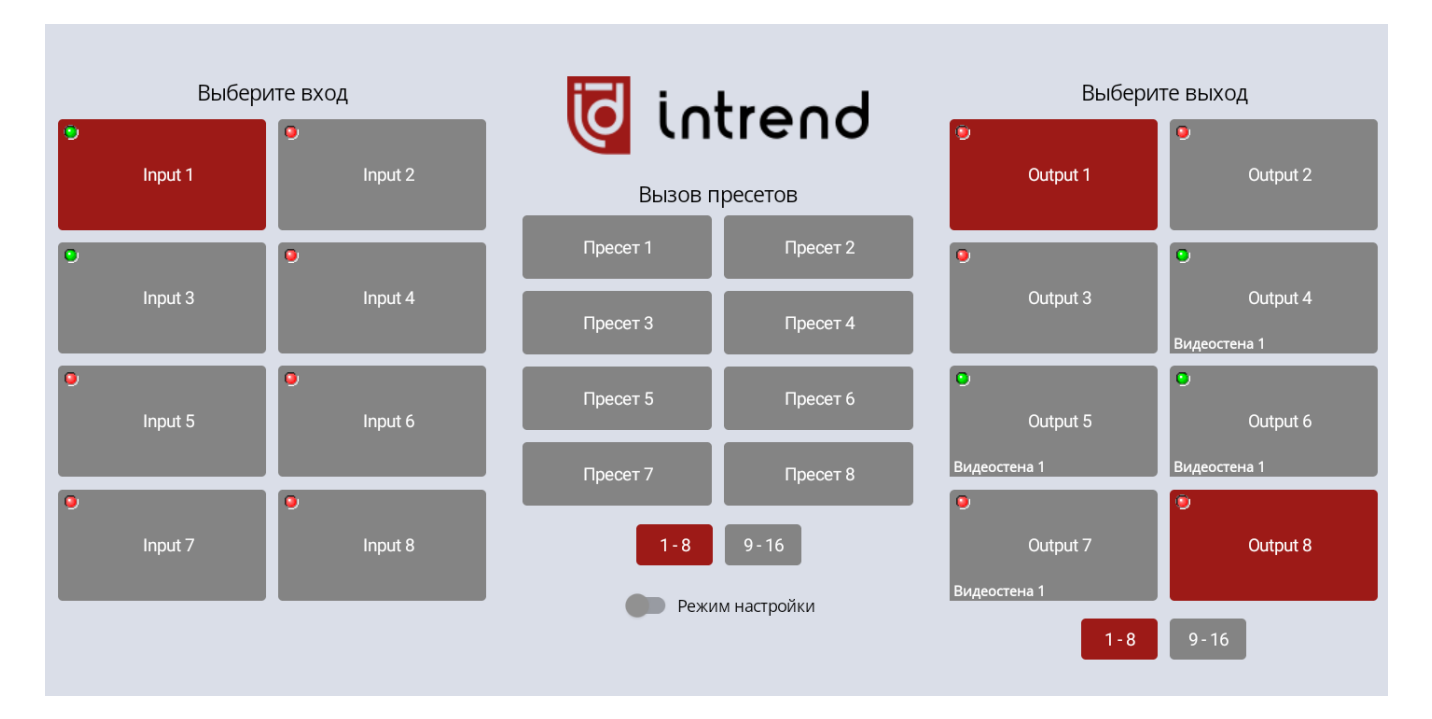

В примере ниже вход 1 работает на выходы 1 и 8.

词 intrend

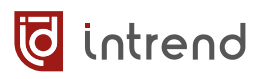

В данном приборе выходы могут быть объединены в видеостену (и таких видеостен может быть несколько). Все выходы, входящие в видеостену, коммутируются на один и тот же вход. Ниже для примера показаны выходы видеостены номер 1, скоммутированные на вход 3.

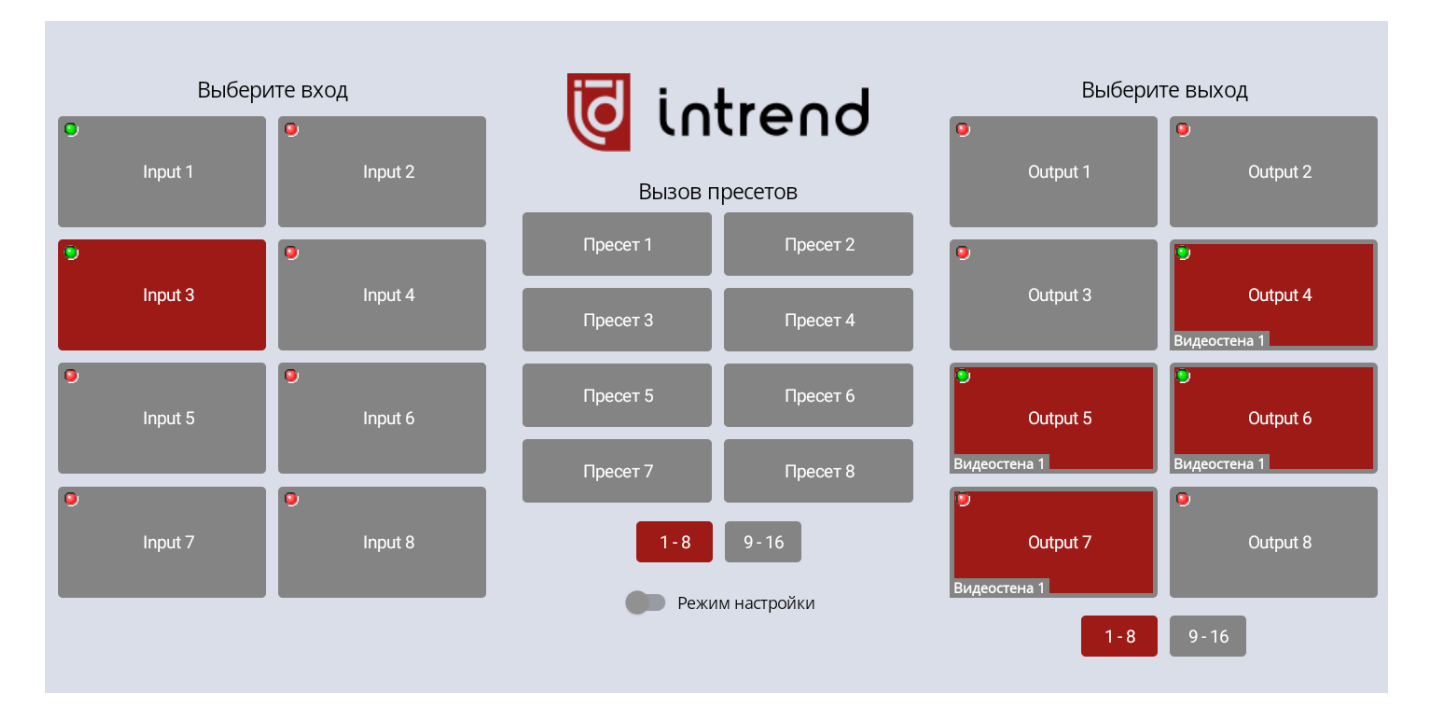

Чтобы подключить к выбранному входу дополнительный выход, нажмите на него в группе выходов (справа). Подключение выполняется немедленно.

**ПРИМЕЧАНИЕ:** Если данный выход входит в состав видеостены, будет выполнено переключение сразу всех выходов данной видеостены.

#### Коммутация выхода на вход

Как вариант, можно сначала нажать на кнопку выхода (в правой группе). Будет подсвечен вход, на который в данный момент уже скоммутирован данный выход.

**ПРИМЕЧАНИЕ:** Возможно, выход скоммутирован на вход, находящийся на другой странице. Чтобы это проконтролировать, выберите другую страницу входов и вновь нажмите кнопку выхода.

Нажмите другую кнопку входа, чтобы изменить коммутацию выхода. Подключение выполняется немедленно.

**ПРИМЕЧАНИЕ:** Если данный выход входит в состав видеостены, будут выбраны все выходы видеостены и далее показан соответствующий вход. Коммутация будет выполняться сразу для всех выходов.

### Вызов пресета

В центральной группе выводятся кнопки пресетов. Состав и имена пресетов задаются в режиме настройки сенсорной панели (см. ниже). При наличии более 8 пресетов можно выбрать нужную страницу, нажимая кнопки «1-8», «9-16» и т.д. под пресетами.

В пресете запоминается всё коммутационное поле матричного коммутатора, а также наличие и состояние всех видеостен. При вызове пресета все эти параметры восстанавливаются.

#### Режим настройки

Для редактирования параметров сенсорной панели и прибора нажмите кнопку «**Режим настройки**» и введите фиксированный пин-код доступа «12345». Пин-код нужен, в основном,

для предотвращения непреднамеренного попадания в режим настроек.

После перехода в режим настройки кнопки в группах входов, выходов и пресетов меняют свои функции, см. ниже.

Для выхода из режима настройки и возврата к штатному управлению вновь нажмите «**Режим** настройки».

В режиме настройки кнопки «**Рус**» и «**En**» позволяют переключить интерфейс сенсорной панели на русский и английский язык, соответственно.

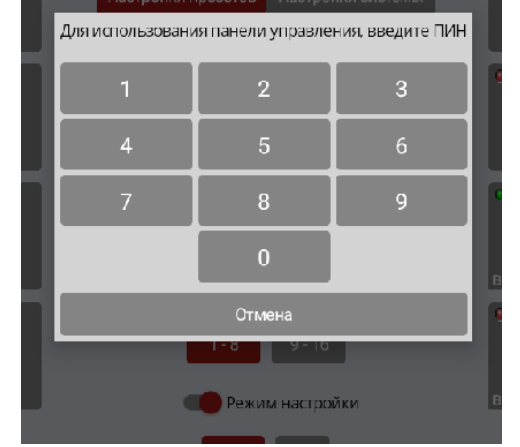

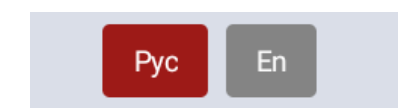

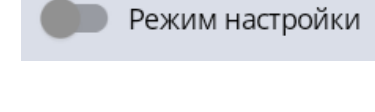

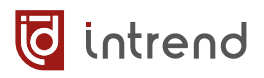

#### Настройка входов

Выберите нужную страницу и нажмите на кнопку нужного входа.

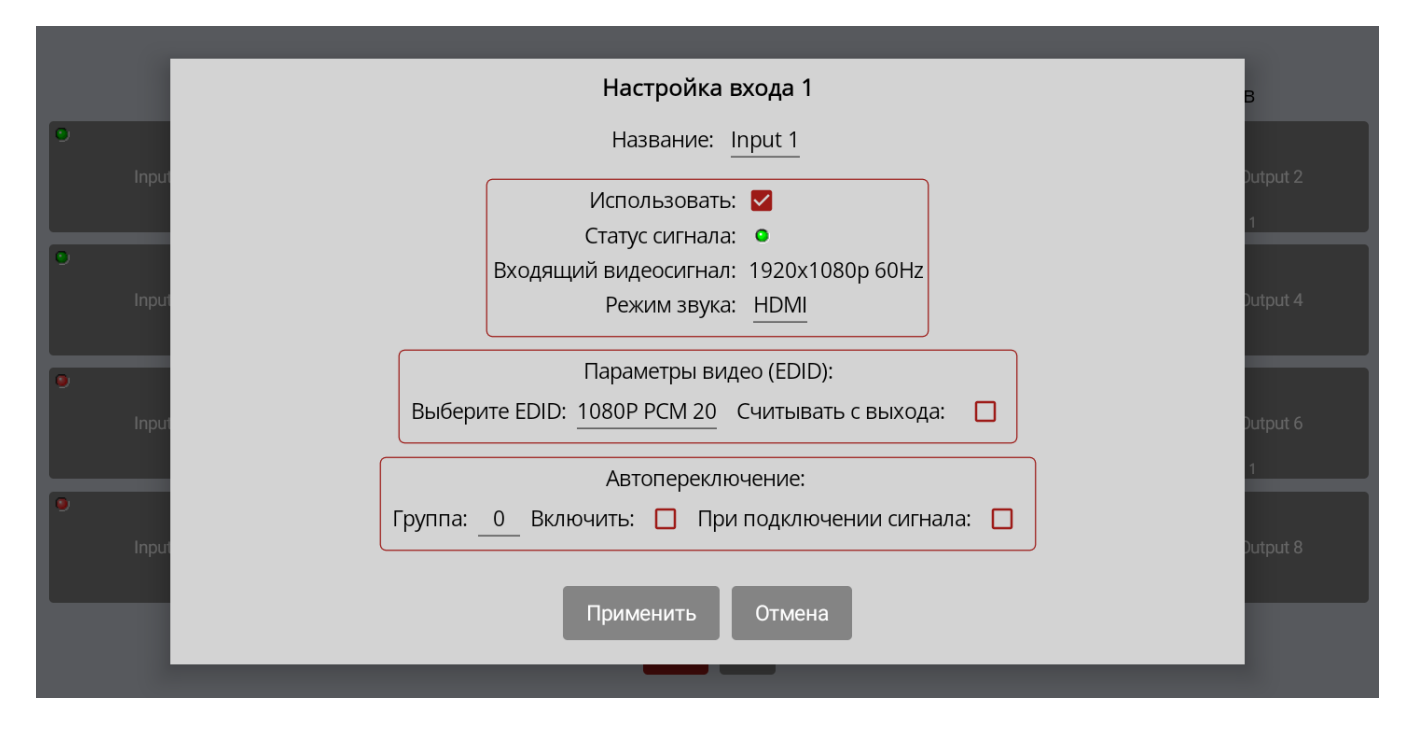

- Название: выводится на кнопке. Нажмите на надпись, будет вызвана экранная клавиатура для её изменения
- Использовать: если флаг снят, данный вход не отображается в интерфейсе управления

**ПРМЕЧАНИЕ:** Флаг действует только для графического интерфейса данной сенсорной панели. Вход всё равно можно подключать, например внешним ПО или через протокол управления прибором.

- Статус сигнала, Входящий видеосигнал: выводятся для информации о текущем состоянии входа
- Режим звука: нажмите на текущее значение и измените его на «HDMI» (используется звук, уже эмбедированный в видео в HDMI) или на «Analog» (используется аналоговый вход, сигнал с которого оцифровывается и эмбедируется во входное видео)
- Выберите EDID: использовать на данном входе один из режимов EDID (подробнее см. разд. 6.7.5)
- Считывать с выхода: EDID будет поступать от дисплея, подключённого к выходу, который надо указать в списке «Выберите EDID»
- Автопереключение: подробнее см. следующий раздел
- Применить: все настройки и все операции с EDID выполняются только при нажатии данной кнопки

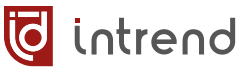

#### Режим автопереключения (настройка входа)

Входы могут объединяться в условные «группы» (флагом «**Включить**»).

|         |   | Авт       | опер | еключение:               |  |
|---------|---|-----------|------|--------------------------|--|
| Группа: | 0 | Включить: |      | При подключении сигнала: |  |

Любой выход прибора, скоммутированный на один из входов из такой группы, будет автоматически переключаться на другой вход группы по простым правилам:

- Выход переключается при пропадании сигнала на текущем входе
- Выбирается новый вход из той же группы с самым младшим номером, на котором сигнал присутствует
- Если сигнал отсутствует на всех входах из группы, переключение не происходит

Если для входа установлен флаг «При подключении сигнала», появление на нём сигнала из группы приводит к автоматическому переключению на него всех выходов, в данный момент работающих с любыми входами данной группы.

**ПРИМЕЧАНИЕ:** Принудительное переключение на любой вход из группы (в т.ч. на тот, где сигнала нет) — например, командой протокола обмена или нажатием кнопки на сенсорном экране — всегда отрабатывается (приоритетнее автоматической коммутации).

Для активизации режима автопереключения назначьте группу в списке Автопереключение — Группа и установите флаг «Включить».

#### Настройка выходов

Выберите нужную страницу и нажмите на кнопку нужного выхода.

- Название: выводится на кнопке. Нажмите на надпись, будет вызвана экранная клавиатура для её изменения
- Использовать: если флаг снят, данный выход не отображается в интерфейсе управления

| Настройка выхода 1              |              |  |  |
|---------------------------------|--------------|--|--|
| +<br>Название:                  | Output 1     |  |  |
| Использовать<br>Выключить:      |              |  |  |
| Статус:                         | 0            |  |  |
| Параметры видео:                | 1920x1080p60 |  |  |
| Не отключать, если нет сигнала: |              |  |  |
| Применить                       | Отмена       |  |  |

**ПРМЕЧАНИЕ:** Флаг действует только для графического интерфейса данной сенсорной панели. Выход всё равно можно переключать, например внешним ПО или через протокол управления прибором.

*COBET*: Если используется видеостена, можно оставить видимым только один выход из этой видеостены (флаг «Использовать» с прочих выходов снять). Все эти выходы всё

равно переключаются одновременно. Это позволит «облегчить» внешний вид интерфейса управления, т.к. для всей видеостены останется только одна кнопка.

- **Выключить:** установка флага включает вывод чёрного поля вместо реального изображения. Снимите флаг для вывода изображения от входа
- Статус: выводятся для информации о текущем состоянии подключения выхода
- Параметры видео: выводится текущее разрешение видеосигнала. Нажмите для выбора иного разрешения из списка
- Не отключать, если нет сигнала: при отсутствии входного сигнала выход также отключается (что позволяет, например, переводить подключённый к нему дисплей в режим ожидания). При установке данного флага видеосигнал не отключается, и дисплей таже не будет отключаться

#### Настройка пресетов

intrend

Пресет — это полное состояние коммутации всех выходов на входы, а также состояние конфигурации видеостен. Всего в приборе можно запомнить до 64 пресетов (хотя сенсорная панель позволяет использовать только до 32 пресетов).

Выберите режим «Настройка пресетов». Выберите нужную страницу и нажмите кнопку пресета, который надо отредактировать.

 Показывать пресет: выводить или нет данный пресет на кнопках основного окна сенсорной панели. По умолчанию отображаются первые 8 пресетов (всего

сенсорная панель отображает до 32 пресетов; при этом прибор поддерживает до 64 пресетов, полностью доступных из ПО или протокола управления)

- Название: условное имя пресета, отображаемое на соответствующей кнопке
- Запомнить текущее состояние: всё состояние коммутации матрицы и состояние видеостен (при их наличии) записывается в данный пресет
- Сохранить: настройки пресета (флаг вывода и имя) запоминаются

34

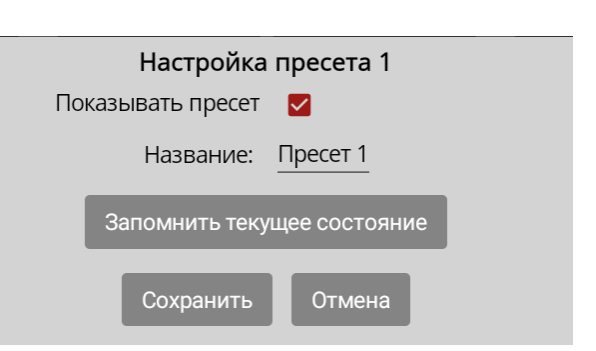

| 🕺 🔯 intrend        |                   |  |
|--------------------|-------------------|--|
| Настройки пресетов | Настройки системы |  |
| Пресет 1           | Пресет 2          |  |
| Пресет 3           | Пресет 4          |  |
| Пресет 5           | Пресет б          |  |
| Пресет 7           | Пресет 8          |  |
| 1-8 9-16           | 17-24 25-32       |  |

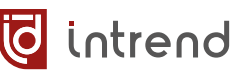

#### Настройки системы

#### Выберите режим «Настройки системы».

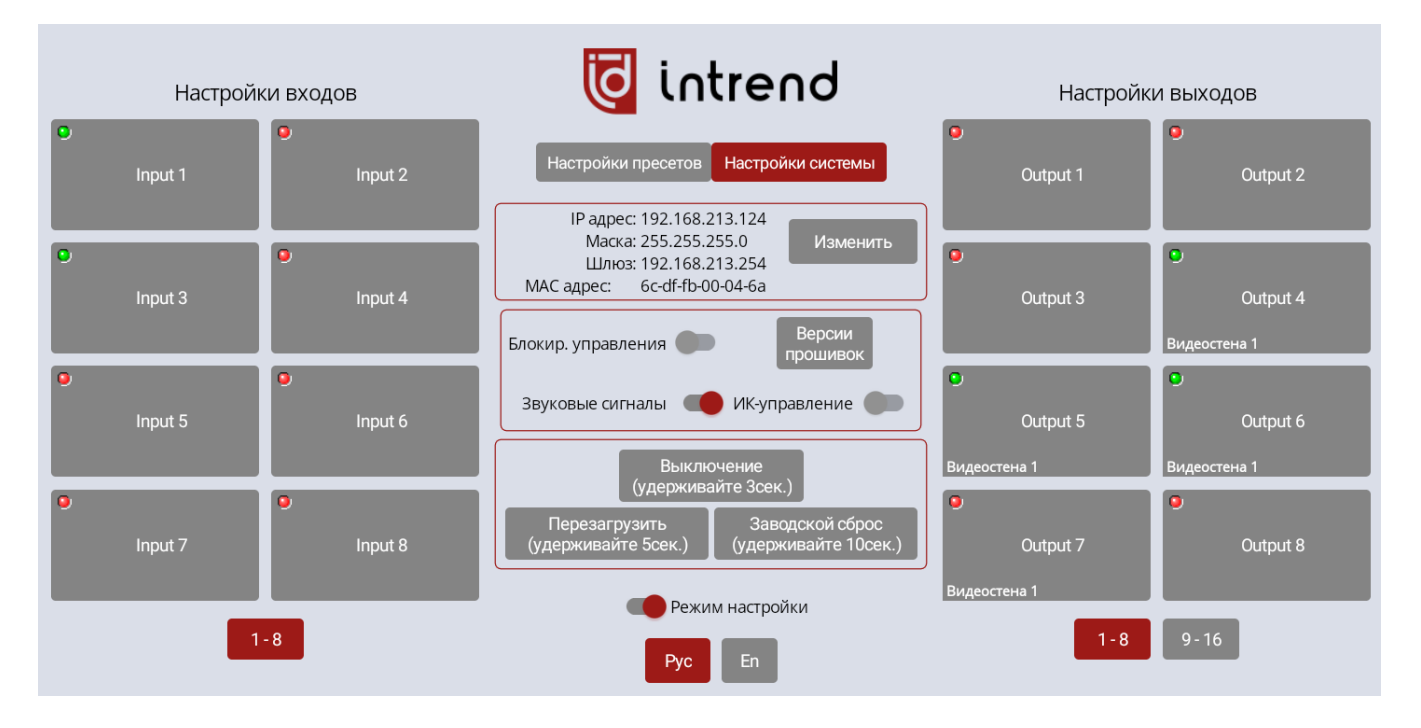

- Изменить: нажмите для настройки IP-параметров прибора.
   Прибор работает либо в режиме DHCP, либо в режиме статической адресации
- Версии прошивок: выводится информация о версиях внутреннего программного обеспечения (для сведения)
- Блокир. управления: при включении данного режима все кнопки на главной странице управления сенсорной панели неактивны (кроме кнопки перехода в ре-

жим настроек). Это позволяет предотвратить непреднамеренное изменение состояния матрицы при штатной эксплуатации

- Звуковые сигналы: включение или выключение внутреннего динамика (гудка) в приборе
- ИК-управление: включение опции управления прибором с ИК-пульта (входит в комплект поставки, см. разд. 9). Рекомендуется не включать эту опцию без

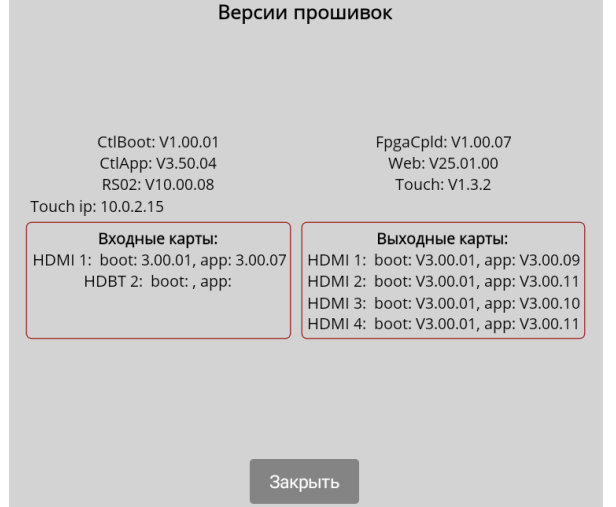

необходимости, особенно в условиях интенсивных ИК-помех

 Выключение (удерживайте 3сек.): нажатие и удержание данной кнопки приводит к переходу прибора в режим ожидания (standby). На сенсорном экране

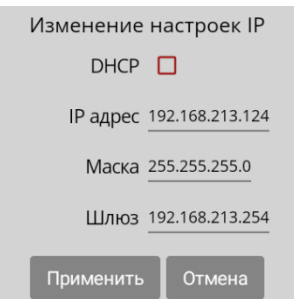

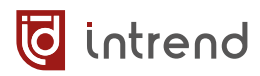

выводится надпись «Видеокоммутатор выключен» и кнопка, позволяющая включить его обратно (с перезагрузкой)

- Перезагрузить (удерживайте Зсек.): нажатие и удержание данной кнопки приводит к перезагрузке прибора (как если бы его питание было отключено и вновь включено)
- Заводской сброс (удерживайте 10сек.): нажатие и длительное удержание данной кнопки приводит к возврату всех настроек прибора в заводские значения и к дальнейшей перезагрузке прибора
## 6 Управление с помощью ПО из комплекта поставки

В комплект поставки прибора входит бесплатное программное обеспечение (ПО) для его первоначальной настройки. ПО также может использоваться при штатной эксплуатации прибора.

ПО поставляется вместе с прибором на электронном носителе (флеш-диске). При необходимости ПО можно также скачать с официального веб-сайта <u>www.intrend-av.ru</u>.

ПО работает под управлением OC Microsoft Windows версии 10.0 и выше.

Запустите установочный файл InTrend\_Matrix4Setup.exe. Следуйте подсказкам на экране для установки ПО InTrend Matrix4 (предназначенного для данного прибора).

**ПРИМЕЧАНИЕ:** Установочный файл может включать в себя и дополнительные элементы и ПО, предназначенные для данной линейки приборов. Для этих компонентов могут также предназначаться и отдельные дополнительные установочные файлы.

В частности, дополнительное программное обеспечение *InTrend Matrix4 Up* используется для обновления некоторых видов прошивок внутри прибора. Можно не устанавливать данное ПО без необходимости таких обновлений. См. также <u>разд. 6.8</u>.

Запуск ПО может осуществляться из меню «Пуск» или ярлыком с рабочего стола компьютера «InTrend Matrix4».

На сайте <u>www.intrend-av.ru</u> публикуются самые новые версии ПО (см. описание ПО на сайте). Текущую версию установленного ПО можно проверить после запуска ПО, для чего на любом окне программы справа вверху нажать кнопку ?.

ПО имеет интерфейс на русском либо на английском языке. Выбор языка может быть выполнен из списка в окне авторизации после запуска ПО (см. <u>разд. 6.1</u>).

词 intrend

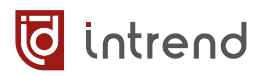

## 6.1 Запуск ПО и авторизация

После запуска ПО выводится окно авторизации. В окне выполняется подтверждение доступа только к данному ПО (но не собственно к прибору).

| 🧕 Матрица InTrend | - V2025.2.0                            |       |       | × |
|-------------------|----------------------------------------|-------|-------|---|
|                   | Авторизация доступа к матри            | це In | Trend |   |
| Имя               | 💄 admin                                |       |       |   |
| Пароль            | â ·····                                |       |       |   |
| Язык              | Фусский (ru)                           |       |       | ~ |
|                   | ОК Отмена                              |       |       |   |
|                   | Copyright © 2025 AUVIX. All rights res | erved |       |   |

- Имя: ввести фиксированное имя пользователя «admin»
- Пароль: ввести пароль по умолчанию «admin» либо иной пароль (заданный на странице «Настройки интерфейса управления», см. разд. <u>6.7.1</u>).
- Язык: выбрать русский или английский язык в интерфейсе данного ПО.
- ОК: авторизоваться и начать работу с ПО

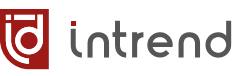

## 6.2 Установка связи с прибором

После авторизации в ПО выводится диалоговое окно подключения к прибору. Прибор может управляться либо через сеть ЛВС Ethernet (тип подключения «**ЛВС**»), либо через com-порт компьютера, подключённый к порту RS-232-IN на приборе (тип подключения «**COM**») (см. <u>разд. 3.4</u>). В диалоговом окне следует выбрать нужный тип подключения.

 При подключении «ЛВС», если IP-адрес прибора ещё

| ин подюлочения     |              |            |               |          |         |
|--------------------|--------------|------------|---------------|----------|---------|
| • ЛВС              |              | о сом      |               |          |         |
| IP устройства      |              | СОМ-порт   | COM1          |          |         |
| 192.168.213.80     |              | Скорость с | бмена 115200  |          |         |
| Поиск              | Подключиться |            |               |          |         |
| оонаружены приооры |              |            |               |          |         |
| МАС-адрес          | ІР-адрес     |            | Маска подсети | Шлюз     |         |
| 6c:df:fb:00:04:6a  | 192.168.213  | .80        | 255.255.255.0 | 192.168. | 213.254 |
|                    |              |            |               |          |         |

неизвестен, нажать кнопку «Поиск». Все приборы, входящие в семейство ITMMT4 и обнаруженные в данном сегменте локальной сети, будут выведены в списке «Обнаружены приборы» (с указанием их текущих IP- и MAC-адресов). Следует щёлкнуть на нужном приборе в списке.

ПРИМЕЧАНИЕ: Данный метод обнаружения работает только внутри одного сегмента ЛВС и не может преодолеть средства маршрутизации. Тем не менее, ПО может управлять и приборами, находящимися за маршрутизаторами (при условии их правильной настройки). Нужный IP-адрес в этом случае вводится вручную в поле «IP устройства». Для дальнейшего управления прибором подсеть компьютера должна соответствовать подсети прибора (либо маршрутизация должна быть правильно настроена)

 При подключении «COM» в списке «COM-порт» следует выбрать нужный порт на компьютере и скорость обмена (по умолчанию 115200, может быть изменена в разделе «Настройки интерфейса управления», см. разд. 6.7.1).

После выбора подключения щёлкните на кнопке «Подключиться».

## 6.3 Операции по коммутации

Основное коммутационное поле выводится на закладке «Матрица».

**ПРИМЕЧАНИЕ**: Размер главного окна можно увеличить, чтобы на нём умещалось больше элементов.

## 6.3.1 Режим «перекрёстка»

| правление       | матричнь | ім коммута | атором InT | rend - V202 | 25.2.0    |          |         |           |          |           |          |          |          |          |          |          |   |  |
|-----------------|----------|------------|------------|-------------|-----------|----------|---------|-----------|----------|-----------|----------|----------|----------|----------|----------|----------|---|--|
| Матрица         | Настр    | ойки Н     | Настройка  | а изображ   | ения      | Видеосте | на На   | стройки и | нтерфейс | а управле | ения С   | Обновлен | ие проши | вки      |          |          |   |  |
| Комму           | гация    |            |            |             |           |          |         |           |          |           |          |          |          |          |          |          |   |  |
| Входы<br>Выходы | Input 1  | Input 2    | Input 3    | Input 4     | Input 5   | Input 6  | Input 7 | Input 8   | Input 9  | Input 10  | Input 11 | Input 12 | Input 13 | Input 14 | Input 15 | Input 16 | 5 |  |
| Output 1        |          |            |            |             |           |          |         |           |          |           |          |          |          |          |          |          |   |  |
| Output 2        |          |            |            |             |           |          |         |           |          |           |          |          |          |          |          |          |   |  |
| Output 3        |          |            |            |             |           |          |         |           |          |           |          |          |          |          |          |          |   |  |
| Output 4        |          |            |            |             |           |          |         |           |          |           |          |          |          |          |          |          |   |  |
| Output 5        |          |            |            |             |           |          |         |           |          |           |          |          |          |          |          |          |   |  |
| Output 6        |          |            |            |             |           |          |         |           |          |           |          |          |          |          |          |          |   |  |
| Output 7        |          |            |            |             |           |          |         |           |          |           |          |          |          |          |          |          |   |  |
| Output 8        |          |            |            |             |           |          |         |           |          |           |          |          |          |          |          |          |   |  |
| Output 9        |          |            |            |             |           |          |         |           |          |           |          |          |          |          |          |          |   |  |
| Output 1(       |          |            |            |             |           |          |         |           |          |           |          |          |          |          |          |          |   |  |
| Output 1        |          |            |            |             |           |          |         |           |          |           |          |          |          |          |          |          | Ļ |  |
| <               | охранить | пресет     |            | Вызват      | гь пресет |          |         |           |          |           |          |          |          | V        | 1зменить | вид      |   |  |

Щелчок на пересечении столбца входа (горизонтальный ряд) со строкой выхода (вертикальный ряд) приводит к немедленной коммутации соответствующих ресурсов.

**ПРИМЕЧАНИЕ 1**: «Отложенный» режим коммутации используется в «плиточном» режиме, см. ниже.

**ПРИМЕЧАНИЕ 2**: Если несколько выходов прибора объединены в видеостену, выводится предупреждение, после чего выполняется коммутация всех выходов видеостены на выбранный вход.

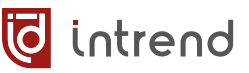

#### Коммутация всех выходов на выбранный вход

В самой нижней строке (под всеми выходами, возможно, следует прокрутить поле вниз) расположена строка «**Всё**». При щелчке на входе, находящемся на этой строке, все выходы переключаются на данный вход.

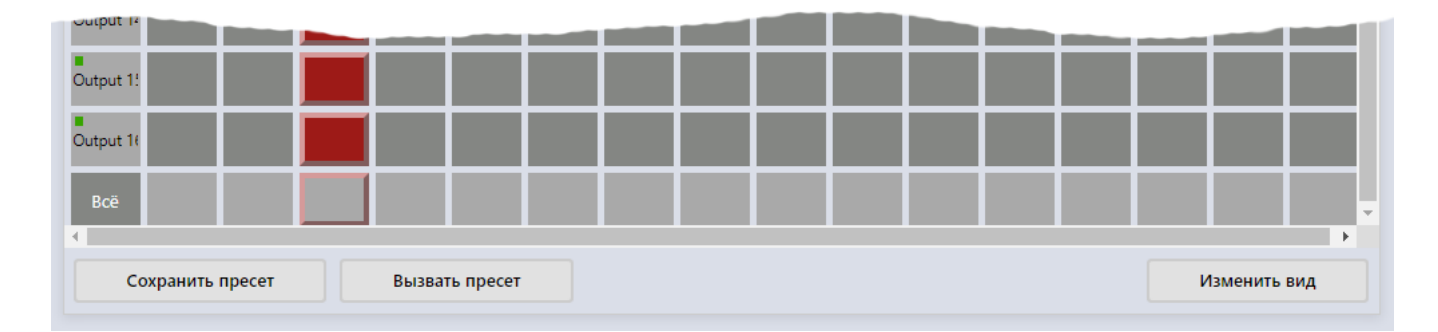

#### Запись текущего состояния в память пресетов

Нажмите кнопку «**Сохранить пресет**», выберите пресет в списке ID, при необходимости задайте его условное название в строке «**Имя пресета**» и нажмите «**Сохранить пресет**». Состояние коммутации (и всех видеостен, при их наличии) будет записано в выбранный пресет. При дистанционном управлении (например, с помощью данного ПО) прибор поддерживает хранение до 64 пресетов.

#### Восстановление текущего состояния из пресета

Нажмите кнопку «Вызвать пресет», выберите пресет в списке, нажмите «Вызвать пресет». Коммутационное поле и все видеостены будут немедленно восстановлены в том виде, в котором были записаны в пресет.

| Сохранить пресет | ×      |
|------------------|--------|
| ID пресета       |        |
| 1                | ~      |
| Имя пресета:     |        |
| Preset 1         |        |
| Сохранить пресет | Отмена |

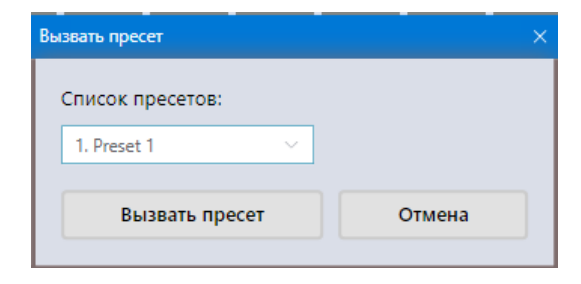

## 6.3.2 «Плиточный» режим

intrend

Нажмите кнопку «Изменить вид» для переключения между «режимом перекрёстка» и «плиточным» режимом. В плиточном представлении матрица представляется более компактно, что важно, например, при использовании с прибором большой размерности.

| 🛃 Управление матрі | ичным коммутатором In | Trend - V2025.2.0 |              |            |             |            |               |              |             |   |   |
|--------------------|-----------------------|-------------------|--------------|------------|-------------|------------|---------------|--------------|-------------|---|---|
| Матрица Н          | астройки Настройк     | а изображения Ви  | идеостен     | на Настрої | іки интерфе | йса управ. | ления Обновле | ение прошивк |             |   |   |
| Коммутаци          | 1Я                    |                   |              |            |             |            |               |              |             |   | ? |
| Вход               | Input 1 Input 2       |                   | ut 1 Input 2 |            | t 3         | 3 Input 4  |               |              | ереключить  |   |   |
|                    | Input 5               | Input 6           |              | Inpu       | t 7         | I          | nput 8        |              | Отмена      |   |   |
|                    | Input 9               | Input 10          |              | Input      | : 11        | Ir         | nput 12       | Има          | RODTA       |   |   |
|                    | Input 13              | Input 14          |              | Input      | : 15        | Ir         | nput 16       |              | Изменить    |   |   |
| Выход              | Output 1              | Output 2          | 0            | utput 3    | Outpi       | ut 4       | Bcë           | В            | осстановить |   |   |
|                    | Output 5              | Output 6          | 0            | utput 7    | Outpo       | ut 8       |               | V            | зменить ви, | 1 |   |
|                    | Output 9              | Output 10         | Οι           | utput 11   | Outpu       | it 12      |               |              |             |   |   |
|                    | Output 13             | Output 14         | Οι           | utput 15   | Outpu       | ıt 16      |               |              |             |   |   |
|                    |                       |                   |              |            |             |            |               | <b>•</b>     |             |   | Ŧ |

#### Выбор входа

При щелчке на кнопке в группе «**Вход**» — в нижней группе отображаются все выходы, которые в данный момент подключены к выбранному входу. В примере выше к входу 1 подключены выходы 1 и 4. Для подключения дополнительных выходов щёлкните по ним, они будут отмечены жёлтым цветом (повторный щелчок снимает отметку). Кнопка «**Всё**» позволяет выбрать сразу все выходы в приборе.

Реальная коммутация произойдёт только при нажатии на кнопку «Переключить» («отложенный» режим коммутации).

| Вход  | Input 1                              | Input 2   |                   | Inpu            | t 3            |       | nput 4  |
|-------|--------------------------------------|-----------|-------------------|-----------------|----------------|-------|---------|
|       | Input 5                              | Input 6   |                   | Inpu            | ıt 7           |       | nput 8  |
|       | Input 9                              | Input 10  |                   | Input 11        |                | Ir    | nput 12 |
|       | Input 13                             | Input 14  |                   | Inpu            | t 15           | Ir    | nput 16 |
| Выход | Output 1                             | Output 2  | 0                 | itput 3 Outp    |                | ut 4  | Bcë     |
|       | Output 5 Output 6 Output 9 Output 10 |           | Output 6 Output 7 |                 | Output 8       |       |         |
|       |                                      |           | O                 | utput 11 Output |                | ıt 12 |         |
|       | Output 13                            | Output 14 | Dutput 14 Out     |                 | itput 15 Outpu |       |         |

При нажатии «Отмена» выбор входа и выходов сбрасываются, и можно сделать иной выбор.

## Выбор выхода

При щелчке на кнопке в группе «**Выход**» — в верхней группе отображаются вход, на который в данный момент подключён выбранный выход. В примере справа видно, что выход 6 подключён на вход 1 (все остальные точки коммутации в матрице не показаны).

Поменять назначение выхода можно щелчком на ином (нужном) входе и нажатием «Переключить» («отложенный» режим коммутации).

При нажатии «Отмена» выбор выхода и входа сбрасываются, и можно сделать иной выбор.

#### Изменение имён входов и выходов и отключение выхода

В «плиточном» режиме можно отредактировать условные названия входов и выходов прибора.

Отмените выбор входа или выхода (можно нажать кнопку «**Отмена**»), после чего сделайте двойной щелчок на кнопке нужного порта. Текущее название выводится в поле «**Имя порта**», где его можно отредактировать и записать в прибор кнопкой «**Изменить**». В примере справа в режим редактирования переведён выход 4.

ПРИМЕЧАНИЕ: Названия входов и выходов хра-

нятся внутри прибора, и поэтому изменяются оди-

наково и для интерфейса сенсорной панели, и для встроенной веб-страницы. Названия также можно изменить через протокол управления

прибором. Только для выходов также появляется дополнительная кнопка «Заглушить». Кнопка

позволяет принудительно отключить картинку на данном выходе (выводится чёрное поле). Такой режим может также включаться через протокол управления прибором.

Для выхода, уже находящегося в отключённом режиме, надпись на кнопке заменяется на «Включить», и кнопка позволяет восстановить нормальную картинку на выходе (соответствующую скоммутированному на него входу).

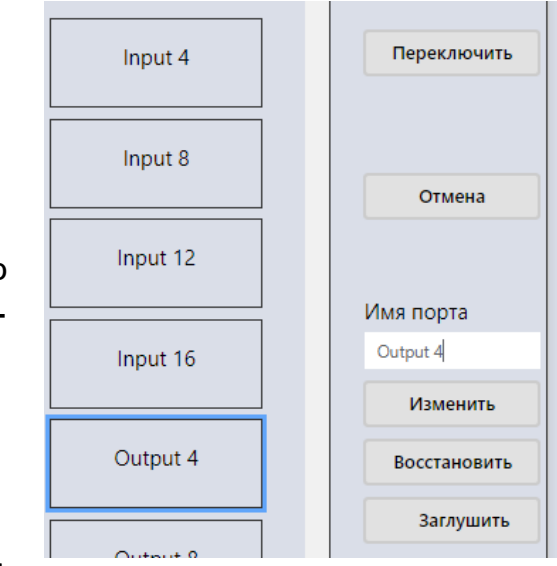

| ход                 | input 1   | Input 2   | Input 3   | Input 4   |
|---------------------|-----------|-----------|-----------|-----------|
|                     | Input 5   | Input 6   | Input 7   | Input 8   |
| Input 9<br>Input 13 |           | Input 10  | Input 11  | Input 12  |
|                     |           | Input 14  | Input 15  | Input 16  |
| ыход                | Output 1  | Output 2  | Output 3  | Output 4  |
|                     | Output 5  | Output 6  | Output 7  | Output 8  |
|                     | Output 9  | Output 10 | Output 11 | Output 12 |
|                     | Output 13 | Output 14 | Output 15 | Output 16 |

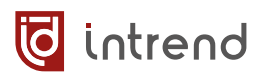

## 6.4 Настройки входов и выходов

Основные настройки можно выполнить на закладке «Настройки». Ниже для примера показан список для прибора ITMMT4-8x8 (шасси размерностью 8x8).

|                                                             | атричным коммутатором in irend                                                                             | d - V2025.2.0                                                                                                    |                                                                                                    |                                                                                                    |                                                                                                    |
|-------------------------------------------------------------|----------------------------------------------------------------------------------------------------|----------------------------------------------------------------------------------------------------|----------------------------------------------------------------------------------------------------|----------------------------------------------------------------------------------------------------|----------------------------------------------------------------------------------------------------|
| Матрица                                                     | Настройки Настройка из                                                                                     | ображения Видеостена На                                                                                                    | астройки интерфейса управления                                                                                                    | Обновление п                                                                                                    | рошивки С 🔊                                                                                         |
| Duranu                                                      |                                                                                                    |                                                                                                    |                                                                                                    |                                                                                                    |                                                                                                    |
| іD                                                          | Тип входа                                                                                                  | Звук на входе                                                                                                    | EDID                                                                                                    |                                                                                                    |                                                                                                    |
| 1                                                           |                                                                                                    | Эмболировациор                                                                                                    | 1080P PCM 20                                                                                                    | ~                                                                                                    | CHINTOTI                                                                                            |
| -                                                           |                                                                                                    | Эмбедированное                                                                                                    |                                                                                                    | *                                                                                                    | Считать                                                                                             |
| 2                                                           | UHD HDMI                                                                                                   | Аналоговое                                                                                                    | V 1080P_PCM_20                                                                                                    | ~                                                                                                    | Считать                                                                                             |
| 3                                                           | UHD HDMI                                                                                                   | Эмбедированное                                                                                                    | V 1080P_PCM_20                                                                                                    | V                                                                                                    | Считать                                                                                             |
| 4                                                           | UHD HDMI                                                                                                   | Эмбедированное                                                                                                    | V 1080P_PCM_20                                                                                                    | ~                                                                                                    | Считать                                                                                             |
| 5                                                           | Отсутствует                                                                                                | Эмбедированное                                                                                                    | ∨ Нет                                                                                                    | ~                                                                                                    | Считать                                                                                             |
| 6                                                           | Отсутствует                                                                                                | Эмбедированное                                                                                                    | ∨ Нет                                                                                                    | ~                                                                                                    | Считать                                                                                             |
| 7                                                           | Отсутствует                                                                                                | Эмбедированное                                                                                                    | ∨ Нет                                                                                                    | ~                                                                                                    | Считать                                                                                             |
| 8                                                           | Отсутствует                                                                                                | Эмбедированное                                                                                                    | ∨ Нет                                                                                                    | ~                                                                                                    | Считать                                                                                             |
|                                                             |                                                                                                    |                                                                                                    |                                                                                                    |                                                                                                    |                                                                                                    |
| Для всех                                                    |                                                                                                    | Эмбедированное                                                                                                    | ✓ 1080P_PCM_20                                                                                                    | ~                                                                                                    | Считать всё                                                                                         |
| Для всех                                                    |                                                                                                    | Эмбедированное                                                                                                    | ✓ 1080P_PCM_20                                                                                                    | ~                                                                                                    | Считать всё                                                                                         |
| Для всех<br>Выходы                                          |                                                                                                    | Эмбедированное                                                                                                    | ✓ 1080P_PCM_20                                                                                                    | ~                                                                                                    | Считать всё                                                                                         |
| Для всех<br>Выходы<br>ID                                    | Тип выхода                                                                                                 | Эмбедированное Формат выхода                                                                                                    | 1080Р_РСМ_20 Зеркало                                                                                                    | V                                                                                                    | Считать всё                                                                                         |
| Для всех<br>Выходы<br>ID<br>1                               | Тип выхода<br>UHD HDMI                                                                                     | Эмбедированное<br>Формат выхода<br>1920х1080р60                                                                                                    | <ul> <li>1080Р_РСМ_20</li> <li>Зеркало</li> <li>Нет</li> </ul>                                                                                                    |                                                                                                    | Считать всё<br>Считать                                                                              |
| Для всех<br>Выходы<br>ID<br>1                               | Тип выхода<br>UHD HDMI<br>UHD HDMI                                                                         | Эмбедированное<br>Формат выхода<br>1920х1080р60<br>1920х1080р60                                                                                                 | <ul> <li>1080Р_РСМ_20</li> <li>Зеркало</li> <li>Нет</li> <li>Нет</li> </ul>                                                                                                    | <ul> <li></li> <li></li> &lt;</ul> | Считать всё<br>Считать<br>Считать                                                                   |
| Для всех<br>Выходы<br>ID<br>1<br>3<br>4                     | Тип выхода<br>UHD HDMI<br>UHD HDMI<br>UHD HDMI                                                             | Эмбедированное<br>Формат выхода<br>1920х1080р60<br>1920х1080р60<br>1920х1080р60                                                                                 | <ul> <li>1080Р_РСМ_20</li> <li>Зеркало</li> <li>Нет</li> <li>Нет</li> <li>Нет</li> <li>Нет</li> </ul>                                                                                                    |                                                                                                    | Считать всё<br>Считать<br>Считать<br>Считать                                                        |
| Для всех<br>Выходы<br>ID<br>1<br>3<br>4<br>5                | Тип выхода<br>UHD HDMI<br>UHD HDMI<br>UHD HDMI<br>UHD HDMI<br>UHD HDMI                                     | Эмбедированное<br>Формат выхода<br>1920х1080р60<br>1920х1080р60<br>1920х1080р60<br>1920х1080р60                                                                 | <ul> <li>1080Р_РСМ_20</li> <li>Зеркало</li> <li>Нет</li> <li>Нет</li> <li>Нет</li> <li>Нет</li> <li>Нет</li> </ul>                                                                                               |                                                                                                    | Считать всё<br>Считать<br>Считать<br>Считать<br>Считать                                             |
| Для всех<br>Выходы<br>ID<br>1<br>3<br>4<br>5<br>6           | Тип выхода<br>UHD HDMI<br>UHD HDMI<br>UHD HDMI<br>UHD HDMI<br>UHD HDMI<br>UHD HDMI                         | Эмбедированное<br>Формат выхода<br>1920х1080р60<br>1920х1080р60<br>1920х1080р60<br>1920х1080р60<br>1920х1080р60                                                 | V     1080Р_РСМ_20       Зеркало       V     Нет       V     Нет       V     Нет       V     Нет       V     Нет       V     Нет                                                                                 |                                                                                                    | Считать всё<br>Считать<br>Считать<br>Считать<br>Считать<br>Считать                                  |
| Для всех<br>Выходы<br>ID<br>1<br>3<br>4<br>5<br>6<br>7      | Тип выхода<br>UHD HDMI<br>UHD HDMI<br>UHD HDMI<br>UHD HDMI<br>UHD HDMI<br>UHD HDMI<br>UHD HDMI             | Эмбедированное<br>Формат выхода<br>1920х1080р60<br>1920х1080р60<br>1920х1080р60<br>1920х1080р60<br>1920х1080р60<br>1920х1080р60<br>1920х1080р60                 | V     1080Р_РСМ_20       Зеркало       V     Нет       V     Нет       V     Нет       V     Нет       V     Нет       V     Нет       V     Нет       V     Нет                                                 |                                                                                                    | Считать всё<br>Считать<br>Считать<br>Считать<br>Считать<br>Считать<br>Считать<br>Считать            |
| Для всех<br>Выходы<br>ID<br>1<br>3<br>4<br>5<br>6<br>7<br>8 | Тип выхода<br>UHD HDMI<br>UHD HDMI<br>UHD HDMI<br>UHD HDMI<br>UHD HDMI<br>UHD HDMI<br>UHD HDMI<br>UHD HDMI | Эмбедированное<br>Формат выхода<br>1920х1080р60<br>1920х1080р60<br>1920х1080р60<br>1920х1080р60<br>1920х1080р60<br>1920х1080р60<br>1920х1080р60<br>1920х1080р60 | V     1080P_PCM_20       Зеркало       V     Нет       V     Нет       V     Нет       V     Нет       V     Нет       V     Нет       V     Нет       V     Нет       V     Нет       V     Нет       V     Нет |                                                                                                    | Считать всё<br>Считать<br>Считать<br>Считать<br>Считать<br>Считать<br>Считать<br>Считать<br>Считать |

Все входы и все выходы прибора выводятся в едином списке. Кнопки «Считать» и «Считать всё» позволяют обновить актуальное состояние портов (имеет смысл при «горячем» подключении или отключении карт или смене источников сигнала).

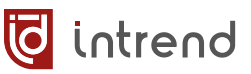

### Для входов

- Тип входа: тип карты входа HDMI, HDBT100 (HDBaseT) или Optical. Надпись «Отсутствует» означает, что соответствующая карта в слот прибора не установлена.
- Звук на входе: можно выбрать «Эмбедированный» (звук, поступающий во входном видеосигнале) или «Аналоговый» (звук оцифровывается с аналогового входа на клеммах Phoenix)
- EDID: можно выбрать один из режимов EDID либо предустановленный в данном приборе, либо записанный в одну из пользовательских ячеек память (USER\_DEFINE\_1 или USER\_DEFINE\_2), либо поступающий от выбранного выхода (COPY\_FROM\_OUTPUT...). Подробнее см. разд. 6.7.5.
- При выборе пункта в строке «Для всех» соответствующая настройка применяется сразу ко всем входам прибора

### Для выходов

- Тип выхода: тип карты выхода HDMI, HDBT100 (HDBaseT) или Optical. Надпись «Отсутствует» означает, что соответствующая карта в слот прибора не установлена.
- Формат выхода: можно выбрать один из видеорежимов, поддерживаемых данным типом выхода
- Зеркало: можно выбрать нормальный режим отображения («нет»), режим зеркального отображения по горизонтали («Н зеркало») или по вертикали («V зеркало») или полный переворот картинки на 180° («Н+V переворот»)
- При выборе пункта в строке «Для всех» соответствующая настройка применяется сразу ко всем выходам прибора

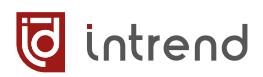

## 6.5 Дополнительные настройки выходов

Дополнительно выходы можно подстроить на закладке «Настройка изображения».

- Раздел «Настройка изображения» позволяет, выбрав нужный выход в списке «Порт», изменить яркость, контрастность, цветность и резкость картинки (в пределах от 0 до 32, дефолтное значение 16).
- Раздел «Настройка положения» позволяет, выбрав нужный выход в соответствующем списке «Порт», изменить смещение картинки по горизонтали и вертикали, а также скорректировать в небольших пределах её размеры (в пределах от 0 до 32, дефолтное значение 16).

| 🧔 Управление матричным ком | имутатором InTrend - V2025.2.0 |            |                                 |    |       |        |        |   | × |
|----------------------------|--------------------------------|------------|---------------------------------|----|-------|--------|--------|---|---|
| Матрица Настройки          | Настройка изображения          | Видеостена | Настройки интерфейса управления | Об | новле | ние пр | ошивки | C |   |
| Настройка изобра           | жения                          |            |                                 |    |       |        |        |   | ? |
| Порт Оч                    | tput 1 v                       |            |                                 |    |       |        |        |   |   |
| Яркость —                  |                                |            |                                 |    | -     | 16     | +      |   |   |
| Контрастность 🗧            |                                |            |                                 |    | -     | 16     | +      |   |   |
| Цветность                  |                                |            |                                 |    | -     | 16     | +      |   |   |
| Резкость —                 |                                |            |                                 |    | -     | 16     | +      |   |   |
| Считать                    | Сбросить                       |            |                                 |    |       |        |        |   |   |
|                            |                                |            |                                 |    |       |        |        |   |   |
| Настройка полож            | ения                           |            |                                 |    |       |        |        |   |   |
| Порт Оч                    | itput 1 🗸 🗸                    |            |                                 |    |       |        |        |   |   |
| Порт UH                    | ID HDMI 🗸 🗸                    |            |                                 |    |       |        |        |   |   |
| Позиция Н (гор.) 🛛 🗕       |                                |            |                                 |    | -     | 16     | +      |   |   |
| Позиция V (верт.) 🛛 🗕      |                                |            |                                 |    | -     | 16     | +      |   |   |
| Размер Н (гор.) 🛛 🗕        |                                |            |                                 |    | -     | 16     | +      |   |   |
| Размер V (верт.)           |                                | 0          |                                 |    | -     | 16     | +      |   |   |
| Считать                    | Сбросить                       |            |                                 |    |       |        |        |   |   |
|                            |                                |            |                                 |    |       |        |        |   |   |
|                            |                                |            |                                 |    |       |        |        |   |   |

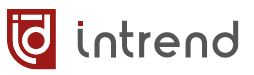

## 6.6 Настройка видеостен

Выходы прибора могут быть настроены на работу в режиме видеостены. При этом несколько выходов объединяются вместе, входная картинка нарезается на несколько частей («квадрантов»), и каждый из выходов отображает свой квадрант. В результате такой составной экран показывает картинку полностью (и картинка принудительно «вписывается» — растягивается или сжимается, в т.ч. при необходимости с нарушением пропорций — в формат такой видеостены).

**ПРИМЕЧАНИЕ:** Прибор обеспечивает режим «драйвера видеостены», обеспечивая только масштабирование входного изображения до размеров видеостены и компенсацию рамок дисплеев. Никакая другая обработка изображения не выполняется.

Прибор поддерживает на своих выходах работу нескольких (до 4) видеостен, и работу остальных (не задействованных в видеостенах) выходов в обычном «матричном» режиме. Для конфигурирования видеостен используется закладка «Видеостена».

**ПРИМЕЧАНИЕ:** Данное ПО позволяет наглядно визуализировать процесс создания видеостен. При этом в некоторых случаях оно накладывает ограничения на возможные конфигурации видеостен (и их сочетания; например, для прибора с 16 выходами нельзя создать одновременно видеостены 1х8 и 8х1, хотя выходов для этого хватает). Для таких случаев рекомендуется использовать редактор видеостен, встроенный в веб-страничку прибора (см. <u>разд. 7.4</u>). В данном редакторе при создании конфигураций гибкость выше; при этом созданные в нём конфигурации не смогут отображаться корректно с данном ПО (из-за имеющихся в нём ограничений).

| 🧔 Управление матричным комму | татором InTrend - V2025.2.0 |            |         |                          |                     |      |   |   |
|------------------------------|-----------------------------|------------|---------|--------------------------|---------------------|------|---|---|
| Матрица Настройки            | Настройка изображения       | Видеостена | Настрой | ки интерфейса управления | Обновление прошивки | C    | 1 | Ċ |
| Видеостена                   |                             |            |         | Схема раскладки          |                     |      |   | ? |
| Имя видеостены:              | dsn_vw                      |            |         |                          |                     |      |   |   |
| Строк:                       | 4 ~                         |            |         |                          |                     |      |   |   |
| Столбцов:                    | 2 ~                         |            |         |                          |                     |      |   |   |
| Синхронность:                | Синхронизация есть          |            |         |                          |                     |      |   |   |
| Считать                      | Сохранить                   |            |         |                          |                     |      |   |   |
| Вызвать пресет               | Сохранить пресет            |            |         |                          |                     |      |   |   |
|                              |                             |            |         |                          |                     |      |   |   |
|                              |                             |            |         |                          |                     |      |   |   |
|                              |                             |            |         |                          |                     |      |   |   |
| Настройка квадрант           | a                           |            |         |                          |                     |      |   |   |
| Состояние квадранта:         | Включён в видеостену        |            |         |                          |                     | <br> | _ | 1 |
| ID квадранта:                | 3                           |            |         |                          |                     |      |   |   |
| Выбор входа:                 | Input 7 $\sim$              |            |         |                          |                     |      |   |   |
| Тип входа:                   | UHD HBT100                  |            |         |                          |                     |      |   |   |
| Использует выход:            | Output 3 ~                  |            |         |                          |                     |      |   |   |
| Тип выхода:                  | UHD HDMI                    |            |         |                          |                     |      |   |   |
| Выходное разрешение:         | 1920x1080p60 ~              |            |         |                          |                     |      |   |   |
| Регулировка рамки H:         |                             | - 0        | ) +     |                          |                     |      |   |   |
| Регулировка рамки V:         |                             | - 1        | 4 +     |                          |                     |      |   |   |
|                              |                             |            |         |                          |                     |      |   |   |
|                              |                             |            |         |                          |                     |      |   |   |

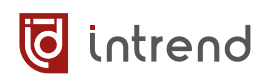

## 6.6.1 Считывание текущей конфигурации и пресеты

- Считать: кнопка считывает из прибора текущие настройки его видеостен. Результат выводится на экран. Щелчком на квадранте видеостены можно вывести текущие настройки квадранта. Например, на иллюстрации выше определена одна видеостена размерностью 1x3 («вертикального» формата), верхний квадрант использует выход 3 с разрешением 1920x1080p60, включена компенсация вертикальной рамки дисплея на 14 пикселей, видеостена отображает сигнал от входа 7. Ниже будут описаны правила настройки всех параметров
- Вызвать пресет, Считать пресет: в пресетах прибора содержится всё поле коммутации матрицы и все настройки видеостен. Запись и вызов пресетов аналогичны таковым на закладке «Матрица», см. разд. 6.3.

### 6.6.2 Подготовка конфигурирования видеостен

Пока в приборе не определена ни одна видеостена, все его выходы независимы и работают в обычном режиме матричной коммутации, а любые операции на данной закладке не влияют на работу прибора.

Перед началом определения видеостен следует задать рабочее пространство. Видеостены будут располагаться в пределах рабочего пространства. Рабочее пространство задаётся в полях:

- Имя видеостены: произвольное имя, ни на что не влияет (не менее 1 символа)
- Строк, Столбцов: размер рабочего пространства (число выходов по вертикали и по горизонтали). Общее число дисплеев (строк \* столбцов) может быть и больше реального числа выходов в приборе, если это удобно для процесса конфигурирования
- Синхронность: видеосигналы для всех квадрантов (выходов, входящие в видеостену) будут засинхронизированы друг с другом с точностью не хуже 0,1 мс. Все выходы должны быть настроены на одинаковый формат выхода (см. <u>разд. 6.4</u>). Рекомендуется настройка «Синхронизация есть» (вариант «Несинхронный режим» используется в основном при необходимости установки разного выходного формата для квадрантов)
- Сохранить: нажмите данную кнопку, чтобы сохранить параметры рабочего пространства и начать конфигурирование видеостен

**ПРИМЕЧАНИЕ:** При нажатии кнопки «**Сохранить**» все ранее определённые видеостены расформируются.

## 6.6.3 Настройка номеров выходов

После создания рабочего пространства система автоматически назначает номера выходов на клетки в этом пространстве (начиная с выхода 1). Во многих случаях для

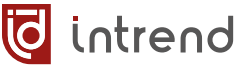

реальных видеостен оказывается удобнее (например, с точки зрения удобства подключения и т.д.) использовать иные номера выходов.

Перед созданием видеостены можно произвольно назначить номера выходов её будущим квадрантам. Например, мы создали рабочее пространство размерностью 3x3. Номера выходов, присвоенных системой, показаны на иллюстрации (в скобках, показаны условно). Внутри этого пространства мы собираемся создать видеостену размером 2x2 — в клетках, обведённых на иллюстрации рамкой.

| (1) | (2) | (3) |
|-----|-----|-----|
| (4) | (5) | (6) |
| (7) | (8) | (9) |

Нам, однако, представляется неудобным подключать дисплеи видеостены к физическим выходам 2, 3, 5, 6, и надо переместить их на другие выходы. Для этого:

- Щёлкнуть на клетке выхода
- В поле «Использует выход» выбрать иной (нужный) выход прибора
- В полях «Тип выхода» и «Выходное разрешение» можно проконтролировать параметры выбранного выхода
- В поле «Выходное разрешение» при необходимости можно выставить нужное разрешение для данного выхода (аналогично «Формату выхода» в разд. 6.4)
- Проделать операцию для всех нужных клеток
- Если планируется создание нескольких видеостен, повторить операцию для клеток каждой будущей видеостены. Следить за тем, чтобы номера выходов не повторялись (иначе результат будет произвольным)

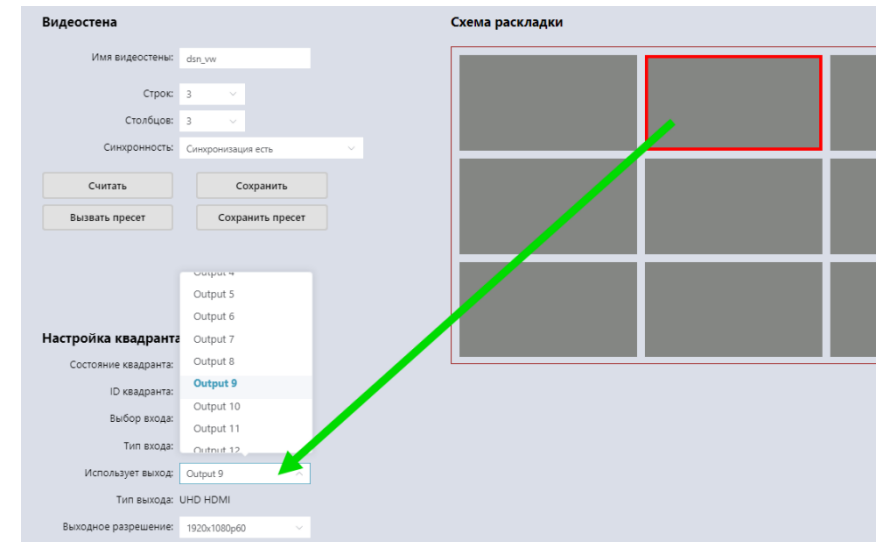

В примере справа клетки переназначены на выходы 9, 10, 11, 12. Обратите внимание, что правую-нижнюю клетку (бывший выход 9) также пришлось переназначить (здесь — на выход 3) во избежание пересечения с будущей видеостеной.

| Схема раскладки |      |      |  |  |  |  |  |  |  |
|-----------------|------|------|--|--|--|--|--|--|--|
| (1)             | (9)  | (10) |  |  |  |  |  |  |  |
| (4)             | (11) | (12) |  |  |  |  |  |  |  |
| (7)             | (8)  | (3)  |  |  |  |  |  |  |  |

## 6.6.4 Создание видеостены

intrend

- Нажмите левую кнопку мыши на первой клетке будущей видеостены и обведите мышью остальные клетки. Отпустите левую кнопку. Будут выделены клетки, из которых будет состоять видеостена
- Правой кнопкой мыши вызовите контекстное меню и выберите «Сборка видеостены»

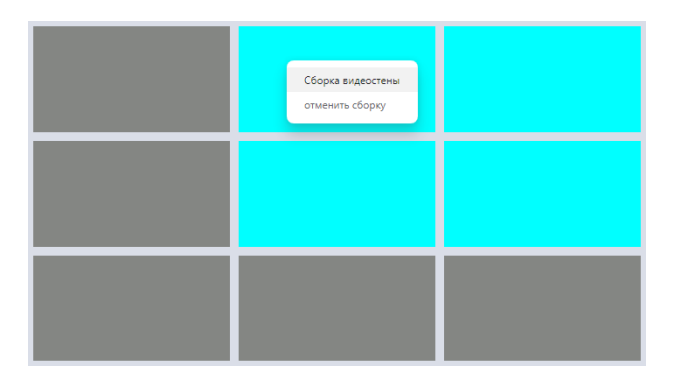

- Видеостена будет немедленно создана в приборе
- При необходимости создания нескольких видеостен (до 4 шт.) повторите опера-
- цию для других клеток. В примере справа созданы 2 видеостены (ПО подсвечивает видеостены разными цветами): размерностью 2x2 (на ранее назначенных выходах 9, 10, 11, 12) и 1x3 (на выходах 1, 4, 7). Выходы 8 и 3 (а также все, не показанные в рабочем пространстве) остались свободными, независимыми выходами для обычной «матричной» коммутации.

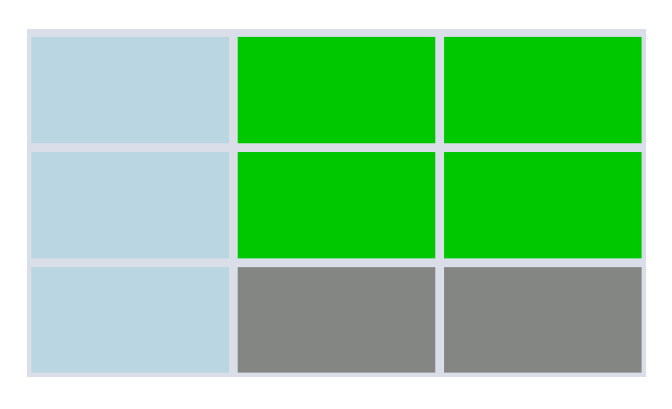

### 6.6.5 Настройка компенсации рамок

Компенсация рамок дисплеев может быть настроена для одной из существующих видеостен прибора.

**ПРИМЕЧАНИЕ 1**: Задание компенсации для одной видеостены автоматически сбрасывает в 0 настройки компенсации прочих видеостен (при их наличии)

**ПРИМЕЧАНИЕ 2**: Для видеостен, имеющих только 1 строку либо 1 столбец дисплеев (например, размерностями 4х1 или 1х5) имеет смысл настраивать толщину рамки только в направлении стены. Например, для «вертикальной» видеостены 1х5 настраивать рамку следует в поле «Регулировка рамки V» (поле «Регулировка рамки Н» остаётся в значении 0). Изменение второго поля может дать неприемлемый результат с потерей части изображения

- Выберите нужную видеостену, щёлкнув по любому её квадранту на рабочем пространстве
- В полях «Регулировка рамки Н» и «Регулировка рамки V» задайте нужную компенсацию (в пределах от 0 до 16 пикселей на экране)
- Компенсация автоматически распространяется на все квадранты данной видеостены

| деостена                                                                                                    |                                                                                               | Схема раскладки |  |
|----------------------------------------------------------------------------------------------------|-----------------------------------------------------------------------------------------------|-----------------|--|
| Имя видеостены:                                                                                                    | dsn_vw                                                                                        |                 |  |
| Строк:                                                                                                    | 3 ~                                                                                           |                 |  |
| Столбцов:                                                                                                    | 3 ~                                                                                           |                 |  |
| Синхронность:                                                                                                    | Синхронизация есть                                                                            |                 |  |
| Считать                                                                                                    | Сохранить                                                                                     |                 |  |
| Вызвать пресет                                                                                                    | Сохранить пресет                                                                              |                 |  |
|                                                                                                    |                                                                                               |                 |  |
| стройка квадранта<br>Состояние квадранта:                                                                                                    | )<br>Включён в видеостену<br>2                                                                |                 |  |
| <b>істройка квадранта</b><br>Состояние квадранта:<br>ID квадранта:<br>Выбор вхола:                                                                            | Включён в видеостену<br>2<br>Insut 7 у У                                                      |                 |  |
| стройка квадранта<br>Состояние квадранта:<br>1D квадранта:<br>Выбор входа:<br>Тип входа:                                                                      | Включён в видеостену<br>2<br>Input 7 У ИНР НВТ100                                             |                 |  |
| стройка квадранта<br>Состояние квадранта:<br>Ю квадранта:<br>Выбор входа:<br>Тип входа:<br>Использует выход:                                                  | В<br>Включён в видеостену<br>2<br>Input 7 ч<br>UHD HBT100<br>Октриt 9 ч                       |                 |  |
| остройка квадранта<br>Состояние квадранта:<br>Ю квадранта:<br>Выбор входа:<br>Тип входа:<br>Использует выход:<br>Тип выхода:                                  | Включён в видеостену<br>2<br>Input 7 С<br>UHD H8T100<br>Output 9 С<br>UHD HDMI                |                 |  |
| остройка квадранта<br>Состояние квадранта<br>D квадранта<br>Выбор входа:<br>Тип входа:<br>Использует выход:<br>Тип выхода:<br>Выходное разрешение:            | Включён в видеостену<br>2<br>Input 7<br>Output 9<br>Output 9<br>UHD HDMI<br>1920x1080p60<br>V |                 |  |
| остройка квадранта<br>Состояние квадранта:<br>D квадранта:<br>Выбор входа:<br>Тип входа:<br>Использует выход:<br>Выходное разрешение:<br>Регулировка рамки Н: | Включён в видеостену<br>2<br>Input 7<br>Output 9<br>Output 9<br>UHD HDMI<br>1920x1080p80<br>U |                 |  |

词 intrend

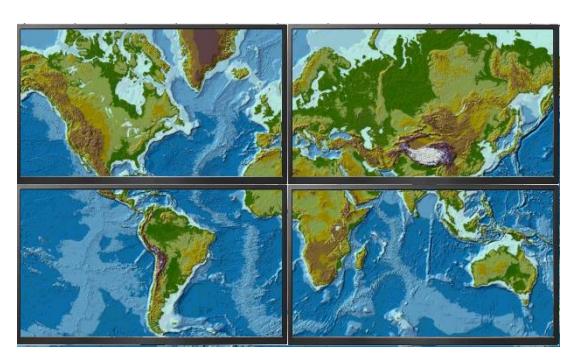

Без компенсации рамок

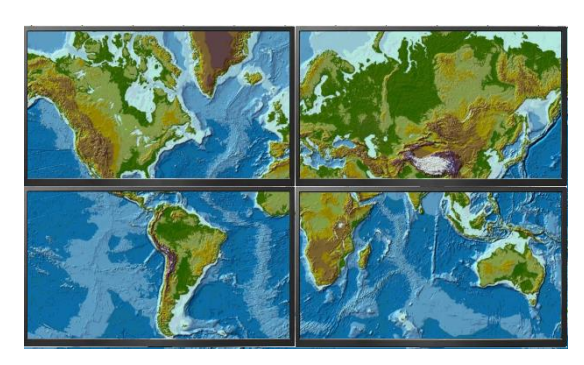

С компенсацией

### 6.6.6 Коммутация видеостены на вход

Коммутация может выполняться на закладке «Матрица», см. разд. 6.3.

Для удобства такую коммутацию можно выполнить также и на закладке «Видеостена». Щёлкните на любом квадранте нужной видеостены, в списке «Выбор входа» выберите нужный вход. Все квадранты видеостены одновременно подключаются к данному входу.

### 6.6.7 Удаление видеостены

Нажмите правую кнопку мыши на любом квадранте видеостены. В контекстном меню выберите «Отменить сборку». Видеостена будет немедленно расформирована, использовавшиеся в ней выходы станут независимыми и свободными.

Для сброса сразу всех видеостен достаточно нажать кнопку «**Сохранить**». При нажатии кнопки «**Сохранить**» (с любыми настройками рабочего пространства) все ранее определённые видеостены расформируются.

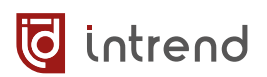

## 6.7 Настройки интерфейса управления

На закладке «Настройки интерфейса управления» выполняется глобальная настройка прибора и некоторые дополнительные системные операции.

| Матрица         Настройки         Настройка изображения         Видеостена         Настройки интерфейса управления         Обновление прошивки         ?         С         С           Настройки интерфейса управления         Настройка пользователей         Системные операции         ?         С         ?         С         ?         С         ?         С         ?         С         ?         С         ?         ?         С         ?         ?         С         ?         ?         С         ?         ?         С         ?         ?         С         ?         ?         ?         ?         ?         ?         ?         ?         ?         ?         ?         ?         ?         ?         ?         ?         ?         ?         ?         ?         ?         ?         ?         ?         ?         ?         ?         ?         ?         ?         ?         ?         ?         ?         ?         ?         ?         ?         ?         ?         ?         ?         ?         ?         ?         ?         ?         ?         ?         ?         ?         ?         ?         ?         ?         ?         ?         ? <td?< th=""><th></th></td?<> |   |
|----------------------------------------------------------------------------------------------------|---|
| Настройки интерфейса управления         Настройка пользователей         Системные операции           Режим IP:         Static         DHCP         Пароль:            IP-адрес:         192.168.111.116         Новый пароль:         Сброс к заводским настройкам                                                                                                    |   |
| Режим IP:         Static         DHCP         Пароль:          Перезагрузка           IP-адрес:         192.168.111.116         Новый пароль:         Сброс к заводским настройкам                                                                                                    |   |
| IP-адрес: 192.168.111.116 Новый пароль: Сброс к заводским настройкам                                                                                                    |   |
|                                                                                                    |   |
| Маска подсети: 255.255.0 Подтвердите пароль:                                                                                                    |   |
| Шлюз: 192.168.111.1 Сохранить Сохранить Сохранить настройки                                                                                                    |   |
| ТСР-порт: 8000 Считать настройки                                                                                                    |   |
| Порт Telnet: 23 Экспорт команд                                                                                                    |   |
| Скорость обмена: 115200 У Загрузка команд                                                                                                    |   |
| Сохранить                                                                                                    |   |
| EDID                                                                                                    |   |
|                                                                                                    |   |
| Текущее состояние Отправка команд через последовательный по                                                                                                    | т |
| DHCP: <b>Да</b> Настройка команд                                                                                                    |   |
| IP-адрес: <b>192.168.111.116</b>                                                                                                    |   |
| Маска подсети: 255.255.255.0                                                                                                    |   |
| Шлюз: <b>192.168.111.1</b>                                                                                                    |   |
| Порт ТСР: 8000                                                                                                    |   |
| MAC: 6c:df:fb:00:04:6a                                                                                                    |   |
|                                                                                                    |   |

## 6.7.1 Настройки интерфейса управления

Настройка порта управления Ethernet включает выбор типа адресации (статическая или DHCP, по умолчанию), параметров IP (при статической адресации). Поле «**TCP-порт**» выводится для сведения. Поле «**Порт Telnet**» позволяет изменить номер порта для сервисного доступа к прибору (рекомендуется значение 23 по умолчанию).

Настройка порта управления **RS-232-IN** выполняется в поле «Скорость обмена» (от 1200 до 115200 бит/с), 115200 по умолчанию.

После изменения настроек следует нажать «Сохранить». Возможно, данное ПО придётся переподключить к прибору (кнопкой «Подключиться» в верхней правой части окна), чтобы использовать новые параметры связи.

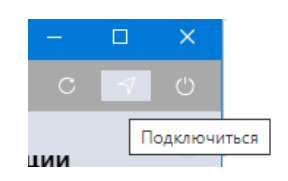

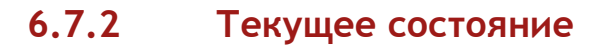

В данном разделе выводятся текущие (действующие) IP-параметры связи (для сведения), в т.ч. и MAC-адрес Ethernet-порта устройства.

### 6.7.3 Настройка пользователей

Позволяет задать новый пароль для входа в ПО с учётной записью «admin» (см. <u>разд. 6.1</u>). Максимальная длина пароля 8 байтов, допустимы латинские буквы и цифры.

Дважды введите новый пароль в полях «Новый пароль» и «Повторите пароль». Нажмите «Сохранить».

**ПРИМЕЧАНИЕ:** При утере пароля удалите данное ПО (например, используя ссылку «Удалить (InTrend Matrix4)» в меню «Пуск») и установите его заново. Пароль вернётся к значению по умолчанию «admin».

### 6.7.4 Системные операции

- Перезагрузка: Прибор перезапускается, как если бы его питание выключили и снова включили.
- Сброс к заводским настройкам: Все внутренние настройки сбрасываются в значения по умолчанию (заводские), и прибор перезапускается. Возможно, данное ПО придётся переподключить к прибору (см. разд. 6.7.1).
- Сохранить настройки: Предлагается сохранить настройки прибора в виде файла с расширением .config. Выберите требуемую папку и введите имя файла.

**ПРИМЕЧАНИЕ:** Файл .config (формата json) содержит все команды, которыми можно восстановить текущую конфигурацию прибора (например, загрузив данный файл как текст через RS-232 или по TCP/IP или кнопкой «Считать настройки»). Пресеты в файл не сохраняются.

- Считать настройки: Предлагается загрузить настройки из выбранного файла .config, ранее сохранённого кнопкой «Сохранить настройки».
- Экспорт команд: Предлагается сохранить команды, которые были определены в <u>разд. 6.7.6</u> «Отправка команд через последовательный порт — Настройка команд» в виде файла с расширением .commands (формата json). Выберите требуемую папку и введите имя файла.
- Загрузка команд: Предлагается загрузить команды из выбранного файла .commands, ранее сохранённого кнопкой «Экспорт команд».

🖸 intrend

## 6.7.5 Операции с EDID

intrend

EDID (Extended Display Identification Data, блок данных о дисплее) обычно транслируется от дисплея (приёмника видеоинформации) к источнику видеосигнала. Он позволяет источнику правильно настроиться на режимы работы, которые поддерживает дисплей. Чтобы источник сигнала корректно работал и в более сложной системе, содержащей, например, промежуточный матричный коммутатор, необходимо передать эти данные и на входы такого коммутатора.

Данный прибор содержит в своём составе специальные блоки памяти для хранения данных EDID по каждому своему входу. На предприятии-изготовителе в данные блоки уже загружены данные EDID по умолчанию. Для многих реальных систем этих данных достаточно, и никакие действия с EDID выполнять не надо.

Если при включении прибора в реальную систему регистрируются такие симптомы, как например:

- Отсутствие сигнала на выходах
- Искажения видеосигнала
- Неверное разрешение, цветовое пространство, кадровая частота видеосигнала
- Отсутствие звука (для дисплеев с поддержкой аудио) или неверный формат звука

следует выполнить процедуры настройки EDID на входах данного прибора. В прибор встроены средства для загрузки данных в блоки памяти EDID. Обычно такую загрузку требуется выполнить один раз, на этапе пуско-наладки видеосистемы. Следует получить данные EDID в ПО (одним из описанных ниже способов), после чего загрузить эти данные на входы прибора.

#### Считывание EDID из дисплея

При необходимости EDID можно получить из «живого» дисплея.

- Подключите дисплей (или иной приёмник видеосигнала) к любому выходу данного прибора. Для карт с выходами HDMI рекомендуется использовать короткий кабель HDMI и не использовать промежуточные удлинители сигнала. Включите дисплей
- Перейдите на закладку «Настройки» и выберите любой вход, на котором EDID ещё не настроен (или может быть легко восстановлен)
- Для этого входа в колонке «EDID» выберите значение «COPY\_FROM\_OUTPUT\_N», где N — номер выхода, к которому подключён дисплей

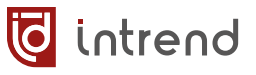

| Входы |           |                |     |                         |
|-------|-----------|----------------|-----|-------------------------|
| ID    | Тип входа | Звук на входе  |     | EDID                    |
| 1     | UHD HDMI  | Эмбедированное | × ) | COPY_FROM_HDMI_OUTP     |
|       |           |                |     |                         |
|       |           | Augusturiana   |     | COPY_FROM_HDMI_OUTPUT_1 |

- Данные будут немедленно считаны из дисплея и записаны на вход прибора
- Перейдите на закладку «Настройки интерфейса управления», нажмите кнопку «EDID» и сохраните данные в память или в файл (как описано ниже)
- В дальнейшем для использовавшегося входа установите иной режим EDID. Оставить настройку входа в состоянии «COPY\_FROM\_OUTPUT\_N» нежелательно, т.к. есть вероятность неожиданного изменения EDID на входе при любых изменениях в подключении дисплея к выходу. Следует выбрать один из предустановленных EDID, либо вариант USER\_DEFINE\_1 или 2 (если был загружен особый EDID из файла).

#### Считывание EDID со входа прибора

- Перейдите на закладку «Настройки интерфейса управления», нажмите кнопку «EDID»
- В поле «Вход» выберите нужный вход и нажмите «Считать EDID со входа»
- Данные будут считаны в ПО с подтверждением «EDID успешно импортирован»
- Запишите эти данные в файл или во внутреннюю область памяти (иначе они будут бесполезны), см. далее

| EDID                                        |                           | ×                                     |
|---------------------------------------------|---------------------------|---------------------------------------|
| Вход                                        | Input 2 V                 | Считать EDID с входа                  |
| 0,255,255,255,255,255,255,0 -<br>256 байтов | EDID успешно импортирован | Считать EDID из файла                 |
|                                             |                           | Записать EDID в файл                  |
| Область памяти User                         | User 1 $\vee$             | Записать EDID в прибор в область User |

#### Считывание EDID из файла

- По нажатию кнопки «Считать EDID из файла» предлагается открыть файл с данными EDID. Такие двоичные файлы длиной 128 (старый формат) или 256 байтов могли быть ранее сохранены из данного ПО, получены с помощью стороннего ПО (например, Kramer EDID Designer) или из интернета. Чаще всего имя такого файла имеет расширение «bin» или «edid»
- Данные будут считаны в ПО с подтверждением «EDID успешно импортирован»
- Запишите эти данные во внутреннюю область памяти User 1 или User 2 (иначе они будут бесполезны), см. далее

### Запись EDID в файл

Полученные в ПО данные EDID можно записать в файл кнопкой «Записать EDID в файл». Предлагается задать имя файла с расширением «bin». После записи образуется двоичный файл длиной 256 байтов.

#### Запись EDID во внутреннюю область памяти в приборе

- Выберите одну из двух областей памяти User 1 или User 2. Прибор может хранить только два особых EDID, именно в этих областях
- Нажмите «Записать EDID в прибор в область User»
- Закройте окно «EDID», перейдите на закладку «Настройки», выберите вход, на котором нужен особый EDID, и установите соответствующую настройку USER\_DEFINE\_1 или USER\_DEFINE\_2

**ПРИМЕЧАНИЕ 1:** Некорректные данные EDID могут привести к выдаче источником сигнала, несовместимого с входом HDMI данного прибора

ПРИМЕЧАНИЕ 2: Рекомендуется (если нет особых требований) на все входы прибора записывать одинаковый EDID

## 6.7.6 Отправка команд через последовательный порт

Через порт **RS-232-OUT** на приборе можно отправлять произвольные команды внешним устройствам. Отправка команд выполняется командами протокола управления. Данное ПО также позволяет отправлять такие команды и вести базу таких команд.

#### Редактирование команд

Нажмите на закладке «Настройки интерфейса управления» кнопку «Настройка команд».

**ВНИМАНИЕ:** Настройки, производители, команды запоминаются в ПО (но не внутри прибора) и могут быть сохранены в специальный файл и считаны из такого файла.

| Настройка команд                                                  |                           |                                |                                     |                     |                            |                        |                              | ×                            |
|-------------------------------------------------------------------|---------------------------|--------------------------------|-------------------------------------|---------------------|----------------------------|------------------------|------------------------------|------------------------------|
| Скорость обмена: 11520                                            | ۰ O                       | Установить скорос              | ть обмена                           |                     |                            |                        |                              |                              |
| Добавить                                                          |                           | Текущий производитель          |                                     |                     | 1 kramer                   |                        |                              |                              |
| производителя.                                                    |                           | Имя команды                    |                                     |                     | VS_preset                  | _2                     |                              |                              |
| Добавит                                                           | ть в список               | Данные для кома                | нды                                 |                     | #PRST-RC                   | il 2                   |                              |                              |
| * Для показа команд прои                                          | изводителя выберите его в | Номер привязани                | ной кнопки                          |                     | Nº2                        |                        |                              | ~                            |
| списке. По правой кнопке можно стереть<br>производителя и команды |                           | Отображаемое и                 | мя                                  |                     | VS - вызвать второй пресет |                        |                              |                              |
| ID производителя                                                  | Имя производителя         | Данные предст                  | авены в НЕХ-форма                   | ате 🔽               | Добавля                    | ть к данным CR+LF      | Добавить ком                 | анду                         |
| 1                                                                 | kramer                    | * Двойной щел<br>правой кнопке | чок посылает ком<br>можно удалить к | іанду, по<br>оманду |                            | Па                     | ослать команду               |                              |
|                                                                   |                           | ID команды                     | Тип команды                         | Имя ког             | ланды                      | Данные для кома<br>нды | Добавлять к данн<br>ым CR+LF | Номер привязанн<br>ой кнопки |
|                                                                   |                           | 1                              | ASCII                               | VS_prset            | _1                         | #PRST-RCL 1            | true                         | 1                            |
|                                                                   |                           |                                |                                     |                     |                            |                        |                              |                              |

- Скорость обмена: с данной скоростью (бит/с) будут выдаваться все команды через порт RS-232-OUT. Настроить разную скорость для разных команд или производителей нельзя. Нажмите «Установить скорость обмена» для запоминания настройки
- Добавить производителя: перед началом ввода команд нужно указать производителя управляемого оборудования (для справки). Нажмите «Добавить в список» для добавления производителя. Удалить производителя (и все команды для него) можно, нажав в списке правую кнопку и выбрав в контекстном меню «Удалить производителя»

词 intrend

- Выбрав в списке слева одного из производителей («Текущий производитель»), можно добавлять команды для него
- Имя команды: условное внутреннее обозначение команды (рекомендуются латинские буквы, цифры, подчёркивание, дефис, без пробелов)
- Данные для команды: строка в формате ASCII (текст) или HEX (шестнадцатеричные коды, по-байтно, по 2 цифры на код, разделённые пробелами). В последнем случае необходимо установить флаг «Данные представлены в HEX-формате»
- Добавлять к данным CR+LF: при установке этого флага в конце команды будут автоматически добавляться байты с кодами 0x0D, 0x0A (CR, LF)
- Номер привязанной кнопки: в данном списке можно выбрать одну из кнопок 1...10, на которую будет назначена данная команда (при выборе «None» команда на кнопку не назначается). Все кнопки, на которые назначены команды, будут отображаться на главном экране «Матрица», под коммутационным полем
- Отображаемое имя: произвольная надпись, которая будет выводиться на кнопке
- Добавить команду: команда запоминается в ПО и добавляется в список снизу.
   Удалить команду можно, нажав в списке правую кнопку и выбрав в контекстном меню «Удалить команду для данного производителя»
- Послать команду: немедленно выслать команду через порт RS-232-OUT (например, для проверки её работы)

Данные для кома Добавлять к данн Номер привязанн ID команды Тип команды Имя команды ым CR+LF нды ой кнопки ASCII VS\_prset\_1 #PRST-RCL 1 true ASCII VS\_preset\_2 #PRST-RCL 2 2 true ASCIL VS\_mute\_1\_on #MUTF 11 9 true ASCII VS\_mute\_1\_off #MUTE 1,0 true 10

Например, введены 4 команды, назначенные на кнопки 1, 2, 9 и 10:

В поле «**Матрица**» они будут выведены под коммутационным полем (кнопки 3-8 не назначены и поэтому не показываются):

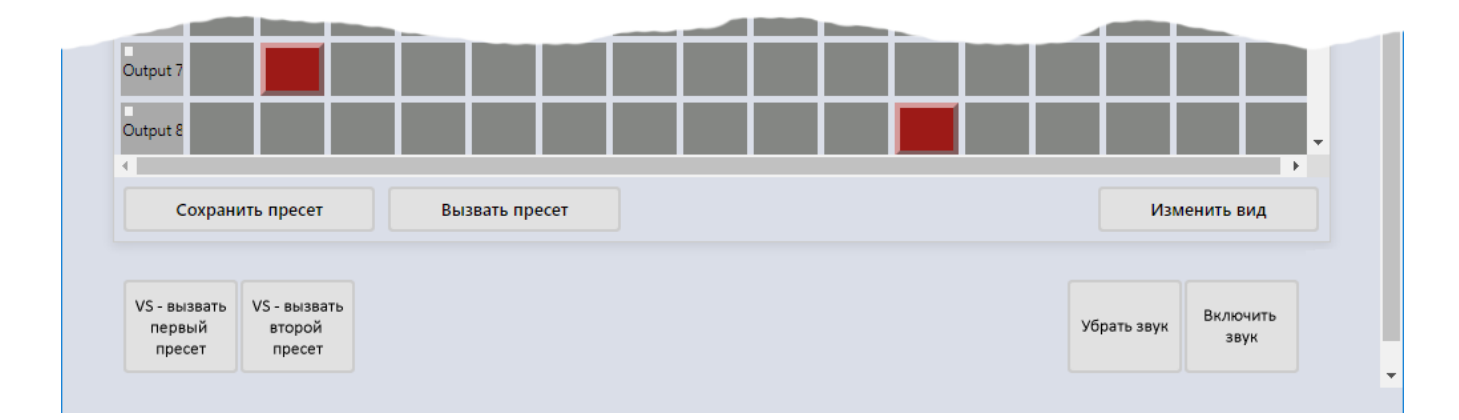

intrend

#### Сохранение команд в файл

При необходимости все команды для всех производителей можно сохранить в файл и загрузить обратно в ПО из такого файла. Используйте кнопки на закладке «Настройки интерфейса управления»:

- Экспорт команд: Предлагается сохранить команды, которые были определены в разделе «Отправка команд через последовательный порт — Настройка команд» в виде файла с расширением .commands (формата json). Выберите требуемую папку и введите имя файла.
- Загрузка команд: Предлагается загрузить команды из выбранного файла .commands, ранее сохранённого кнопкой «Экспорт команд».

## 6.8 Обновление прошивки

ООО «Аувикс» постоянно работает над усовершенствованием своей продукции. Иногда для данной модели прибора на официальном веб-сайте могут публиковаться обновлённые версии его внутреннего ПО («прошивки»). Обновлённая версия всегда сопровождается описанием реализованных в ней исправлений и дополнительных возможностей.

**ПРИМЕЧАНИЕ:** Рекомендуется выполнять обновление прошивки только в том случае, если исправления или дополнения могут улучшить работу существующей системы. Если такое улучшение не предвидится и/или не требуется, лучше не выполнять обновление прошивки, т.к. эта операция всегда сопровождается некоторым риском. В случае повреждения прошивки в момент её обновления следует обратиться в сервисный центр ООО «Аувикс» для восстановления работоспособности прибора.

Для обновления прошивки:

- Скачайте архив ZIP с файлами прошивки с веб-сайта ООО «Аувикс», разархивируйте файлы в отдельную папку и ознакомьтесь с документацией в виде PDFфайла, входящего в комплект. В документации описана процедура выполнения прошивки и какое ПО используется для этого
- Прошивки выпускаются по-отдельности для разных внутренних компонентов прибора (основной платы, клавиатуры, карт и т.д.). Каждый компонент обновляется по-отдельности

**ВНИМАНИЕ!** Во время загрузки прошивки и работы прогресс-индикатора электропитание прибора и компьютера, а также их связь по Ethernet не должны прерываться. Прерывание или сбой соединения в момент обновления прошивки может привести к порче данных внутри прибора и к его неработоспособности. В случае повреждения прошивки в момент её обновления следует обратиться в сервисный центр ООО «Аувикс» для восстановления работоспособности прибора. Обратите внимание, что это является негарантийным случаем.

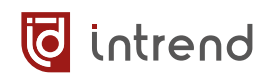

## 6.8.1 Загрузка прошивок штатным ПО InTrend Matrix4

- Запустите штатное ПО из комплекта поставки и установите связь с коммутатором (разд. 6.1 и 6.2)
- Щёлкните на закладке «Обновление прошивки»
- Нажмите кнопку «Выбрать файл» и в папке, в которую был распакован ZIP-файл, укажите файл типа BIN с прошивкой
- ПО анализирует файл и разрешает обновление
- Нажмите «Обновление» и дождитесь завершения загрузки прошивки
- Перейдите на закладку «Настройки интерфейса управления», нажмите кнопку «Перезагрузка» и перезагрузите прибор. Некоторые виды прошивок могут требовать сброса настроек прибора к заводским значениям кнопкой «Сброс к заводским настройкам»

**ВНИМАНИЕ!** Предварительно обязательно сверьтесь с документацией из комплекта прошивки. Реальная процедура может отличаться от описанной.

| 🙋 Управление матричным комму | татором InTrend - V2025.2.0                                                                                                    |          |                         |                     |   | × |
|------------------------------|----------------------------------------------------------------------------------------------------|----------|-------------------------|---------------------|---|---|
| Матрица Настройки            | Настройка изображения Видеостена Настройки интерфейса управления                                                                                                    | Обновлен | ние прошивки?           |                     |   |   |
| Обновление проши             | вки                                                                                                    |          |                         |                     |   |   |
| Файл с обновлением           |                                                                                                    |          | Выбрать                 | файл                |   |   |
|                              | Обновление 0%                                                                                                    |          |                         |                     |   |   |
|                              |                                                                                                    |          |                         |                     |   |   |
| Версия                       | <ul> <li>Карта управления: GD470-CTL<br/>McuBoot: V1.00.01<br/>McuApp: V3.50.04<br/>WebUI: V25.02.01</li> <li>Main: MX 16X16<br/>FpgaVer: V1.00.07<br/>Key</li> <li>Карта BX 01: UHD-IN-HDMI-G<br/>McuBoot: 3.00.01<br/>McuApp: 3.00.07</li> <li>Карта BX 02: UHD-IN-HBT100-G</li> <li>Карта BЫX 01: UHD-OUT-HDMI</li> <li>Карта BЫX 02: UHD-OUT-HDMI</li> <li>Карта BЫX 03: UHD-OUT-HDMI</li> <li>Карта BЫX 04: UHD-OUT-HDMI</li> </ul> |          | Экспорт                 | версии              |   |   |
| Отладка                      |                                                                                                    |          |                         |                     |   |   |
| Команда                      | { "guihead": "getMatrixType"}                                                                                                    | 8        | Посл                    | ать                 |   |   |
| Потокол обмена               | 17.02.2025, 14:14:48 Послать -> { "guihead": "getMatrixType"}<br>17.02.2025, 14:14:49 Получить -><br>{"guihead": "getMatrixType", "type":1, "control":0, "outputNum":16, "inputNum":16, "title": "hdp-<br>mx91616m", "uiType":0, "result":0}                                                                                                    |          | Экпорт пр<br>Очистить г | отокола<br>протоко. | л | Ţ |

- Версия: поле позволяет просмотреть все версии прошивок внутри прибора и установленных к него карт. Кнопкой «Экспорт версии» эти сведения можно сохранить в текстовый файл (формата JSON) (для справки)
- Отладка: отладочные поля могут использоваться, например, при настройке внешней системы управления. В поле «Команда» можно ввести одну из команд протокола управления (см. <u>разд. 8</u>) и нажать «Послать»
- Протокол обмена: выводятся посылаемые команды и получаемые из прибора ответы. Кнопкой «Экспорт протокола» эти сведения можно сохранить в текстовый файл (для справки), кнопкой «Очистить протокол» — начать протоколирование заново

## 6.8.2 Загрузка прошивок дополнительным ПО InTrend Matrix4 Up

- Некоторые виды прошивок требуют наличия установленного ПО InTrend Matrix Up. ПО можно установить из того же дистрибутива, что и основное ПО или из отдельного дистрибутива (см. начало <u>разд. 6</u>), его можно также скачать с официального сайта AUVIX
- Запустите ПО Intrend Matrix 4 Up ярлыком из меню «Пуск»
- После запуска ПО выполняет автоматический поиск всех приборов серии ITMMT4 в локальной сети. Выводится список приборов, в поле «Выберите прибор в списке» следует выбрать нужный. При необходимости поиск приборов можно повторить, нажав «Найти приборы в сети»

**ПРИМЕЧАНИЕ:** Как и для основного ПО, данный метод обнаружения работает только внутри одного сегмента ЛВС и не может преодолеть средства маршрутизации

 Для выбранного прибора выводится «Информация о приборе» с текущими версиями его прошивок (позволяет проверить, нужно ли выполнять обновление), а также «Для прибора имеются обновления» с перечнем обновлений, уже подготовленных на компьютере для данного прибора.

词 intrend

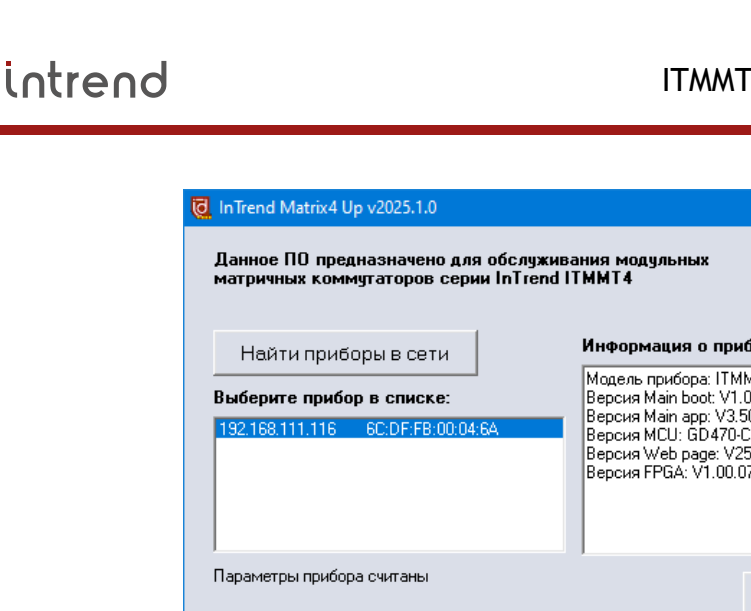

| Данное ПО предназначено для обслужи<br>матричных коммутаторов серии InTrend                                                                                                    | 🕐 RU Russian 💌                                                                                                    |                                                                          |
|----------------------------------------------------------------------------------------------------|----------------------------------------------------------------------------------------------------|--------------------------------------------------------------------------|
| Найти приборы в сети<br>Выберите прибор в списке:<br>192.168.111.116 6C:DF:FB:00:04:6A                                                                                                    | Информация о при<br>Модель прибора: ITM<br>Версия Main boot V1<br>Версия Main app: V3.<br>Версия MCU: GD470-<br>Версия Web раде: V2<br>Версия FPGA: V1.00.0 | <b>ιδορε:</b><br>IMT 4-16x16<br>.00.01<br>50.04<br>CTL<br>25.02.00<br>07 |
| Параметры прибора считаны                                                                                                    |                                                                                                    | На веб-страницу                                                          |
| Для прибора имеются обновления (***):<br>Web page: V25.02.00 - найдено 1 обновлений<br>******* уже установлено, не рекомендуетсяV25<br>Имеются дополнительные обновления<br>******** Keyboard app: V1.00 (2025-01-10) Initial R<br>******** Touch screen FW: V1.4.0 (2025-02-07) T | 5.02.00 (2025-02-07) Int<br>FW for keyboard CPU<br>ouch screen FW, initial ri                                                                               | Загрузить данное<br>обновление                                           |
|                                                                                                    |                                                                                                    |                                                                          |

- На веб-страницу: открыть в браузере встроенную веб-страницу выбранного прибора
- Проверить обновления: при наличии подключения к интернету позволяет проверить и скачать с официального сайта AUVIX обновления прошивок для данного прибора. Также позволяет извлечь обновления из ZIP-файла, полученного, например, из отдела технической поддержки AUVIX
- **Читать историю версий:** открывает PDF-файл с описанием версий, исправлений, особенностей, правил установки прошивок (при его наличии)
- Загрузить данное обновление: кнопка активна, если в списке обновлений выбран один из пунктов (отмеченных знаками «\*\*\*\*\*»). Вызывается окно с протоколом обновления и подсказками по порядку обновления (при необходимости)
- **Перезагрузить прибор:** многие обновления требуют перезапуска прибора (как если его питание было бы выключено и вновь включено)
- Сбросить все настройки: некоторые обновления требуют сбросить настройки прибора на заводские значения, после чего перезагрузить его

## 7 Управление через встроенную веб-страницу

Прибор имеет встроенные веб-страницы. На данных страницах реализована большая часть функций прибора по его оперативному управлению и настройке.

Введите IP-адрес прибора в адресную строку своего браузера. Поскольку используется протокол HTTP, браузер может идентифицировать данное соединение как незащищённое. Следует разрешить работу данного соединения.

## 7.1 Страница авторизации

По умолчанию для входа на страницы используется логин «admin», введите пароль «admin» (пароль может быть изменён на странице настроек) и нажмите «Вход».

| www.intrend-av.ru                               | <u>English</u> |
|-------------------------------------------------|----------------|
| intrend Матричный коммутатор                    | G              |
| Пожалуйста, авторизуйтесь для доступа к прибору |                |
| Имя пользователя admin 🗸                        |                |
| Пароль [                                        |                |
| Вход                                            |                |

- English: переключение на английский язык интерфейса
- Значок 📴: возврат к данной странице авторизации с любой другой страницы

Интерфейс управления всегда показывает только имеющиеся в наличии входы и выходы ПО (однако на странице настроек незаполненные слоты в шасси показываются тоже).

Ниже для примера показаны виды экрана прибора с 8 входами и 8 выходами.

🖸 intrend

## 7.2 Управление матрицей

## Режим «перекрёстка»

| www.intrend-a        | <u>av.ru</u>              |                  |                 |             |         |            |         | <u>En</u> | <u>glish</u> |
|----------------------|---------------------------|------------------|-----------------|-------------|---------|------------|---------|-----------|--------------|
| int 词                | rend                      | ITMMT4-1         | 6x16            |             | [       | Видеостены | Пресеты | Настройки | 1_] C+       |
| Панель упра<br>Видео | вления                    |                  |                 |             |         |            |         |           | <b>^</b>     |
| Вых.∖Вх.             | Input 1<br>Input 1 -> Out | Input 2<br>out 1 | Input 3         | Input 4     | Input 5 | Input 6    | Input 7 | Input 8   |              |
| Output 1             | k                         |                  |                 |             |         |            |         |           |              |
| Output 2             |                           |                  |                 |             |         |            |         |           |              |
| Output 3             |                           |                  |                 |             |         |            |         |           |              |
| Output 4             |                           |                  |                 |             |         |            |         |           |              |
| Output 5             |                           |                  |                 |             |         |            |         |           |              |
| Output 6             |                           |                  |                 |             |         |            |         |           |              |
| Output 7             |                           |                  |                 |             |         |            |         |           |              |
| Output 8             |                           |                  |                 |             |         |            |         |           |              |
| Bce                  | Пресет 💙<br>Все выходы 🔍  |                  |                 |             |         |            |         |           |              |
|                      | Счит                      | ать состояние    | ещё раз И       | аменить вид |         |            |         |           | -            |
| © 2025 AUVIX. Bo     | е права защищ             | ены. Версия wet  | v:V25.02.00, Ma | in:V3.50.04 | admin   |            |         |           |              |

Выводится полная схема коммутационной матрицы прибора. Функционально режим аналогичен описанному в <u>разд. 6.3.1</u>. В режиме «перекрёстка» для доступа к старшим входам/выходам в большой матрице используйте полосы прокрутки браузера.

Активные входы (на которых присутствует сигнал) и активные выходы (к которым подключены «живые» получатели сигнала) помечены на таблице полосками. Например, на иллюстрации выше активны входы 1 и 3, выходы 5, 6 и 7.

Если активный вход подключён к активному выходу, это место схемы помечается «активной» (выпуклой) кнопкой (например, на иллюстрации справа для соединения Input 1—Output 5 сигнал активен, а для Input 1— Output 1 сигнал не передаётся, т.к. к выходу не подключён приёмник).

| Вых.∖Вх. | Input 1 |  |
|----------|---------|--|
| Output 1 |         |  |
| Output 2 |         |  |
| Output 3 |         |  |
| Output 4 |         |  |
| Output 5 |         |  |
|          |         |  |

Если некоторые выходы объединены в видеостену, это помечается вертикальным маркером на схеме. В примере справа выходы 5, 6, 7, 8 представляют из себя видеостену 2х2. Поскольку к выходу 8 приёмник сигнала не подключён, он помечен «пассивной» кнопкой.

**ПРИМЕЧАНИЕ 1:** Все выходы одной видеостены всегда подключаются к одному и тому же входу (вход Input 3 в данном примере)

**ПРИМЕЧАНИЕ 2**: Выходы в видеостене могут идти не подряд (зависит от настроек видеостены). Видеостен может быть несколько, они помечаются маркерами разного цвета

При большом числе входов и выходов может оказаться удобным переключение на «маленький» размер кнопок (см. страницу настроек). Интерфейс с уменьшенными кнопками может выглядеть, как показано справа (в том же пространстве на экране умещается значительно больше входов и выходов).

Кроме того, может оказаться удобнее «плиточный» интерфейс (см. далее).

В верхнем-правом углу экрана размещены кнопки для перехода на дополнительные страницы:

 Видеостены...: настройка выходов прибора на режим видеостены. В «Настройках» можно отключить видимость данной кнопки (для уменьшения вероятности её случайного нажатия при штатном управлении прибором)

intrend ITMMT4-16x16

Input 1 Input 2

Видео

Вых.\Вх.

Output 1 Output 2

Output 3 Output 4 Output 5

> Output 6 Output 7

Output 8 Output 9

Output 10 Output 11

utput 12 utput 13 utput 14

tput 15

Пресет

Все выходы

~

Видеостены...

Считать состояние ещё раз Изменить вид

Пресеты...

Настройки

- Пресеты...: настройка (запоминание, переименование) пресетов прибора. В «Настройках» можно отключить видимость данной кнопки (для уменьшения вероятности её случайного нажатия при штатном управлении прибором)
- Настройки: переход в режим настройки прибора

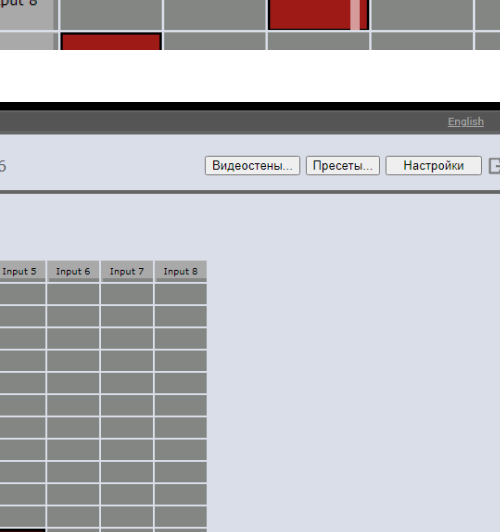

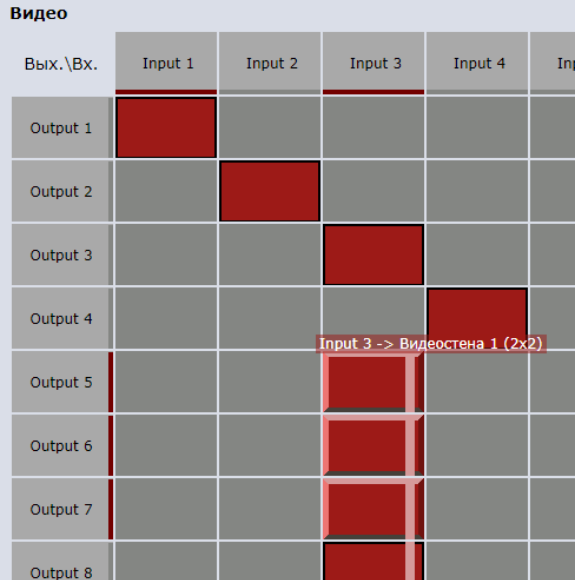

# 词 intrend

В режиме «перекрёсток» можно выполнить следующие операции:

- Для коммутации входа на выход щёлкнуть на пересечении соответствующего столбца и строки. При подведении курсора мыши к такому пересечению «всплывает» подсказка, какой вход к какому выходу (или видеостене) можно подключить щелчком
- Прокрутить поле вниз для получения доступа к управляющим полям и кнопкам, описанным далее
- Восстановить конфигурацию из пресета, выбрав его в списке «Пресет»
- Скоммутировать сразу все выходы (и видеостены) на один вход: выбрать нужный вход в списке «Все выходы»
- Кнопка «Считать состояние ещё раз» может понадобиться, если состояние прибора могло измениться за счёт работы внешней системы управления, органов управления на передней панели и т.д.
- Щелчком по кнопке «Изменить вид» можно вывести состояние матрицы в более компактном «плиточном» виде.

## «Плиточный» режим

intrend

| www.intrend-av.r | <u>u</u>                                                                                      |            |        |        | <u>English</u> |                |  |
|------------------|-----------------------------------------------------------------------------------------------|------------|--------|--------|----------------|----------------|--|
| 🧔 intr           | end III                                                                                       | MMT4-16x16 |        | Видео  | стены          | ы] Настройки 🕞 |  |
| Панель управл    | ения                                                                                          |            |        |        |                |                |  |
| Bx.1             | Bx.2                                                                                          | Bx.3       | Bx.4   | Bx.5   | Bx.6           |                |  |
| Bx.7             | Bx.8                                                                                          |            |        |        |                |                |  |
|                  |                                                                                               |            |        |        |                |                |  |
| Вых.1            | Вых.2                                                                                         | Вых.3      | Вых.4  | Вых.5  | Вых.6          |                |  |
| Вых.7            | Вых.8                                                                                         | Вых.9      | Вых.10 | Вых.11 | Вых.12         |                |  |
| Вых.13           | Вых.14                                                                                        | Вых.15     | Вых.16 |        |                |                |  |
| Пр<br>Все вых    | Вых.13 Вых.14 Вых.15 Вых.16<br>Пресет<br>Все выходы<br>Считать состояние ещё раз Изменить вид |            |        |        |                |                |  |

Функционально «плиточный» режим аналогичен описанному в разд. 6.3.2. Щелчком по кнопке «Изменить вид» можно вывести состояние матрицы в виде «перекрёстка».

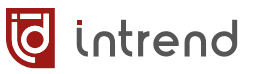

## 7.3 Режим настройки

Режим настройки доступен (после авторизации) с любой другой веб-страницы по нажатию кнопки «Настройки». Вернуться к управлению прибором можно нажатием кнопки «Матрица».

При включении режима настроек выводятся основные параметры прибора.

| www.intrend-av.ru                | <u>English</u>                                                                       |
|----------------------------------|--------------------------------------------------------------------------------------|
| intrend ITMMT                    | 4-16x16 Видеостены Пресеты Матрица 🕞                                                 |
| 🐗 Параметры                      |                                                                                      |
| Показывать протокол обмена кома  | андами                                                                               |
| Большие кнопки в интерфейсе ма   | трицы                                                                                |
| Разрешить редактирование пресет  | гов                                                                                  |
| Разрешить редактирование видео   | стен                                                                                 |
| Основные параметры прибора       | Параметры входов/выходов                                                             |
| Версия прошивки                  | Main: V3.50.04; ctlBoot: V1.00.01; MCU: GD470-CTL;<br>web: V25.02.01; FPGA: V1.00.07 |
| Режим DHCP                       |                                                                                      |
| ІР-адрес                         | 192.168.111.116                                                                      |
| Маска подсети                    | 255.255.255.0                                                                        |
| Шлюз                             | 192.168.111.1                                                                        |
| DNS-cepbep                       | 0.0.0.0                                                                              |
| МАС-адрес                        | 6c:df:fb:00:04:6a                                                                    |
| Скорость обмена по СОМ           | 115200 🗸                                                                             |
|                                  | Сохранить изменённые параметры                                                       |
| Пользователи и авторизация       |                                                                                      |
| Считать настройки ещё раз Переза | апуск (сброс) Сброс к заводским настройкам                                           |

#### Настройки интерфейса

 Показывать протокол обмена командами: при установке флага на веб-страницах выводятся текстовые команды, которыми обмениваются управляющее ПО вебстраниц и прибор. Для штатного управления такой протокол излишен, но может помочь, например, при от-

помочь, например, при отладке команд для внешней системы управления прибором

| [1,2,3,4,3,3,3,3,2,1,3,5,1,6,1,6],"isMosaiced":[0,0,0,0,1,1,1,1,0,1,0,0,1,0,1,0],"mute":                                    | *  |
|----------------------------------------------------------------------------------------------------|----|
| [0,0,0,1,0,0,0,0,0,0,0,0,0,0,0,0],"result":0}                                                                               |    |
| tx: {"comhead":"getMainBoardVersion"}                                                                                       |    |
| rx:                                                                                                    |    |
| <pre>{"comhead":"getMainBoardVersion","ctlBoot":"V1.00.01","ctlApp":"V3.50.04","mcutype":"GD470 -CTL","boardtype":"MX</pre> |    |
| 16X16","webVer":"V25.02.01","keyBoot":"","keyApp":"","fpgaver":"V1.00.07","result":0}                                       | Ŧ  |
|                                                                                                    | 11 |
| Очистить протокол                                                                                                    |    |

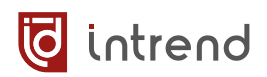

- Большие кнопки в интерфейсе матрицы: при снятии флага в интерфейсе управления выводятся кнопки уменьшенного размера, что позволяет более эффективно использовать пространство в окне браузера
- Разрешить редактирование пресетов: при снятии флага на экран не выводится кнопка «Пресеты...». Рекомендуется убирать эту кнопку после пуско-наладочных работ и когда все нужные пресеты определены, а их изменение или создание новых в процессе эксплуатации не планируется
- Разрешить редактирование видеостен: при снятии флага на экран не выводится кнопка «Видеостены...». Рекомендуется убирать эту кнопку после пуско-наладочных работ и когда все видеостены определены, а их изменение или создание новых в процессе эксплуатации не планируется

#### Основные параметры прибора

 Версия прошивки: прибор имеет несколько прошивок, их версии считываются из прибора и выводятся для сведения. Зная версии прошивок, можно сделать вывод о необходимости их обновления (основным или дополнительным ПО, см. <u>разд. 6.8</u>)

**ПРИМЕЧАНИЕ:** Карты, установленные в прибор, имеют свои версии прошивок, их можно посмотреть при переходе в режим «Параметры входов/выходов»

- Режим DHCP, IP-адрес, Маска подсети, Шлюз, DNS-сервер: основные настройки порта Ethernet в приборе, аналогичны соответствующим настройкам в основном ПО (см. <u>разд. 6.7.1</u>)
- MAC-адрес: выводится для сведения
- Скорость обмена по СОМ: настройка порта управления RS-232-IN (от 1200 до 115200 бит/с), 115200 по умолчанию
- Сохранить изменённые параметры: если какие-то основные настройки были изменены, их надо записать в прибор нажатием данной кнопки (иначе изменения будут потеряны). Веб-страница, возможно, должна быть перезагружена (с новыми IP-параметрами прибора).

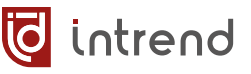

#### Пользователи и авторизация

По нажатию данной кнопки выводится дополнительная страница настроек.

| Параметры авторизации                                          |  |  |  |  |  |  |
|----------------------------------------------------------------|--|--|--|--|--|--|
| Автоматически входить как администратор с паролем по умолчанию |  |  |  |  |  |  |
| Настройка пользователей прибора                                |  |  |  |  |  |  |
| Выберите пользователя admin 🗸                                  |  |  |  |  |  |  |
| Изменение пароля Повторите пароль                              |  |  |  |  |  |  |
| Это администратор (все полномочия) Это пользователь            |  |  |  |  |  |  |
| Запомнить изменения в прибор                                   |  |  |  |  |  |  |

• Автоматически входить как администратор с паролем по умолчанию: при установке флага веб-страница будет пытаться автоматически авторизоваться в приборе с параметрами по умолчанию («admin»/«admin», см. разд. 7.1), что позволяет пользователю избежать работы со страницей авторизации. Режим полезен для максимального упрощения доступа к веб-интерфейсу в системах, где это допустимо из соображений безопасности

**ПРИМЕЧАНИЕ:** Если пароль был изменён (против «admin» по умолчанию), такая авторизация не будет проходить

- Выберите пользователя: в данном приборе доступен только пользователь «admin»
- Изменение пароля, Повторите пароль: можно задать новый пароль для пользователя «admin». Максимальная длина пароля 8 байтов, допустимы латинские буквы и цифры.
- Это администратор (все полномочия), Это пользователь: в данном приборе пользователь «admin» имеет только административные полномочия
- Запомнить изменения в прибор: если настройки были изменены, их надо записать в прибор нажатием данной кнопки (иначе изменения будут потеряны). Вебстраница может потребовать повторения авторизации.

#### Параметры входов/выходов

При переключении в данный режим можно выбрать нужный вход или выход (в списке «Выберите вход или выход»), считать и вывести его параметры. Кнопка «Считать параметры» повторяет считывание и может быть полезна, если состояние порта могло измениться (например, появился сигнал, пропало подключение и т.д.).

Выводимые параметры специфичны для данного вида карты (например, карты HDMI, HDBaseT и оптические, входные и выходные, имеют разный набор параметров).

Ниже показаны примеры для некоторых карт.

#### Входная карта типа HDMI

- Выбран Вход 1: на какой карте в шасси прибора (отсчёт карт сверху-вниз) и на каком канале этой карты (отсчёт каналов слева-направо при взгляде сзади на шасси) находится данный порт
- Тип карты; версия прошивки: при необходимости позволяет проконтролировать версии внутренней прошивки карты. Как для основных прошивок, их обновление выполняется основным ПО (см. разд. 6.8.1)
- **Тип сигнала, разрешение:** контроль наличия входного сигнала

| Параметры                                           |                                   |                                                               |  |  |  |  |  |  |
|-----------------------------------------------------|-----------------------------------|---------------------------------------------------------------|--|--|--|--|--|--|
| Показывать протокол обмена командами                |                                   |                                                               |  |  |  |  |  |  |
| Большие кнопки в интерфейсе матрицы                 |                                   |                                                               |  |  |  |  |  |  |
| Разрешить редактиров                                | Разрешить редактирование пресетов |                                                               |  |  |  |  |  |  |
| Разрешить редактирование видеостен                  |                                   |                                                               |  |  |  |  |  |  |
| Основные параметры прибора Параметры входов/выходов |                                   |                                                               |  |  |  |  |  |  |
| Выберите вход или выход                             | ——— Карт                          | а 1 ——— 🗸 Считать параметры                                   |  |  |  |  |  |  |
|                                                     | —— Карта                          | a 1                                                           |  |  |  |  |  |  |
|                                                     | Выход 1 - In                      | put 1                                                         |  |  |  |  |  |  |
|                                                     | Выход 2 - In                      | put 2                                                         |  |  |  |  |  |  |
|                                                     | Выход 3 - In                      | put 3                                                         |  |  |  |  |  |  |
|                                                     | Выход 4 - In                      | put 4                                                         |  |  |  |  |  |  |
|                                                     | Карта                             | a 2 ——                                                        |  |  |  |  |  |  |
|                                                     | Выход 5 - In                      | put 5                                                         |  |  |  |  |  |  |
|                                                     | Выход 6 - In                      | put 6                                                         |  |  |  |  |  |  |
|                                                     | Выход 7 - In                      | put 7                                                         |  |  |  |  |  |  |
|                                                     | Выход 8 - In                      | put 8                                                         |  |  |  |  |  |  |
|                                                     | —— Карта                          | а 3 (Нет) ———                                                 |  |  |  |  |  |  |
|                                                     | Выход 9 (Не                       | π) - Input 9                                                  |  |  |  |  |  |  |
|                                                     | Выход 10 (Н                       | let) - Input 10                                               |  |  |  |  |  |  |
|                                                     | Выход 11 (Н                       | ет) - Input 11                                                |  |  |  |  |  |  |
|                                                     | Выход 12 (Н                       | ler) - Input 12                                               |  |  |  |  |  |  |
|                                                     | —— Карта                          | а 4 (Нет) ———                                                 |  |  |  |  |  |  |
|                                                     | Выход 13 (Н                       | let) - Input 13                                               |  |  |  |  |  |  |
|                                                     | Выход 14 (Н                       | let) - Input 14                                               |  |  |  |  |  |  |
|                                                     | Выход 15 (Н                       | ler) - Input 15                                               |  |  |  |  |  |  |
|                                                     | Выход 16 (Н                       | ler) - Input 16 👻                                             |  |  |  |  |  |  |
|                                                     |                                   |                                                               |  |  |  |  |  |  |
| Основные параметры                                  | прибора                           | Параметры входов/выходов                                      |  |  |  |  |  |  |
|                                                     | Pres 1 las                        |                                                               |  |  |  |  |  |  |
| высерите вход или выход                             |                                   | Считать параметры                                             |  |  |  |  |  |  |
| Выбр                                                | ан Вход 1                         | Карта 1, Канал 1                                              |  |  |  |  |  |  |
| Тип карты; версия                                   | прошивки                          | UHD HDMI; card: UHD-IN-HDMI-G;<br>MCU: 3.00.07; boot: 3.00.01 |  |  |  |  |  |  |
| Тип сигнала; ра                                     | зрешение                          | HDMI UHD signal; Активен;                                     |  |  |  |  |  |  |
| Условное имя данн                                   | юго порта                         | Input 1                                                       |  |  |  |  |  |  |
| A                                                   | удио типа                         | Эмбедированное 🗸                                              |  |  |  |  |  |  |
| Pe                                                  | жим EDID                          | 1080P_PCM_20                                                  |  |  |  |  |  |  |
|                                                     |                                   | Сохранить изменённые параметры                                |  |  |  |  |  |  |

- Условное имя данного порта: хранится внутри прибора. Можно изменить на любое удобное (до 16 русских или 32 латинских символов, допустимы цифры, пробелы и другие видимые знаки). Новое имя будет отображаться и в ПО, и на вебстраницах, и может быть считано через протокол обмена
- Аудио типа: использовать эмбедированный в HDMI звук или аналоговый с небалансного входа на карте
- Режим EDID: настройка входа аналогична настройкам в основном ПО (см. разд. 6.7.4). Можно выбрать один из предустановленных EDID или один из двух записанных в пользовательские ячейки памяти (USER\_DEFINE\_1 или USER\_DEFINE\_2)

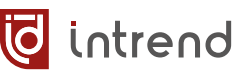

#### Выходная карта типа HDMI

- Часть параметров такая же, как у входной карты (см. выше)
- Разрешение: установленное для данного выхода разрешение (формат) видеосигнала. Разные выходные карты могут иметь разный список допустимых форматов
- Видеосигнал отключён: позволяет заменить картинку на выходе чёрным полем (синхронизация продолжает идти)

| Основные параметры прибора                                        | Параметры входов/выходов                                       |  |  |  |  |  |
|-------------------------------------------------------------------|----------------------------------------------------------------|--|--|--|--|--|
| Выберите вход или выход (Выход 11 - Output 11 💙 Считать параметры |                                                                |  |  |  |  |  |
| Выбран Выход 11                                                   | Карта 3, Канал 3                                               |  |  |  |  |  |
| Тип карты; версия прошивки                                        | UHD HDMI; card: UHD-OUT-HDMI;<br>MCU: V3.00.10; boot: V3.00.01 |  |  |  |  |  |
| Тип сигнала; разрешение                                           | HDMI UHD signal; Неактивен;                                    |  |  |  |  |  |
| Условное имя данного порта                                        | Output 11                                                      |  |  |  |  |  |
| Разрешение                                                        | 1920x1080p60 ¥                                                 |  |  |  |  |  |
| Видеосигнал отключён                                              |                                                                |  |  |  |  |  |
| Поворот картинки                                                  | Нет 🗸                                                          |  |  |  |  |  |
|                                                                   | Сохранить изменённые параметры                                 |  |  |  |  |  |

Поворот картинки: можно выбрать нормальный режим отображения («нет»), режим зеркального отображения по горизонтали («Н зеркало») или по вертикали («V зеркало») или полный переворот картинки на 180° («Н+V переворот»).

Сохранить изменённые параметры: если настройки данного порта были изменены, их надо записать в прибор нажатием данной кнопки (иначе изменения будут потеряны).

#### Дополнительные кнопки управления

- Считать настройки ещё раз: может понадобиться, если состояние прибора могло измениться за счёт работы внешней системы управления, органов управления на передней панели и т.д.
- Перезапуск (сброс): прибор перезапускается, как если бы его питание выключили и снова включили
- Сброс к заводским настройкам: все внутренние настройки сбрасываются в значения по умолчанию (заводские), и прибор перезапускается. Веб-страница также должна быть перезагружена (возможно, с новыми IP-параметрами прибора).

## 7.4 Настройка видеостен

Режим настройки видеостен доступен (после авторизации) с любой другой веб-страницы по нажатию кнопки «Видеостены...». Вернуться к управлению прибором можно нажатием кнопки «Матрица» на странице настроек.

**ПРИМЕЧАНИЕ:** Если данной кнопки на странице нет, её отображение выключено в разделе «**Настройки**»

Настройки видеостен считываются из прибора. По завершению чтения, при наличии хотя бы одной определённой в приборе видеостены, её можно выбрать в списке «Выберите видеостену». При

| 🖕 Настройки видеостены                                  |                      |                     |  |  |  |  |  |
|---------------------------------------------------------|----------------------|---------------------|--|--|--|--|--|
| Считать текущие настройки из прибора Всего видеостен: 2 |                      |                     |  |  |  |  |  |
| Выберите видеостену                                     | ~                    | Добавить видеостену |  |  |  |  |  |
| Сохранить видеостены                                    | 1. (2x2)<br>2. (3x1) |                     |  |  |  |  |  |

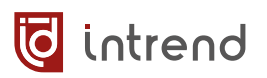

отсутствии видеостен можно добавить новую кнопкой «Добавить видеостену» и далее выбрать её в списке.

Кнопкой «Удалить данную видеостену» можно убрать выбранную видеостену.

**ПРИМЕЧАНИЕ:** В данном приборе можно создать до 4 видеостен. Все настройки видеостен выполняются в браузере, и только при нажатии кнопки «**Сохранить видеостены в прибор**» итог записывается в прибор.

值 Настройки видеостены

Параметры выбранной видеостены выводятся в окне. Также выводится условная схема такой видеостены, с указанием номеров физических выходов, назначенных на квадранты видеостены.

- Размерность видеостены: измеряется в столбцах (число дисплеев по горизонтали) и строках (число дисплеев по вертикали). Для видеостены понадобится всего N выходов (и подключённых к ним дисплеев):
  - N = строк \* столбцов

При необходимости можно отключить некоторые квадранты видеостены (сэкономив этим выходы),

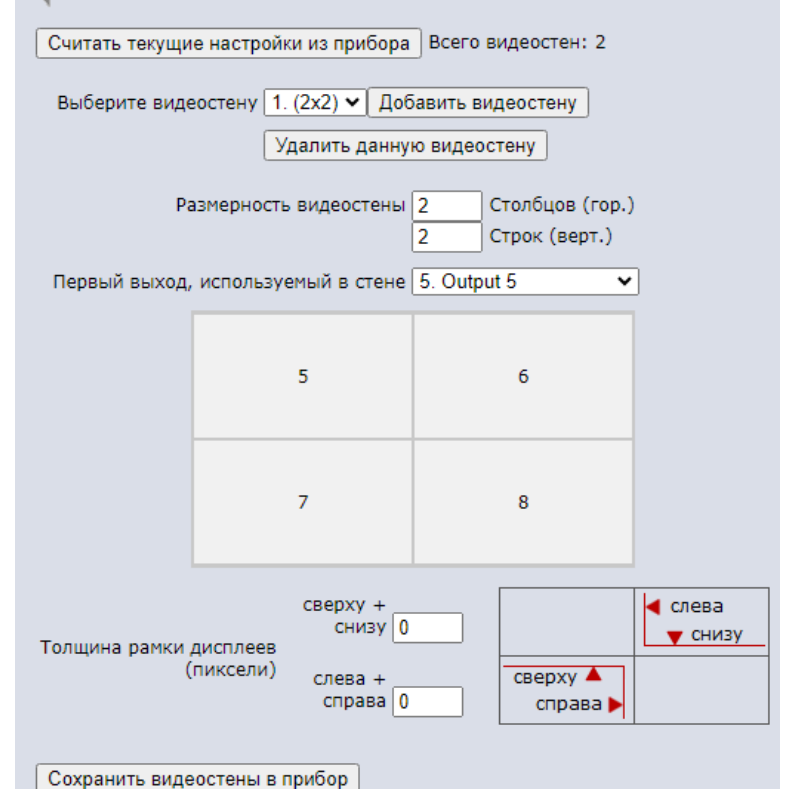

но соответствующий участок изображения будет теряться.

 Первый выход, используемый в стене: номер выхода верхнего-левого квадранта. При любых изменениях размерности или номера первого выхода веб-страница автоматически назначает видеостене выходы, следующие подряд после данного (сначала по горизонтали, далее по вертикали).

Назначенные таким образом выходы могут а) выйти за пределы ёмкости матрицы (физически доступных выходов), б) «наложиться» на выходы, уже занятые под другую видеостену, в) быть по какой-то причине неудобными в данной инсталляции. Примеры ниже демонстрируют попытку создать видеостену 3х2 в таких условиях.
# 🧔 intrend

| Pa                                                 | азмерность виде | остены 3 🗢<br>2 | Столбцов (гор.)<br>Строк (верт.) | )             | Pa            | азмерность виде | остены 3<br>2  | Столбцов (гор.)<br>Строк (верт.) |
|----------------------------------------------------|-----------------|-----------------|----------------------------------|---------------|---------------|-----------------|----------------|----------------------------------|
| Первый выход, используемый в стене 7. Output 7 🗸 🗸 |                 |                 |                                  | Первый выход, | используемый  | в стене 12. Out | put 12 🗸 🗸     |                                  |
| Некоторые вых                                      | коды (n) перес  | екаются с дру   | гой видеостен                    | ой 2          | Количество вы | ходов в прибо   | ре недостаточі | 10                               |
|                                                    |                 |                 |                                  |               |               |                 |                |                                  |
|                                                    | 7               | 8               | 9                                |               |               | 12              | (13)           | 14                               |
|                                                    | (10)            | 11              | 12                               |               |               | (15)            | 16             | -                                |
|                                                    |                 |                 |                                  |               |               |                 |                |                                  |

Уже занятые другой видеостеной выходы помечаются круглыми скобками — в данных примерах это (10), (13), (15). Прочерк «-» означает отсутствие физического выхода для квадранта.

Назначение выходов можно изменить, а) выбрав другой «первый выход» или б) вручную указав требуемые выходы. Для ввода значения вручную выполните двойной щелчок по квадранту на схеме видеостены. Можно ввести номер нужного (физически имеющегося в приборе) выхода или прочерк (дефис), если данный квадрант не назначен никакому выходу в приборе.

| JavaScript c "192.168.111.116"                                                 |  |  |  |
|--------------------------------------------------------------------------------|--|--|--|
| Введите номер выхода для данного<br>квадранта (от 1 до 16, '-' для отключения) |  |  |  |
| 13                                                                             |  |  |  |
| ОК Отмена                                                                      |  |  |  |

 Толщина рамки дисплеев (в пикселях): для безрамочных дисплеев рекомендуется значение 0. Толщина рамки компенсируется отдельно по вертикали (сверху+снизу) и по горизонтали (слева+справа).

**ПРИМЕЧАНИЕ 1:** Задание компенсации толщины рамки для одной видеостены автоматически сбрасывает в 0 настройки компенсации прочих видеостен (при их наличии)

**ПРИМЕЧАНИЕ 2**: Для видеостен, имеющих только 1 строку либо 1 столбец дисплеев (например, размерностями 4х1 или 1х5) имеет смысл настраивать толщину рамки только в направлении стены.

Например, для «вертикальной» видеостены 1x5 настраивать рамку следует в поле «сверху+снизу» (поле «слева+справа» остаётся в значении 0). Изменение второго поля может дать неприемлемый результат с потерей части изображения

 Сохранить видеостены в прибор: если настройки видеостен были изменены, их надо записать в прибор нажатием данной кнопки (иначе изменения будут потеряны)

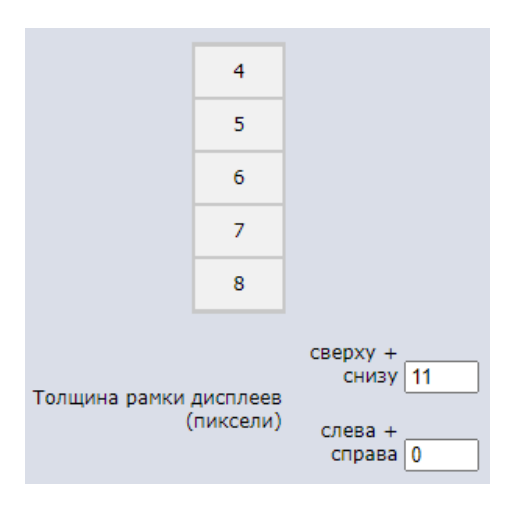

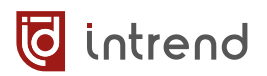

## 7.5 Настройка пресетов

Режим настройки пресетов доступен (после авторизации) с любой другой веб-страницы по нажатию кнопки «Пресеты...». Вернуться к управлению прибором можно нажатием кнопки «Матрица».

**ПРИМЕЧАНИЕ:** Если данной кнопки на странице нет, её отображение выключено в разделе «Настройки»

| www.intrend-av.ru                              | <u>English</u> |  |  |  |  |
|------------------------------------------------|----------------|--|--|--|--|
| <b>intrend</b> ITMMT4-36x36 Видеостены Пресеты | Матрица 🛛 🕞    |  |  |  |  |
| 🐗 Редактирование пресетов коммутации           |                |  |  |  |  |
| Выберите пресет 2. второй пресет 🗸             |                |  |  |  |  |
| Имя пресета (может быть пустым) второй пресет  |                |  |  |  |  |
| Показывать пресет в списке                     |                |  |  |  |  |
| Активировать данный пресет                     |                |  |  |  |  |
| Сохранить текущую коммутацию в данный пресет   |                |  |  |  |  |

• Выберите пресет: в приборе может быть определено до 64 пресетов

**ПРИМЕЧАНИЕ:** В каждом пресете сохраняется полное состояние коммутации (входов на выходы) и настройки всех видеостен, при их наличии

- Имя пресета (может быть пустым): любое условное название пресета. Запоминается внутри прибора, будет выводиться в списке пресетов на веб-странице управления, в управляющем ПО, доступно для изменения и считывания из протокола управления. Имя будет запомнено только одновременно с конфигурацией, при нажатии кнопки «Сохранить текущую конфигурацию в данный пресет»
- Показывать пресет в списке: по умолчанию в списке на управляющей веб-странице показываются первые 8 пресетов, остальные 56 не показываются (и это устроит многих пользователей). Изменить ситуацию можно, устанавливая или снимая данный флаг у каждого нужного пресета. Данные флаги сохраняются только в веб-странице (для управляющего ПО или сенсорной панели не действуют)
- Активировать данный пресет: загрузить в прибор конфигурацию, сохранённую в пресете
- Сохранить текущую конфигурацию в данный пресет: текущее состояние коммутационного поля (настроенного на странице «Матрица») и видеостен (страница «Видеостены...»), а также имя пресета запоминаются в выбранный пресет

# 8 Управление от внешней системы управления

Настройка и управление режимами работы могут быть выполнены командами через ЛВС Ethernet или через интерфейс RS-232. Приборы имеют открытый протокол управления, одинаковый для обоих способов подключения.

### 8.1 Управление через ЛВС Ethernet

Управляющий контроллер или компьютер выполняет открытие сокета TCP по IP-адресу прибора и порту 8000 (номер по умолчанию, порт можно изменить, см. <u>разд. 8.1.2</u>).

Каждая команда занимает 1 пакет ТСР, ответ от прибора также занимает 1 пакет.

Команды передаются в текстовом режиме, каждая команда начинается символом «{» (открывающая фигурная скобка) и завершается символом «}» (закрывающая фигурная скобка), что соответствует соглашениям JSON.

После закрывающей скобки должен следовать символ CR (код 0x0D).

Следует соблюдать регистр символов, указанный в нижеприведённых командах. Формат команд в целом соответствует соглашениям для текстового формата JSON:

- Перечисляются пары "ключ":числовое-значение или "ключ":"строковое-значение"
- При необходимости указания массива значений он заключается в квадратные скобки, значения идут через запятую
- Значение может быть представлено вложенным объектом JSON, заключённым в фигурные скобки (в таком же формате)
- Пары ключ-значение следуют через запятую

Возвращаемые от прибора ответы также передаются в формате JSON и с завершающими символами CR (0x0D), LF (0x0A).

Ответы должны содержать указанные в описании протокола ключи. Их отсутствие означает ошибку в отработке команды. Также они могут содержать дополнительные ключи (не указанные в описании), которые можно игнорировать. В частности, ключ «result» содержит значение 0, если команда отработана успешно, и иное число при ошибке; при ошибке ключ «message» может содержать строку-сообщение с диагностикой.

🖸 intrend

### 8.1.1 Системные команды

| Описание                                     | Пример команды                                                                                                    | Пример ответа                                              |  |  |  |
|----------------------------------------------|----------------------------------------------------------------------------------------------------|------------------------------------------------------------|--|--|--|
| Проверка<br>авториза-<br>ции                 | {"guihead":"login",<br>"account":"admin",<br>"password":"admin"}                                                                                | {"guihead":"login","result":0}                             |  |  |  |
|                                              | Поле «password» должно содержать актуальный пароль (по умолчанию<br>«admin»), пароль может быть изменён командой «changePassWord»               |                                                            |  |  |  |
| Выход из<br>авторизо-<br>ванного се-<br>анса | {"guihead":"logout",<br>"account":"admin"}                                                                                                    | {"guihead":"logout",<br>"result":0}                        |  |  |  |
| Смена па-<br>роля                            | {"guihead":"changePassWord",<br>"oldpasswd":"admin",<br>"newpasswd":"123456"}                                                                   | {"guihead":"changePassWord",<br>"result":0}                |  |  |  |
|                                              | Максимальная длина пароля 8 байтов, допустимы латинские буквы и цифры                                                                           |                                                            |  |  |  |
| Сброс<br>настроек в<br>заводские             | {"guihead":<br>"setSystemRestoreDefault"}                                                                                                    | {"guihead":<br>"setSystemRestoreDefault",<br>"result":0}   |  |  |  |
| значения                                     | Прибор перезагружается со всеми настройками в значениях по умолча-<br>нию                                                                       |                                                            |  |  |  |
| Перезапуск                                   | {"guihead":<br>"setSystemReboot"}                                                                                                    | {"guihead":"setSystemReboot",<br>"result":0}               |  |  |  |
|                                              | Прибор перезагружается (как при включении питания)                                                                                              |                                                            |  |  |  |
| Выключе-<br>ние и                            | {"guihead":"setSystemPower",<br>"power":1}                                                                                                    | {"guihead":"setSystemPower",<br>"result":0}                |  |  |  |
| включение                                    | Переход в режим ожидания (standby) и выход из него в нормальный ре-<br>жим работы: параметр «power»: 0=режим ожидания, 1=нормальная ра-<br>бота |                                                            |  |  |  |
|                                              | Когда прибор в режиме ожида-<br>ния, на любой запрос он отве-<br>чает, как показано справа                                                      | {"guihead":"systemPowerStatus",<br>"power":0}              |  |  |  |
|                                              | Когда прибор загружается, но<br>ещё не готов к работе, на любой<br>запрос он отвечает, как пока-<br>зано справа                                 | {"guihead":"systemInBoot"}                                 |  |  |  |
| Считать со-<br>стояние за-                   | {"guihead":"systemInBoot"}                                                                                                    | <pre>{"guihead":"systemInBoot", "boot":0,"result":0}</pre> |  |  |  |
| трузки                                       | В ответе прибора «boot»: 1=прибор запускается, 0=прибор в рабочем со-<br>стоянии                                                                |                                                            |  |  |  |

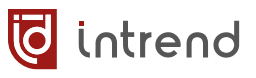

| Описание                                                          |                                                                                                    | Пример команды                                               |                                                                                                    | Пример ответа                                                                                                    |
|-------------------------------------------------------------------|----------------------------------------------------------------------------------------------------|--------------------------------------------------------------|----------------------------------------------------------------------------------------------------|----------------------------------------------------------------------------------------------------|
| Считать тип<br>прибора                                            | { "gı                                                                                                    | uihead":"getMatrixType"}                                     | {"guihead"<br>"type":1,"<br>"inputNum"<br>"outputNum<br>"title":"H<br>"uiType":(                                                                                                   | <pre>':"getMatrixType", 'control":1, ':16, n":16, ndp-mx91616m", ),"result":0}</pre>                                                                                                    |
|                                                                   | «inputNum»: размерность шасси, число входов; «outputNum»:<br>ность шасси, число выходов. Остальные поля можно игнорир                                                                                                    |                                                              | ов; «outputNum»: размер-<br>а можно игнорировать.                                                                                                    |                                                                                                    |
| Считать<br>версии про-<br>шивок ос-<br>новных<br>компонен-<br>тов | {"guihead":<br>"getMainBoardVersion"}                                                                                                    |                                                              | {"guihead"<br>"getMainBo<br>"ctlBoot":<br>"mcutype":<br>"webVer":'<br>"keyBoot":<br>"boardtype<br>"fpgaver":                                                                       | <pre>':<br/>pardVersion",<br/>"V1.00.01",<br/>'V3.50.04",<br/>"GD470-CTLS",<br/>'V25.02.01",<br/>"", "keyApp":"",<br/>e":"MX 16x16",<br/>"V1.00.07",<br/>)}</pre>                                                                                              |
|                                                                   | Версии некоторых компонентов могут быть пустыми (как «keyBoot» в при-<br>мере), что не является ошибкой                                                                                                    |                                                              |                                                                                                    |                                                                                                    |
| Считать<br>версии<br>входных<br>карт                              | { "gr<br>"ge:<br>"pag<br>"cu:                                                                                                    | uihead":<br>tInBoardVersion",<br>geSize":2,<br>rrentPage":0} | <pre>{"guihead' getInBoard "pageSize' "currentPa" "list":[ {"cardType":' "mcuBoot":" "videoChip" ","V1.00.0 {"cardType":' "mcuApp":' "mcuBoot":" "videoChip" ","V1.00.0 ["."</pre> | <pre>':<br/>dVersion",<br/>':2,<br/>age":0,<br/>e":"UHD-HDMI",<br/>'V1.00.13",<br/>e"V1.00.03",<br/>o":["V1.00.01","V1.00.01<br/>01","V1.00.01"]},<br/>e":"UHD-HDMI",<br/>'V1.00.13",<br/>e"V1.00.03",<br/>o":["V1.00.01","V1.00.01<br/>01","V1.00.01"]}</pre> |
|                                                                   | Считывание выполняется по-странично (строго по 2 карты на странице). В запросе указывается «currentPage» от 0 до максимального номера стра-<br>ницы. Для прибора 8х8 (имеет до 2 входных карт) максимальный номер<br>равен 0 (всего одна страница), для 16х16 (имеет до 4 входных карт) он<br>равен 1 (две страницы), для 36х36 (имеет до 9 входных карт) он равен 4<br>(5 страниц). В ответе, в списке «list» приводятся два результата, каждый<br>с полями «cardType» (тип установленной карты), а также версиями про-<br>шивки карты и отдельно её компонентов («videoChip») |                                                              |                                                                                                    |                                                                                                    |
| Считать верс<br>выходных ка                                       | ии<br>рт                                                                                                    | {"guihead":"getOutBoardV<br>"pageSize":2,"currentPag         | <pre>/ersion", je":0}</pre>                                                                                                    |                                                                                                    |
|                                                                   | Все параметры запроса и ответа аналогичны команде<br>«getInBoardVersion», см. выше                                                                                                    |                                                              |                                                                                                    |                                                                                                    |

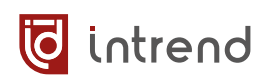

# 8.1.2 Настройки интерфейса управления

| Описание                                     | Пример команды                                                                                                    | Пример ответа                                           |
|----------------------------------------------|----------------------------------------------------------------------------------------------------|---------------------------------------------------------|
| Установить<br>все пара-<br>метры об-<br>мена | <pre>{"guihead":"setCommConnCfg",<br/>"serial":{<br/>"baudRate":1,<br/>"dataBit":8,"stopBit":1,"parity":0<br/>},<br/>"ipv4":{<br/>"dhcp":0,<br/>"ip":[192,168,1,100],<br/>"subnet":[255,255,255,0],<br/>"gateway":[192,168,1,0],<br/>"dns":[202,96,134,133]<br/>},<br/>"macAddr":[108,223,251,0,4,106],<br/>"serverPort":{<br/>"http":80,"telnet":23,<br/>"tcp/ip":8000,"udp":9000<br/>}}</pre>                                                                                                    | <pre>{"guihead": "setCommConnCfg", "result":0}</pre>    |
|                                              | З примере приведён полный список параметров, которые можно задать<br>занной командой. Практически следует задавать только те параметры (в<br>rex объектах и массивах), которые реально нужно изменить. Остальные<br>параметры указывать не нужно.<br>«serial»: все параметры для порта управления RS-232-IN: «baudRate»:<br>скорость обмена, бит/с: 1=115200, 2=57600, 3=38400, 4=19200, 5=9600,<br>5=4800, 7=2400, 8=1200; «dataBit»: всегда 8; «stopBit»: всегда 1;<br>«parity»: всегда 0;<br>«ipv4»: все основные параметры для ЛВС Ethernet: «dhcp»: 0=статика,<br>1=DHCP; «ip»: IP-адрес прибора (массив из 4 десятичных цифр);<br>«subnet»: маска подсети (массив из 4 десятичных цифр); «gateway»:<br>шлюз (массив из 4 десятичных цифр); «dns»: сервер DNS (массив из 4<br>десятичных цифр);<br>«macAddr»: MAC-адрес прибора, менять не рекомендуется (массив из 6<br>десятичных цифр);<br>«serverPort»: порты, используемые для управления прибором: «http»:<br>для веб-страницы, по умолчанию 80; «telnet»: вспомогательный служеб<br>ный терминал для сервисного обслуживания, по умолчанию 23;<br>«tcp/ip»: порт управления, по умолчанию 8000; «udp»: вспомогательный |                                                         |
| Считать па-<br>раметры<br>обмена             | {"guihead":"getCommConnCfg"}                                                                                                    | <pre>{"guihead": "getCommConnCfg", () "result":0}</pre> |
|                                              | В ответе возвращаются все параметры (), которые описаны для ко-<br>манды «setCommConnCfg» (см. выше)                                                                                                    |                                                         |

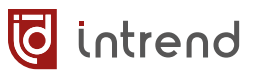

### 8.1.3 Управление коммутацией

| Описание                                                       | Пример команды                                                                                                    | Пример ответа                                                                                                    |  |  |
|----------------------------------------------------------------|----------------------------------------------------------------------------------------------------|----------------------------------------------------------------------------------------------------|--|--|
| Считать со-<br>стояние<br>коммутации<br>и состояния<br>выходов | {"guihead":<br>"getSwitchAndMuteInfo"}                                                                                                    | <pre>{"guihead":     "getSwitchAndMuteInfo",     "outputFrom":[1,2,3,4,4,4,7,8],     "isMosaiced":[0,0,0,1,1,1,0,0],     "mute":[0,0,0,0,0,0,0,1],     "result":0}</pre> |  |  |
|                                                                | «outputFrom»: массив номеров входов для каждого выхода прибо<br>Значения приводятся для всех выходов, в т.ч. и для тех, которые<br>можно, физически отсутствуют. В данном примере приведено 8 зн<br>ний для шасси прибора 8х8. Например, видно, что выходы 4, 5 и 6<br>назначены на вход 4 (см. команду «setMatrixSwitch»).<br>«isMosaiced»: массив флагов для каждого выхода прибора. Значен<br>0=выход работает независимо, в «матричном» режиме, 1=выход з<br>ствован в видеостене. В данном примере видно, что выходы 4, 5 и<br>действованы в видеостене. Каким образом и в какой видеостене,<br>узнать из других команд (см. <u>разд. 8.1.8</u> )<br>«mute»: массив флагов для каждого выхода прибора. Значение 0<br>работает нормально, 1=выход отключён и выдаёт черное поле (см. |                                                                                                    |  |  |
| Коммутиро-<br>вать выход "inputIdx":1, "re<br>"outputIdx":0}   |                                                                                                    | {"guihead":"setMatrixSwitch",<br>"result":0}                                                                                                    |  |  |
|                                                                | Выход с номером «outputIdx» (от 1 до максимально возможного в дан-<br>ном шасси, при значении 0 — команда сразу для всех выходов) подклю-<br>чить к входу «inputIdx» (от 1 до максимально возможного в данном<br>шасси). Для видеостены достаточно указать только один из входящих в<br>неё выходов (остальные переключатся автоматически)                                                                                                    |                                                                                                    |  |  |
| Отключить<br>выход                                             | {"guihead":"setBlkMute",<br>"outputIdx":8,<br>"mute":0}                                                                                                    | {"guihead":"setBlkMute",<br>"result":0}                                                                                                    |  |  |
|                                                                | Установить выход с номером «outputIdx» (от 1 до максимально возмож-<br>ного в данном шасси, при значении 0 — команда сразу для всех выхо-<br>дов) в состояние «mute»: 0=нормальный режим работы, 1=выход отклю-<br>чён и выдаёт черное поле                                                                                                    |                                                                                                    |  |  |

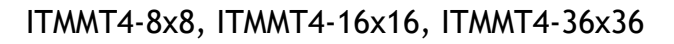

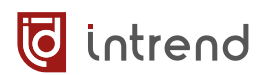

# 8.1.4 Настройки входов

| Описание                                                                                                  | Пример команды                                                                                                    | Пример ответа                                                                                                    |  |  |  |
|----------------------------------------------------------------------------------------------------|----------------------------------------------------------------------------------------------------|----------------------------------------------------------------------------------------------------|--|--|--|
| Во всех командах ниже параметр «inputIdx» обозначает вход (от 1 до максимально возможного в данном шасси) |                                                                                                    |                                                                                                    |  |  |  |
| Задать имя<br>входа                                                                                       | <pre>{"guihead":     "setInputName",     "inputIdx":1,     "name":"Bxog 1"}</pre>                                                                                                    | <pre>{"guihead":"setInputName", "result":0}</pre>                                                                                                    |  |  |  |
|                                                                                                    | «name»: имя для входа, кодировка UTF-8. Внутренняя память в приборе ограничена, поэтому длина имени для русских букв до 16 символов (для латинских до 32)                                                                                                    |                                                                                                    |  |  |  |
| Задать тип<br>звукового<br>сигнала                                                                        | <pre>{"guihead":"setAudioInsert", "inputIdx":1, "mode":0} {"guihead":"setAudioInsert", "result":0}</pre>                                                                                                    |                                                                                                    |  |  |  |
|                                                                                                    | «mode»: 0=использовать звук, эмбедированный во входной сигнал HDMI, 1=использовать аналоговый стереовход                                                                                                    |                                                                                                    |  |  |  |
| Задать тип<br>EDID на                                                                                     | {"guihead":"setEdidMode",<br>"inputIdx":1,"edid":2}                                                                                                    | {"guihead":"setEdidMode",<br>"result":0}                                                                                                    |  |  |  |
| входе                                                                                                    | «edid»: номер EDID согласно <u>табл. 2</u> . Должен передаваться только номер<br>EDID, который реально поддерживается данным типом карты (можно<br>узнать командой «getInPortInfo» из списка «edidList»)                                                                                                    |                                                                                                    |  |  |  |
| Считать<br>конфигура-<br>цию входов                                                                       | {"guihead":"getInBoardInfo"}                                                                                                    | {"guihead":"getInBoardInfo",<br>"isOnLine": [1,1],<br>"inputName":["Вход 1","Плеер",<br>"BKC1","BKC2","Запасной",<br>"Input 6","Input 7","Input 8"],<br>"input5v":[1,1,1,1,0,0,0,0],<br>"result":0} |  |  |  |
|                                                                                                    | «isOnLine»: массив флагов по числу слотов для установки входных карт<br>(2 слота для шасси 8х8, 4 слота для шасси 16х16, 9 слотов для шасси<br>36х36). Значения: 0=карта не установлена, 1=карта установлена<br>«inputName»: массив имён входов по числу входов в приборе. Имена со-<br>ответствуют заданным командой «setInputName»<br>«input5v»: массив флагов по числу входов в приборе. Значения: 0=на<br>входе нет подключения, 1=на вход подключён источник сигнала. Нали-<br>чие реального сигнала см. команду «getInPortInfo» |                                                                                                    |  |  |  |

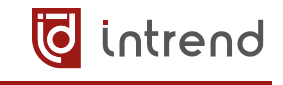

| Описание                                 | Пример команды                                                                                                    | Пример ответа                                                                                                    |
|------------------------------------------|----------------------------------------------------------------------------------------------------|----------------------------------------------------------------------------------------------------|
| Считать со-<br>стояние од-<br>ного входа | {"guihead":"getInPortInfo",<br>"inputIdx":1}                                                                                                    | <pre>{"guihead":"getInPortInfo",<br/>"inputIdx":1,"boardType":8,<br/>"isOnLine":1,"input5v":1,<br/>"edidList":[1,2,5,8,9],"edid":1,<br/>"audioInsert":1,<br/>"inputTiming":{<br/>"hPixel":1920,"vPixel":1080,<br/>"rate":60,"scan":0},"result":0}</pre> |
|                                          | «boardType»: тип карты, см. <u>табл. 1</u> ;<br>«isOnLine»: 0=карта не установлена, 1=карта установлена;<br>«input5v»: 0=нет подключения, 1=подключён источник сигнала;<br>«edidList»: массив поддерживаемых картой номеров EDID;<br>«edid»: реально использованный для входа номер EDID, см. <u>табл. 2</u> ;<br>«audioInsert»: 0=используется эмбедированный звук, 1=аналоговый звук;<br>«inputTiming»: измеренное на входе разрешение видеосигнала: «hPixel»:<br>разрешение по горизонтали; «vPixel»: разрешение по вертикали; «rate»: |                                                                                                    |

#### Таблица 1. Типы входных и выходных карт

Не указанные в таблице номера карт зарезервированы для иных типов карт, в настоящее время недоступных.

| Номер типа<br>(boardType) | Тип карты                                                                                                    |  |  |  |
|---------------------------|----------------------------------------------------------------------------------------------------|--|--|--|
|                           | Входные карты                                                                                                    |  |  |  |
| 8                         | ITMCI4-H2A<br>Входная карта HDMI 2.0 с разрешением до 4К и эмбедирова-<br>нием аудиосигнала                                |  |  |  |
| 10                        | ITMCI4-HDBT3A<br>Входная карта HDBaseT® 3.0 с разрешением до 4К/60 и эм-<br>бедированием аудиосигнала                      |  |  |  |
| 12                        | ITMCI4-FH2<br>Входная карта оптическая с разрешением до 4K/60, эмбеди-<br>рованием аудиосигнала и сменными модулями SFP    |  |  |  |
| Выходные карты            |                                                                                                    |  |  |  |
| 9                         | ITMCO4-H2A<br>Выходная карта HDMI 2.0 с разрешением до 4К и деэмбеди-<br>рованием аудиосигнала                             |  |  |  |
| 11                        | ITMCO4-HDBT3A<br>Выходная карта HDBaseT® 3.0 с разрешением до 4К/60 и де-<br>эмбедированием аудиосиг-нала                  |  |  |  |
| 13                        | ITMCO4-FH2<br>Выходная карта оптическая с разрешением до 4К/60, деэм-<br>бедированием аудиосигнала и сменными модулями SFP |  |  |  |

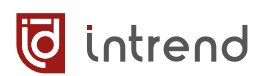

#### Таблица 2. Номера режимов EDID

| Номер режима<br>(edid) | Описание              |
|------------------------|-----------------------|
| 0                      | 1080P_PCM_20          |
| 1                      | 1080P_PCM_51          |
| 2                      | 1080P_PCM_71          |
| 3                      | 1080I_PCM_20          |
| 4                      | 1080I_PCM_51          |
| 5                      | 1080I_PCM_71          |
| 6                      | 4K2K30_444_PCM_20     |
| 7                      | 4K2K30_444_PCM_51     |
| 8                      | 4K2K30_444_PCM_71     |
| 9                      | 4K2K60_420_PCM_20     |
| 10                     | 4K2K60_420_PCM_5      |
| 11                     | 4K2K60_420_PCM_7      |
| 12                     | 4K2K60_444_PCM_20     |
| 13                     | 4K2K60_444_PCM_51     |
| 14                     | 4K2K60_444_PCM_71     |
| 16                     | 4K2K60_444_PCM_51_HDR |
| 17                     | 4K2K60_444_PCM_71_HDR |
| 18                     | USER_DEFINE_1         |
| 19                     | USER_DEFINE_2         |

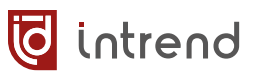

### 8.1.5 Настройки выходов

| Описание                                                                                                    | Пример команды                                                                                                    | Пример ответа                                                                                                    |  |  |  |
|----------------------------------------------------------------------------------------------------|----------------------------------------------------------------------------------------------------|----------------------------------------------------------------------------------------------------|--|--|--|
| Во всех командах ниже параметр «outputIdx» обозначает выход (от 1 до максимально возможного в данном шасси) |                                                                                                    |                                                                                                    |  |  |  |
| Задать имя<br>входа                                                                                         | {"guihead":<br>"setOutputName",<br>"outputIdx":1,<br>"name":"Выход 1"}                                                                                                    | <pre>{"guihead":"setOutputName", "result":0}</pre>                                                                                                    |  |  |  |
|                                                                                                    | «name»: имя для выхода, кодировк<br>боре ограничена, поэтому длина им<br>(для латинских до 32)                                                                                                    | а UTF-8. Внутренняя память в при-<br>лени для русских букв до 16 символов                                                                                     |  |  |  |
| Задать вы-<br>ходное раз-<br>решение                                                                        | <pre>{"guihead": "setOutResolution", "outputIdx":1,"reso":12}</pre>                                                                                                    | {"guihead":"setOutResolution",<br>"result":0}                                                                                                    |  |  |  |
|                                                                                                    | «reso»: номер разрешения согласно <u>табл. 3</u> . Должен передавать<br>только номер разрешения, который реально поддерживается да<br>пом карты (можно узнать командой «getOutPortInfo» из списка<br>«outResList»)                     |                                                                                                    |  |  |  |
| Задать ре-<br>жим пово-<br>рота                                                                             | <pre>{"guihead":"setOutMirror", "outputIdx":1, "mode":0}</pre>                                                                                                    | {"guihead":"setOutMirror",<br>"result":0}                                                                                                    |  |  |  |
|                                                                                                    | «mode»: режим поворота: 0=без поворота, 1=отражение по горизо<br>(H), 2= отражение по вертикали (V), 3=переворот (H+V)                                                                                                    |                                                                                                    |  |  |  |
| Задать кор-<br>рекцию<br>изображе-<br>ния                                                                   | <pre>{"guihead":"setOutPicture", "outputIdx":16, "brightness":16, "contrast":16, "colorTemp":16, "sharpness":12}</pre>                                                                                                    | <pre>{"guihead":"setOutPicture", "result":0}</pre>                                                                                                    |  |  |  |
|                                                                                                    | «brightness»: яркость, от 0 до 32, по умолчанию 16;<br>«contrast»: контрастность, от 0 до 32, по умолчанию 16;<br>«colorTemp»: цветность (насыщенность), от 0 до 32, по умолчани<br>«sharpness»: резкость, от 0 до 32, по умолчанию 16 |                                                                                                    |  |  |  |
| Считать<br>коррекцию<br>изображе-<br>ния                                                                    | <pre>{"guihead": "getOutPictureInfo", "outputIdx":1}</pre>                                                                                                    | <pre>{"guihead":"getOutPictureInfo",<br/>"outputIdx":1,<br/>"brightness":16,<br/>"contrast":16,<br/>"colorTemp":16,<br/>"sharpness":12,<br/>"result":0}</pre> |  |  |  |
|                                                                                                    | Параметры ответа см. команду «setOutPicture»                                                                                                    |                                                                                                    |  |  |  |

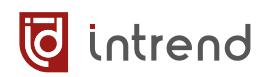

| Описание                                       | Пример команды                                                                                                    | Пример ответа                                                                                                    |  |
|------------------------------------------------|----------------------------------------------------------------------------------------------------|----------------------------------------------------------------------------------------------------|--|
| Считать<br>конфигура-<br>цию входов            | {"guihead":"getOutBoardInfo"}                                                                                                    | {"guihead":"getOutBoardInfo",<br>"isOnLine": [1,1],<br>"outputName":["Выход<br>1","Проектор","ВКС1",<br>"Монитор 1","Монитор 2",<br>"Output 6","Запасной","8"],<br>"isTvOn":[1,1,1,1,0,0,0],<br>"result":0}             |  |
|                                                | «isOnLine»: массив флагов по числу<br>(2 слота для шасси 8x8, 4 слота для<br>36x36). Значения: 0=карта не устани<br>«outputName»: массив имён выходо<br>Имена соответствуют заданным ком | и слотов для установки выходных карт<br>и шасси 16х16, 9 слотов для шасси<br>овлена, 1=карта установлена<br>ов по числу выходов в приборе.<br>мандой «setOutputName»                                                    |  |
|                                                | «151 vOn»: массив флагов по числу выходов в приборе. Значения: 0=на<br>выходе нет подключения, 1=на выход подключён приёмник сигнала. См.<br>также команду «getOutPortInfo»              |                                                                                                    |  |
| Считать со-<br>стояние од-<br>ного вы-<br>хода | {"guihead":"getOutPortInfo",<br>"outputIdx":1}                                                                                                    | <pre>{"guihead":"getOutPortInfo",<br/>"outputIdx":1,"boardType":9,<br/>"isOnLine":1,<br/>"outResList":[0,1,2,7,11,12],<br/>"outResolution":12,<br/>"isMosaiced":0,"mirror":1,<br/>"outputHdcp":0,<br/>"result":0}</pre> |  |
|                                                | «boardType»: тип карты, см. <u>табл. 1</u> ;                                                                                                    |                                                                                                    |  |
|                                                | «isOnLine»: 0=карта не установлена, 1=карта установлена;                                                                                                    |                                                                                                    |  |
|                                                | «оистезствая». массив поддерживаемых картой номеров выходных разре-<br>шений, см. <u>табл. 3</u> ;                                                                                       |                                                                                                    |  |
|                                                | «outResolution»: реально использованный для выхода номер разрешения<br>(задаётся командой «setOutResolution»);                                                                           |                                                                                                    |  |
|                                                | «isMosaiced»: 0=выход работает независимо, в «матричном» режиме,                                                                                                    |                                                                                                    |  |
|                                                | деостене, можно узнать из других команд (см. разд. 8.1.8);                                                                                                    |                                                                                                    |  |
|                                                | «mirror»: режим поворота: 0=без поворота, 1=отражение по горизонтали<br>(H), 2= отражение по вертикали (V), 3=переворот (H+V) (задаётся коман-<br>лой «setOutMirror»):                   |                                                                                                    |  |
|                                                | «outputHdcp»: наличие кодирования HDCP на входе: 0=нет, 1=есть                                                                                                    |                                                                                                    |  |

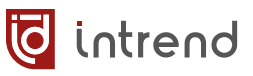

### Таблица 3. Номера выходных разрешений (форматов видеосигнала)

| Номер разрешения<br>(reso, outResolution) | Формат видеосигнала |
|-------------------------------------------|---------------------|
| 0                                         | 4096x2160p60        |
| 1                                         | 4096x2160p50        |
| 2                                         | 4096x2160p30        |
| 3                                         | 4096x2160p25        |
| 4                                         | 4096x2160p24        |
| 5                                         | 3840x2160p60        |
| 6                                         | 3840x2160p50        |
| 7                                         | 3840x2160p30        |
| 8                                         | 3840x2160p25        |
| 9                                         | 3840x2160p24        |
| 10                                        | 2560x1440p60        |
| 11                                        | 1920x1200p60        |
| 12                                        | 1920x1080p60        |
| 13                                        | 1920x1080p50        |
| 14                                        | 1920x1080p30        |
| 15                                        | 1920x1080p25        |
| 16                                        | 1920x1080p24        |
| 17                                        | 1920x1080i60        |
| 18                                        | 1920x1080i50        |
| 19                                        | 1680x1050p60        |
| 20                                        | 1600x1200p60        |
| 21                                        | 1360x768p60         |
| 22                                        | 1280x1024p60        |
| 23                                        | 1280x800p60         |
| 24                                        | 1280x720p60         |
| 25                                        | 1280x720p50         |
| 26                                        | 1280x720p30         |
| 27                                        | 1280x720p25         |
| 28                                        | 1024x768p60         |
| 29                                        | 720x480i60          |
| 30                                        | 720x576i50          |

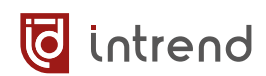

# 8.1.6 Дополнительные настройки входов и выходов

| Описание                          | Пример команды                                                                                                    | Пример ответа                                                                                                    |
|-----------------------------------|----------------------------------------------------------------------------------------------------|----------------------------------------------------------------------------------------------------|
| Задать<br>коррекцию<br>геометрии  | <pre>{"guihead":     "adjustPortPosition",     "portIdx":17,     "h_position":16,     "v_position":16,     "h_size":16,     "v_size":16}</pre>                                                                                                    | <pre>{"guihead":"adjustPortPosition", "result":0}</pre>                                                                                                    |
|                                   | «portldx»: условный номер входа или выхода задаётся числом:<br>для шасси 8x8: входы от 1 до 7, выходы от 8 до 16<br>для шасси 16x16: входы от 1 до 16, выходы от 17 до 32<br>для шасси 36x36: входы от 1 до 36, выходы от 37 до 72<br>«h_position», «v_position»: смещение по горизонтали и вертикали, от 0<br>до 32, по умолчанию 16;<br>«h_size», «v_size»: размер по горизонтали и вертикали, от 0 до 32, по<br>умолчанию 16<br>ПРИМЕЧАНИЕ: Коррекция по входам является опцией, которая может не<br>работать в текущей прошивке |                                                                                                    |
| Считать<br>коррекцию<br>геометрии | <pre>{"guihead": "getPortPosition", "portIdx":17}</pre>                                                                                                    | <pre>{"guihead":"getPortPosition",<br/>"portIdx":17,"boardType":9,<br/>"h_position":16,<br/>"v_position":16,<br/>"h_size":16,<br/>"v_size":16,<br/>"outResolution":12,<br/>"isMosaiced":0,<br/>"result":0}</pre> |
|                                   | Все параметры как в команде «adjustPortPosition», кроме:<br>«boardType»: тип карты, см. табл. 1;<br>«outResolution»: <i>только для выхода</i> : номер выходного разрешения (за-<br>даётся командой «setOutResolution», см. также табл. 4);<br>«isMosaiced»: <i>только для выхода</i> : 0=выход работает независимо, в<br>«матричном» режиме, 1=выход задействован в видеостене. Каким обра-<br>зом и в какой видеостене, можно узнать из других команд (см.<br>разд. 8.1.8);                                                        |                                                                                                    |

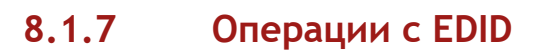

| Описание                                               | Пример команды                                                                                                    | Пример ответа                                                                                      |
|--------------------------------------------------------|----------------------------------------------------------------------------------------------------|----------------------------------------------------------------------------------------------------|
| Загрузить<br>данные<br>EDID в об-<br>ласть па-<br>мяти | <pre>{"guihead":"loadUserEdid", "userIdx":1, "edid":[0,0xff,0xff]}</pre>                                                                                                    | {"guihead":"loadUserEdid",<br>"result":0}                                                          |
|                                                        | «userldx»: номер ячейки памяти 1 или 2 (соответствуют User 1 или User 2, при настройке входа обозначаются как USER_DEFINE_1 или USER_DEFINE_2, см. также разд. <u>6.7.5</u> )<br>«edid»: массив байтов в формате HEX (0xNN, где NN — hex-код байта с ведущим нулём). Массив всегда содержит 256 байтов данных EDID (таких же, как содержащиеся в файлах .bin, см. также разд. <u>6.7.5</u> )<br>ПРИМЕЧАНИЕ 1: Некорректные данные EDID могут привести к выдаче источником сигнала, несовместимого с входом HDMI данного прибора (или к полной неработоспособности источника)<br>ПРИМЕЧАНИЕ 2: Назначение входа на использование одной из ячеек памяти в качестве EDID выполняется командой «setEdidMode» (см. разд. <u>8.1.4</u> ) |                                                                                                    |
| Считать<br>данные<br>EDID из<br>входа при-<br>бора     | {"guihead":"getInputEdid",<br>"inputIdx":1}                                                                                                    | <pre>{"guihead":"getInputEdid", "inputIdx":1, "edid":[0,0xff,0xff], "result":0}</pre>              |
|                                                        | «inputldx»: номер входа (от 1 до ма<br>шасси)<br>«edid»: массив байтов в формате Н<br>ведущим нулём), аналогичен масси                                                                                                    | ксимально возможного в данном<br>EX (0xNN, где NN — hex-код байта с<br>ву в команде «loadUserEdid» |

🧔 intrend

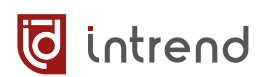

# 8.1.8 Настройка видеостен

| Описание                                                                                                    | Пример команды                                                                                                    | Пример ответа                                                                                                    |
|----------------------------------------------------------------------------------------------------|----------------------------------------------------------------------------------------------------|----------------------------------------------------------------------------------------------------|
| Установить<br>размер-<br>ность рабо-                                                                                                    | <pre>{"guihead":"setVWRolAndCol", "videoWallName":"room1", "row":3,"col":3}</pre>                                                                                                    | {"guihead":"setVWRolAndCol",<br>"result":0}                                                                                                    |
| чей области «videoWallName»: условное имя рабочей области. Должно сод хотя бы 1 символ. Не используется в дальнейшей работе «col», «row»: число столбцов (размерность по горизонтали) и строк (размерность по вертикали) рабочей области, от 1 до ма ного числа выходов для данного типа шасси. Размерность дол более 1х1 (иначе отрабатывается ошибка).<br>ПРИМЕЧАНИЕ 1: Отработка данной команды всегда уничтожае рает») все ранее определённые в приборе видеостены. Исполи следующие команды для создания нужных видеостен ПРИМЕЧАНИЕ 2: Рабочая область имеет смысл только для гра редактора видеостен, используется, для упрощения дальнейших ний можно всегда устанавливать размерность на NxN (где N – мальное число выходов в шасси) |                                                                                                    | бочей области. Должно содержать<br>в дальнейшей работе<br>ерность по горизонтали) и число<br>рабочей области, от 1 до максималь-<br>па шасси. Размерность должна быть<br>шибка).<br>команды всегда уничтожает («разби-<br>риборе видеостены. Используйте по-<br>нужных видеостен<br>меет смысл только для графического<br>го в штатном ПО (см. <u>разд. 6.6</u> ). Если<br>для упрощения дальнейших вычисле-<br>азмерность на NxN (где N — макси- |
| Задать син-<br>хронизацию                                                                                                    | <pre>4H- {"guihead":"setSyncMode", {"guihead":"setSyncMode", {"guihead":"setSyncMode", {"result":0}</pre>                                                                                                    |                                                                                                    |
|                                                                                                    | «syncMode»: режим синхронизации<br>1=есть синхронизация. См. также р                                                                                                    | выходов в рабочем поле: 0=нет,<br>азд. <u>6.6.2</u> .                                                                                                    |
| Назначить<br>выход на<br>клетку ра-                                                                                                    | {"guihead":"setWindOutput",<br>"row":3,"col":3,<br>"windId":1,"outputIdx":1}                                                                                                    | {"guihead":"setWindOutput",<br>"result":0}                                                                                                    |
| оочего поля                                                                                                    | «row», «col»: аналогично параметрам рабочей области команды<br>«setVWRolAndCol»;<br>«windId»: номер клетки рабочего поля, от 1 (счёт клеток в поле слева-<br>направо и сверху-вниз);<br>«outputIdx»: номер физического выхода (от 1 до макс. числа выходов)<br>либо «-» (дефис), если выход на клетку не назначать<br><i>ПРИМЕЧАНИЕ 1</i> : Команду следует использовать после команды<br>«setVWRolAndCol», создающую рабочее поле.<br><i>ПРИМЕЧАНИЕ 2</i> : Команду следует использовать до создания ви-<br>леостены, использующей данную клетку (см. команду «setMosaic») |                                                                                                    |

| Описание                                                   | Пример команды          | Пример ответа                                                                                                    |
|------------------------------------------------------------|-------------------------|----------------------------------------------------------------------------------------------------|
| Считать те-<br>кущее со-<br>стояние<br>всех ви-<br>деостен | {"guihead":"getVWInfo"} | <pre>{"guihead":"getVWInfo",<br/>"videoWallName":"room1",<br/>"row":3,"col":3,"syncMode":1,<br/>"videoWallOutput":<br/>[1,9,10,4,11,12,7,8,3],<br/>"videoWallInput":<br/>[3,1,1,3,1,1,3,5,5],<br/>"videoWallOutBoardType":<br/>[9,9,9,9,9,9,9,9,9],<br/>"videoWallOutResolution":<br/>[12,12,12,12,12,12,12,12],<br/>"mosaicList":[<br/>{"mosaicId":1,"row":2,"col":2,<br/>"screen":[2,3,5,6]},<br/>{"mosaicId":2,"row":3,"col":1,<br/>"screen":[1,4,7]}<br/>],"result":0}</pre> |

«videoWallName», «row», «col»: аналогично параметрам рабочей области команды «setVWRolAndCol»;

«syncMode»: синхронность выходов: 0=нет, 1=синхронизированы, см. разд. <u>6.6.2</u>;

В данном примере значения последующих параметров соответствуют примеру создания двух видеостен из разд. <u>6.6</u>.

«videoWallOutput»: назначение номеров выходов на клетки рабочего поля. Массив длиной в общее число клеток (col \* row), поле обходится слева-направо и сверху-вниз, каждый элемент — это номер назначенного выхода (от 1 до макс. числа выходов) либо «-» (дефис), если выход не назначен. В данном примере некоторые клетки переназначены (поэтому номера идут не по-порядку)

«videoWallInput»: коммутация входов на клетки рабочего поля (массив, строится аналогично массиву в «videoWallOutput»). В примере видно, что видеостена 1 (2x2) отображает вход 1, а видеостена 2 (1x3) — вход 3 (также видно, что свободные выходы 8 и 3 подключены к входу 5);

«videoWallOutBoardType»: для справки, тип карты для клеток рабочего поля, см. табл. 1 (массив, строится аналогично массиву в «videoWallOutput»);

«videoWallOutResolution»: для справки, выходные разрешения для клеток рабочего поля, см. <u>табл. 3</u> (массив, строится аналогично массиву в «videoWallOutput»);

«mosaicList»: массив из объектов, описывающих каждую видеостену. В данном примере описывается 2 таких объекта:

«mosaicld»: номер видеостены по порядку. В данном примере две видеостены, номера 1 и 2;

«col», «row»: число столбцов (размерность по горизонтали) и число строк (размерность по вертикали) данной видеостены. В данном примере первая имеет размерность 2x2, вторая — 1x3;

«screen»: назначение клеток рабочего поля на квадранты данной видеостены. Например, для видеостены 1 (2x2) назначены клетки 2, 3, 5 и 6. При этом, согласно массиву «videoWallOutput», это соответствует физическим выходам прибора с номерами 9, 10, 11, 12.

🧿 intrend

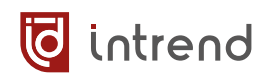

| Описание                                     | Пример команды                                                                                                    | Пример ответа                                                                                                    |  |
|----------------------------------------------|----------------------------------------------------------------------------------------------------|----------------------------------------------------------------------------------------------------|--|
| Создать ви-<br>деостену в<br>рабочем<br>поле | <pre>{"guihead":"setMosaic", "row":3,"col":3, "mosaicId":1, "mosaicCol":2, "mosaicRow":2, "windId":[2,3,5,6]}</pre>                                                                                                    | {"guihead":"setMosaic",<br>"result":0}                                                                                                    |  |
|                                              | «row», «col»: аналогично параметра<br>«setVWRolAndCol»;<br>«mosaicId»: номер видеостены по п<br>тельные номера 1, 2, 3, 4 (всего мо<br>«mosaicCol», «mosaicRow»: число ст<br>и число строк (размерность по верт<br>«windId»: назначение номеров квад<br>сив длиной в общее число квадрант<br>ранты и поле обходятся слева-напр<br>это номер клетки рабочего поля (от<br>В данном примере значения параме<br>ния видеостены 2х2 из <u>разд. 6.6</u> и г | ам рабочей области команды<br>орядку. Рекомендуются последова-<br>ожно создать до 4 видеостен);<br>голбцов (размерность по горизонтали)<br>гикали) создаваемой видеостены;<br>прантов на клетки рабочего поля. Мас-<br>гов (mosaicCol * mosaicRow), квад-<br>аво и сверху-вниз, каждый элемент —<br>г 1);<br>етров соответствуют примеру созда-<br>примеру в команде «getVWInfo». |  |
| Удалить<br>(разобрать)                       | {"guihead":"delMosaic",<br>"mosaicId":1}                                                                                                    | {"guihead":"delMosaic",<br>"result":0}                                                                                                    |  |
| видеостену                                   | «mosaicld»: параметр должен соответствовать параметру команды<br>«setMosaic» (по которой создавалась данная видеостена).                                                                                                    |                                                                                                    |  |
|                                              | ПРИМЕЧАНИЕ: Исполнение команд<br>ляет все имеющиеся видеостены.                                                                                                    | ы «setVWRolAndCol» немедленно уда-                                                                                                    |  |
| Задать ком-<br>пенсацию<br>рамок             | {"guihead":<br>"adjustMosaicEdge",<br>"mosaicId":1,<br>"h_edge":2,"v_edge":2}                                                                                                    | {"guihead":"adjustMosaicEdge",<br>"result":0}                                                                                                    |  |
|                                              | «mosaicld»: параметр должен соответствовать параметру команды<br>«setMosaic» (по которой создавалась данная видеостена);<br>«h_edge», «v_edge»: компенсация рамок соответственно по горизонтали<br>и по вертикали, от 0 до 16 (в пикселях)                                                                                                    |                                                                                                    |  |
|                                              | ПРИМЕЧАНИЕ 1: Данная команда исполняется после создания ви-<br>деостены командой «setMosaic».                                                                                                    |                                                                                                    |  |
|                                              | ПРИМЕЧАНИЕ 2: Компенсация работает только для одной из видеостен (для которой последней исполнили данную команду). Для прочих ви-<br>деостен параметры компенсации автоматически обнуляются.                                                                                                    |                                                                                                    |  |
|                                              | ПРИМЕЧАНИЕ 2: Для видеостен, им<br>бец дисплеев (например, размерно<br>настраивать толщину рамки только<br>второго параметра может дать непр<br>изображения. См. также разд. 6.6.5                                                                                                    | меющих только 1 строку либо 1 стол-<br>стями 4x1 или 1x5) имеет смысл<br>в направлении стены. Изменение<br>риемлемый результат с потерей части<br>5.                                                                                                    |  |

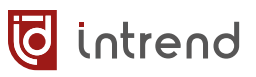

### 8.1.9 Пресеты

| Описание                     | Пример команды                                                                                                    | Пример ответа                                                                                                    |
|------------------------------|----------------------------------------------------------------------------------------------------|----------------------------------------------------------------------------------------------------|
| Сохранить<br>пресет          | {"guihead":"savePreset",<br>"presetId":1,<br>"presetName":"Пресет 1"}                                                                                                    | {"guihead":"savePreset",<br>"result":0}                                                                                                    |
|                              | «presetId»: номер пресета, от 1 до (<br>«presetName»: условное имя пресе-<br>мять в приборе ограничена, поэтом<br>16 символов (для латинских до 32)<br>ПРИМЕЧАНИЕ: В пресет немедленн<br>коммутации и всех видеостен прибе | 64<br>та, кодировка UTF-8. Внутренняя па-<br>ву длина имени для русских букв до<br>по запоминается текущее состояние<br>ора.                                                                                                    |
| Вызвать<br>пресет            | {"guihead":"recallPreset",<br>"presetId":1}                                                                                                    | {"guihead":"recallPreset",<br>"result":0}                                                                                                    |
|                              | «presetId»: номер пресета, от 1 до (                                                                                                    | 64                                                                                                    |
| Считать<br>имена<br>пресетов | <pre>{"guihead": "getAllPresetByPage", "pageSize":2, "currentPage":0}</pre>                                                                                                    | <pre>{"guihead":<br/>"getAllPresetByPage",<br/>"pageSize":2,<br/>"currentPage":0,<br/>"list":[<br/>{"presetId":1,<br/>"presetId":1,<br/>"presetName":"IIpecer 1"},<br/>{"presetId":2,<br/>"presetId":2]<br/>],"result":0}</pre> |
|                              | Считывание выполняется по-страни<br>нице). В запросе указывается «curre<br>ных пресетов). В ответе, в списке «<br>дый с полями «presetId» (номер пре                                                                       | ично (строго по 2 пресета на стра-<br>entPage» от 0 до 31 (для 64 возмож-<br>clist» приводятся два результата, каж-<br>есета) и «presetName» (имя пресета)                                                                      |

### 8.1.10 Отправка команд через последовательный порт

| Описание                                    | Пример команды                                                                                                    | Пример ответа                                                                                                    |
|---------------------------------------------|----------------------------------------------------------------------------------------------------|----------------------------------------------------------------------------------------------------|
| Отправить<br>данные в<br>порт<br>RS-232-OUT | <pre>{"guihead":     "commandForwarding",     "datatype":1,     "baudrate":115200,     "cmdData":[48,49,50]}</pre>                              | <pre>{"guihead":"commandForwarding", "result":0}</pre>                                                                |
|                                             | «baudrate»: скорость передачи дан<br>57600, 38400, 19200, 9600, 4800, 24<br>«cmdData»: массив произвольной д<br>ляющих байты передаваемых данны | ных, бит/с. Допустимый ряд: 115200,<br>00, 1200;<br>лины из десятичных чисел, представ-<br>ых (значения от 0 до 255). |
|                                             | См. также <u>разд. 6.7.6</u> .                                                                                                    |                                                                                                    |

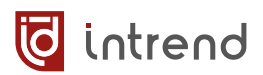

### 8.2 Управление через RS-232

Управляющий контроллер или компьютер подключается к порту **RS-232-IN** на приборе (см. <u>разд. 3.4</u>). Параметры обмена по умолчанию: скорость передачи данных 115200 бит/с, 8 бит данных, 1 стоповый бит, без контроля чётности. Параметры могут быть изменены из управляющего ПО (<u>разд. 6.7.1</u>), веб-страницы (<u>разд. 7.3</u>) или командой протокола обмена по ЛВС Ethernet (<u>разд. 8.1.2</u>).

Протокол обмена аналогичен протоколу для подключения через ЛВС Ethernet, см. разд. 8.1.

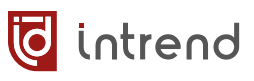

# 9 Управление с помощью ИК-пульта

В комплект данного прибора входит пульт управления на инфракрасных лучах (ИК-пульт). Перед использованием пульта:

- Установить в пульт элемент питания (тип CR-2025, в комплект поставки не входит). Порядок установки элемента изображён на задней стенке пульта
- Для ITMMT4-16x16, ITMMT4-36x36: Включить ИК-управление в приборе при помощи сенсорной панели, см. разд. 5.2, «Настройки системы» (по умолчанию управление выключено)

#### Назначение кнопок пульта

| Кнопка                                                                                                    | Назначение                                                                                                  |
|----------------------------------------------------------------------------------------------------|----------------------------------------------------------------------------------------------------|
| (1)                                                                                                    | Включение или выключение прибора (пе-<br>реход из и в режим ожидания, standby)                              |
| (2) Кнопки<br>Input<br>[1][9], [0]                                                                                  | Выбор входа для коммутации. Вводится с ведущим нулём (например, для ввода но-<br>мера 5 нажать [0] и [5])   |
| (2) PTP                                                                                                    | Кнопка немедленной установки состояния коммутации [1]-[1], [2]-[2], [3]-[3], [4]-[4]                        |
| (3) Кнопки<br>Output<br>[1][9], [0]                                                                                 | Выбор выхода для коммутации. Вводится<br>с ведущим нулём (например, для ввода<br>номера 3 нажать [0] и [3]) |
| Коммутация выхода на вход: ввести номер входа, далее<br>ввести номер выхода. Коммутация выполняется немед-<br>ленно |                                                                                                    |
| (3) ALL                                                                                                    | Кнопка выбора всех выходов для комму-<br>тации на один вход                                                 |
| Коммутация всех выходов на вход: ввести номер входа, нажать <b>ALL</b>                                              |                                                                                                    |

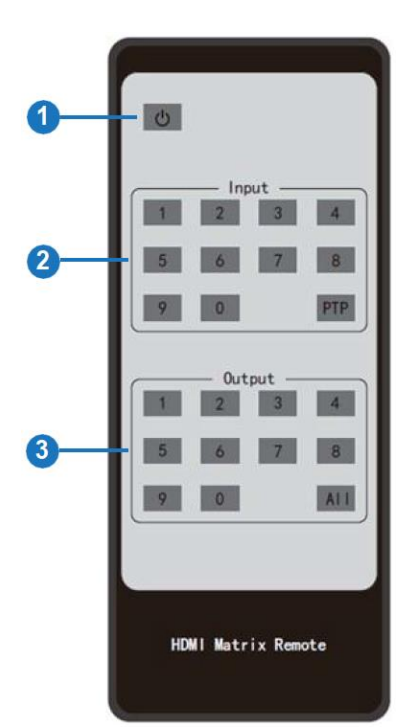

# 10 Типовые неисправности и методы их устранения

Перед обращением в службу технической поддержи или в сервисный центр AUVIX, пожалуйста, проверьте возможность самостоятельного решения некоторых типовых проблем.

| Симптом                                                                                                 | Метод устранения                                                                                                    |
|----------------------------------------------------------------------------------------------------|----------------------------------------------------------------------------------------------------|
| Прибор не включается                                                                                    | Проверьте, что хотя бы один сетевой шнур подключён к ис-<br>правной сетевой розетке и к вилке ввода электропитания на<br>приборе.<br>Проверьте целостность плавкого предохранителя, установ-<br>ленного во встроенный держатель в вилке ввода.                                                                                                    |
| Прибор периодически<br>отключается                                                                      | Проверьте, нет ли перегрева при работе прибора. Макси-<br>мальная рабочая указана в технических характеристиках.<br>Рекомендуется установка прибора в помещении с кондицио-<br>нированием.<br>Убедитесь, что все вентиляционные отверстия в приборе от-                                                                                                    |
| Нет видеосигнала или<br>сигнал со сбоями                                                                | Проверьте исправность и допустимую длину кабелей. Все<br>видеокабели имеют ограничения по допустимой длине, в за-<br>висимости от разрешения сигнала. Обратитесь к документа-<br>ции от производителя кабелей.                                                                                                    |
| Помехи и сбои на ви-<br>деосигнале, фон пере-<br>менного тока по анало-<br>говому звуковому ка-<br>налу | Проверьте качество заземления всех приборов в системе.<br>Проверьте, что все источники и приёмники сигналов пита-<br>ются от единой фазы сетевого электропитания.<br>Выявите проблемную линию связи, последовательно отклю-<br>чая линии по одной (на обесточенной аппаратуре).                                                                                                   |
| Неверный видеорежим,<br>нет сигнала, нет эмбе-<br>дированного аудио                                     | Проблема с EDID. Выполните процедуру установки EDID на<br>входе (см. <u>разд. 6.7.5</u> ).<br>Для интерфейса HDBaseT® проверьте соответствие кабелей<br>витой пары указанному в описании карт в данном Руковод-<br>стве. Проверьте качество контакта между экранированным<br>разъёмом RJ-45 и экраном кабеля. Рекомендуется припаи-<br>вать дренажный проводник кабеля на разъём. |

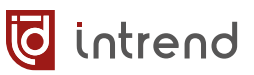

# 11 Технические характеристики

Внешний вид и технические характеристики прибора могут изменяться производителем без предварительного уведомления.

| Параметр                                          | Значение                                                                                                    |
|---------------------------------------------------|----------------------------------------------------------------------------------------------------|
| Входы                                             | ITMMT4-8x8: от 4 до 8 входов                                                                                                    |
|                                                   | ITMMT4-16х16: от 4 до 16 входов                                                                                                    |
|                                                   | ITMMT4-36x36: от 4 до 36 входов                                                                                                    |
|                                                   | Число и тип входов набирается установкой карт по 4 входа                                                                                             |
|                                                   | каждая (приобретаются отдельно от шасси)                                                                                                    |
| Выходы                                            | ITMMT4-8x8: от 4 до 8 выходов                                                                                                    |
|                                                   | ITMMT4-16x16: от 4 до 16 выходов                                                                                                    |
|                                                   | ITMMT4-36x36: от 4 до 36 выходов                                                                                                    |
|                                                   | Число и тип выходов набирается установкой карт по 4 выхода<br>каждая (приобретаются отдельно от шасси)                                               |
| Соответствие стан-                                | HDMI 1.3, 1.4, 2.0; HDCP 1.4, 2.2                                                                                                    |
| дартам                                            | В зависимости от используемых входных и выходных карт                                                                                                |
| Разрешение на вхо-<br>дах и выходах               | до 4К/60 (4096х2160/60 Гц, 3840х2160/60 Гц)                                                                                                    |
| Скорость перелачи                                 | ло 18 Гбит/с                                                                                                    |
| данных                                            |                                                                                                    |
| Цветовые простран-<br>ства                        | RGB, YUV 4:4:4/4:2:0                                                                                                    |
| Задержка обработки                                | 6-8 кадров изображения (от входа до выхода, для любых соче-                                                                                          |
| видеосигнала                                      | таний входных и выходных карт)                                                                                                    |
| Число пресетов                                    | 64                                                                                                    |
| Тип звукового сиг-<br>нала на входах и<br>выходах | Аналоговый небалансный стерео, линейный уровень, на 3-кон-<br>тактных съёмных клеммах типа Phoenix (шаг 3,81 мм)                                     |
| Порты RS-232                                      | RS-232-IN (для управления прибором), RS-232-OUT (для выдачи команд на внешние устройства) на 3-контактных съёмных клеммах типа Phoenix (шаг 3,81 мм) |
| Параметры RS-232                                  | Скорость передачи: 115200 бит/с, бит данных: 8, стоповых бит: 1, без чётности                                                                        |
|                                                   | (скорость может быть настроена от 1200 до 115200 бит/с)                                                                                              |
| Локальная сеть                                    | Ethernet 10/100BaseT, режим DHCP (по умолчанию) или стати-<br>ческая адресация IPv4                                                                  |
| Порт управления                                   | 8000                                                                                                    |
| Веб-страницы                                      | Протокол http, порт 80, рекомендуется Google Chrome                                                                                                  |

| Q | intrend |
|---|---------|
|---|---------|

| Управление                                           | ITMMT4-8x8: Кнопками на передней панели<br>ITMMT4-16x16, ITMMT4-36x36: Сенсорной ЖК-панелью<br>Также по RS-232, по TCP/IP, через встроенные веб-страницы,<br>инфракрасным (ИК) пультом дистанционного управления                                                                                                    |
|------------------------------------------------------|----------------------------------------------------------------------------------------------------|
| Корпус                                               | Металл, цвет чёрный                                                                                                    |
| Габаритные раз-<br>меры (ШхГхВ)                      | ITMMT4-8x8: 2U, 483x377x89 мм<br>ITMMT4-16x16: 3U, 483x379x133 мм<br>ITMMT4-36x36: 6U, 483x378x266 мм                                                                                                    |
| Масса (только<br>шасси, без установ-<br>ленных карт) | ITMMT4-8x8: 6 кг<br>ITMMT4-16x16: 8,7 кг<br>ITMMT4-36x36: 15,5 кг                                                                                                    |
| Электропитание                                       | ~100240 В переменного тока, 50 или 60 Гц                                                                                                    |
| Число блоков пита-<br>ния                            | 2 (в горячем резерве)                                                                                                    |
| Мощность нагрузки                                    | ITMMT4-8x8: до 190 Вт<br>ITMMT4-16x16: до 320 Вт<br>ITMMT4-36x36: до 840 Вт<br>(зависит от числа и типа установленных карт)                                                                                                    |
| Рабочая темпера-<br>тура                             | 0°40°C                                                                                                    |
| Температура хране-<br>ния                            | -20°60°C                                                                                                    |
| Относительная<br>влажность воздуха                   | от 20% до 90% без конденсации                                                                                                    |
| Принадлежности в<br>комплекте поставки               | Сетевой шнур (2 шт.), флеш-диск USB с программным обеспе-<br>чением и руководством по эксплуатации (PDF), переходник RS-<br>232—USB с разъёмом DB-9M, переходник с клеммного блока на<br>разъём DB-9F, ИК-пульт дистанционного управления (элемент<br>питания CR-2025 в комплект не входит), резиновые ножки с<br>крепёжными винтами (4 шт.) для установки прибора вне стойки<br>на горизонтальную поверхность |
| Заказывается до-<br>полнительно                      | Карты (модули) входов:<br>ITMCI4-H2A, ITMCI4-HDBT3A, ITMCI4-FH2<br>Карты (модули) выходов:<br>ITMCO4-H2A, ITMCO4-HDBT3A, ITMCO4-FH2                                                                                                    |

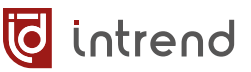

# 12 Гарантийные обязательства

Компания AUVIX гарантирует качество изготовления данного изделия и отсутствие дефектов в использованных материалах и компонентах на оговорённых далее условиях. Гарантия распространяется на детали и качество изготовления в течение 3 (трёх) лет со дня первичной покупки изделия. Гарантией обеспечивается только первичный покупатель изделия.

#### На что распространяется гарантия

Гарантия покрывает случаи дефектности материалов или некачественного изготовления данного изделия на предприятии-изготовителе. Обязательства AUVIX по отношению к любым дефектным изделиям ограничиваются ремонтом или заменой изделия, по усмотрению AUVIX.

#### На что гарантия не распространяется

- На соответствие ожиданиям, совместимости с другим оборудованием и/или кабелями, предполагаемому функциональному соответствию, характеристикам и иным параметрам, прямо не оговорённым в руководстве по эксплуатации данного изделия.
- 2. На любые изделия, не распространяемые AUVIX или приобретённые не у авторизованного дилера AUVIX.
- 3. На любые изделия, серийный номер на которых испорчен, изменён или удалён.
- 4. На любые повреждения, износ или неработоспособность, являющиеся следствием:
  - Аварии, применения не по назначению, неправильного обращения, небрежного обращения, пожара, наводнения, молнии или иных природных явлений.
  - Изменения конструкции или невыполнения требований инструкции, прилагаемой к изделию.
  - Ремонта или попытки ремонта кем-либо, кроме уполномоченных представителей AUVIX.
  - Любой транспортировки изделия (претензии следует предъявлять службе доставки).
  - Перемещения или установки изделия.
  - Любого иного случая, не относящегося к производственным дефектам изделия.
  - Неправильного использования упаковки, корпуса изделия, применения кабелей и дополнительных принадлежностей совместно с изделием.

#### Что мы не оплачиваем

Ни при каких условиях не покрывается данными гарантийными обязательствами, не является ответственностью AUVIX и не оплачивается ни в какой форме следующее:

- 1. Расходы, сопутствующие перемещению или установке изделия, в том числе затраты на транспортировку изделия в и из сервисного центра AUVIX
- 2. Стоимость первоначального или повторного (после ремонта или замены) технического обслуживания (настройки и пуско-наладки), включая регулировки, осуществляемые пользователем или программирование.
- 3. Повреждения иного имущества, вызванные дефектами данного изделия, ущерб, полученный вследствие неудобства изделия в работе, ущерб при невозможности использования изделия, потери времени, коммерческие потери.
- 4. Любой другой ущерб, случайный, преднамеренный или иного рода.

#### Как получить гарантийное обслуживание

intrend

Чтобы получить обслуживание изделия, Вы должны доставить устройство любым приемлемым способом в сервисный центр AUVIX. AUVIX не занимается транспортировкой оборудования, не оплачивает такую транспортировку и не несёт ответственности за любые повреждения или утерю оборудования при транспортировке.

Изделие должно сопровождаться заполненным и распечатанным на бумаге заявлениемрекламацией. Примерный бланк такого заявления-рекламации размещён на официальном сайте www.auvix.ru, в разделе «О компании/Офис, сервис, склад»; также можно получить бланк, отправив запрос на электронную почту сервиса (см. ниже). Бланк также можно заполнить непосредственно в сервисном центре AUVIX, в момент передачи изделия в ремонт. Заявление-рекламация необходимо для идентификации изделия и должно содержать, как минимум, следующие сведения:

- 1. Модель и серийный номер изделия (обозначены на этикетке на корпусе изделия)
- Дата и место (дилер) приобретения изделия. AUVIX оставляет за собой право потребовать предоставления документов или копий документов, подтверждающих такую первичную покупку и её дату; рекомендуется приложить их копию и/или скан к заявлению-рекламации
- 3. Специалист, который может ответить на вопросы сервисного центра о симптомах неисправности, условиях эксплуатации (ФИО, телефон, email, иные сведения)
- 4. Владелец изделия (если он отличается от предыдущего), который получает извещения о ходе и окончании ремонта и забирает изделие из сервисного центра (ФИО, телефон, email, иные сведения)
- 5. Симптомы неисправности. Рекомендуется также указывать историю и условия эксплуатации, режимы работы, схему подключений, форматы сигналов и другие сведения, которые могут помочь в диагностике неисправности.

#### Адрес авторизованного сервисного центра AUVIX

129085, г. Москва, Звёздный бульвар, д. 21, стр. 3 Телефон: +7 (495) 797-57-75, доб. 390. Email: service@auvix.ru Приём и выдача оборудования в сервисном центре AUVIX: с 9:00 до 17:30 часов по рабочим дням.